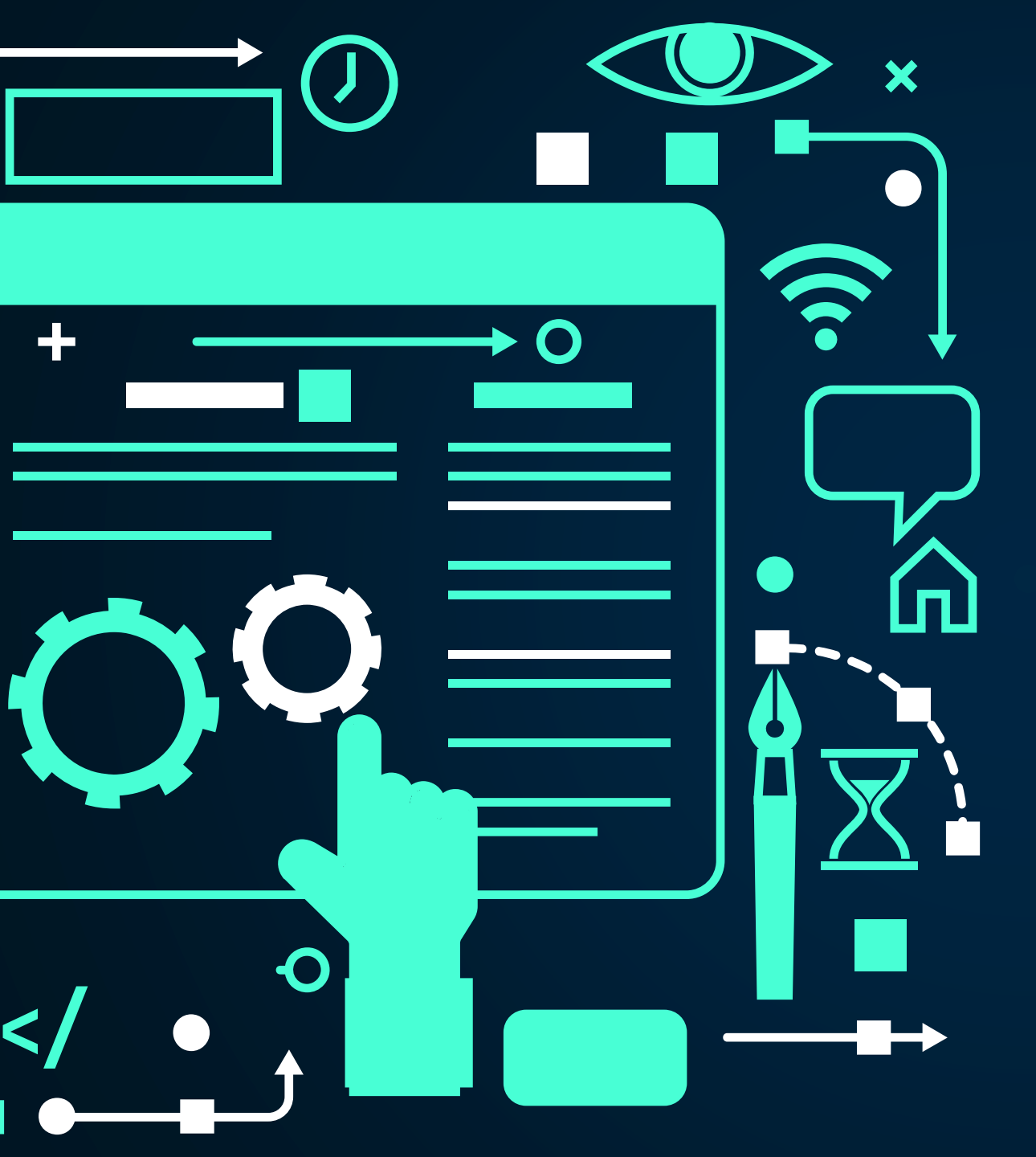

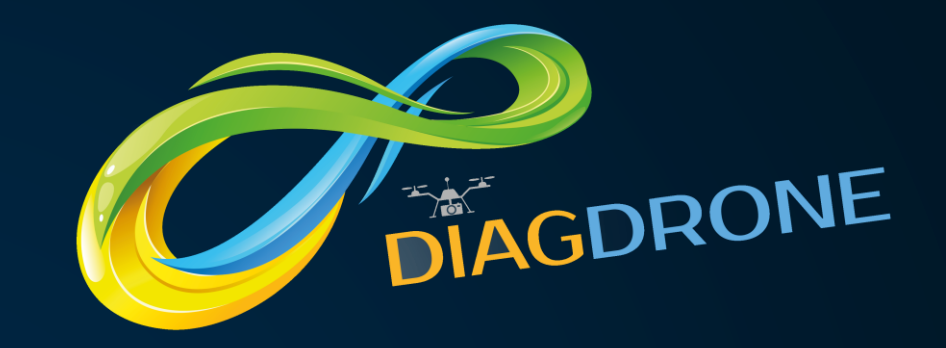

# GUIDE DE L'UTILISATEUR

INTERFACE INSTITUTIONNELS ET GRANDS COMPTES.

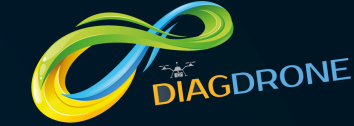

|                                     | Informatio           | ns générales : |         |  |
|-------------------------------------|----------------------|----------------|---------|--|
| Profil *                            | Utlisateur au commer | ncement *      | Nom     |  |
| Profil                              | ✓ 1 utilisateur      | *              |         |  |
| Numéro de SIREN                     |                      | Numéro de TVA  |         |  |
| Numéro de SIREN                     |                      | Numéro de TVA  |         |  |
| Utilisateur(s) : 1                  |                      |                |         |  |
| Coût de l'abonnement : 216 € TTC (1 | 80 € HT)             |                |         |  |
|                                     |                      |                | Suivant |  |
|                                     |                      |                | Buivait |  |
|                                     |                      |                |         |  |
|                                     |                      |                |         |  |

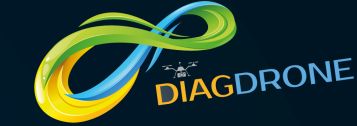

|                           |                                                        | Civilité :<br>• Monsieur • Madame                             |  |
|---------------------------|--------------------------------------------------------|---------------------------------------------------------------|--|
|                           | Nom du reponsable légal *                              | Prénom du reponsable légal *                                  |  |
|                           | Nom du reponsable légal *                              | Prénom du reponsable légal *                                  |  |
|                           | Numéro de téléphone *<br>Numéro de téléphone *         | Adresse mail de contact * Email *                             |  |
|                           | Mot de passe *(8 caractères minimum)<br>Mot de passe * | Confirmez votre mot de passe *<br>Confirmez le mot de passe * |  |
|                           |                                                        | Précédent Suivant                                             |  |
|                           |                                                        |                                                               |  |
| OUVERTURE D'UN<br>champs. | COMPTE : rense                                         | eignez tous les                                               |  |

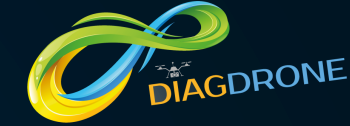

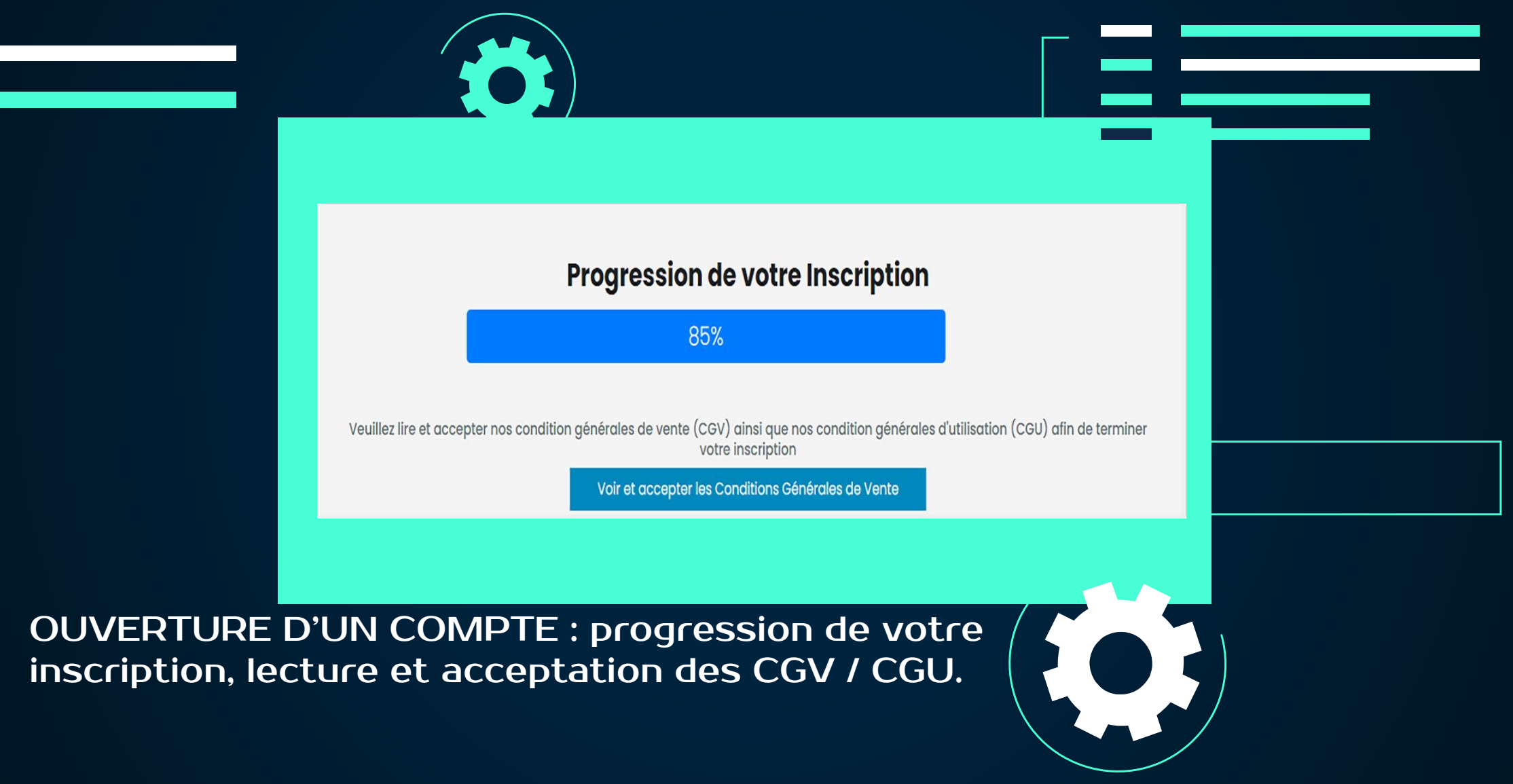

# DIAGDRONE

| Responsable du cor     | npte                         |                      |                |                                            |  |
|------------------------|------------------------------|----------------------|----------------|--------------------------------------------|--|
| Prénom Nom             | AXEL CLOUX<br>Administrateur |                      | Interve        | ention drone à proximité                   |  |
| Fonction               |                              |                      | 0<br>Voir      |                                            |  |
| Numéro de<br>téléphone | 0658879047                   |                      | Acc            | ès partenaires locaux                      |  |
| Email                  | droneinstitution@g           | gmail.com            |                | Voir                                       |  |
| Nombr<br>de collaboro  | e<br>ateurs :                | Nombre de<br>en gest | dossier<br>ion | Nombre d'interventions<br>drones réalisées |  |
| 1                      |                              | 0                    |                | 0                                          |  |

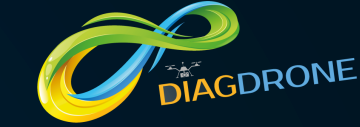

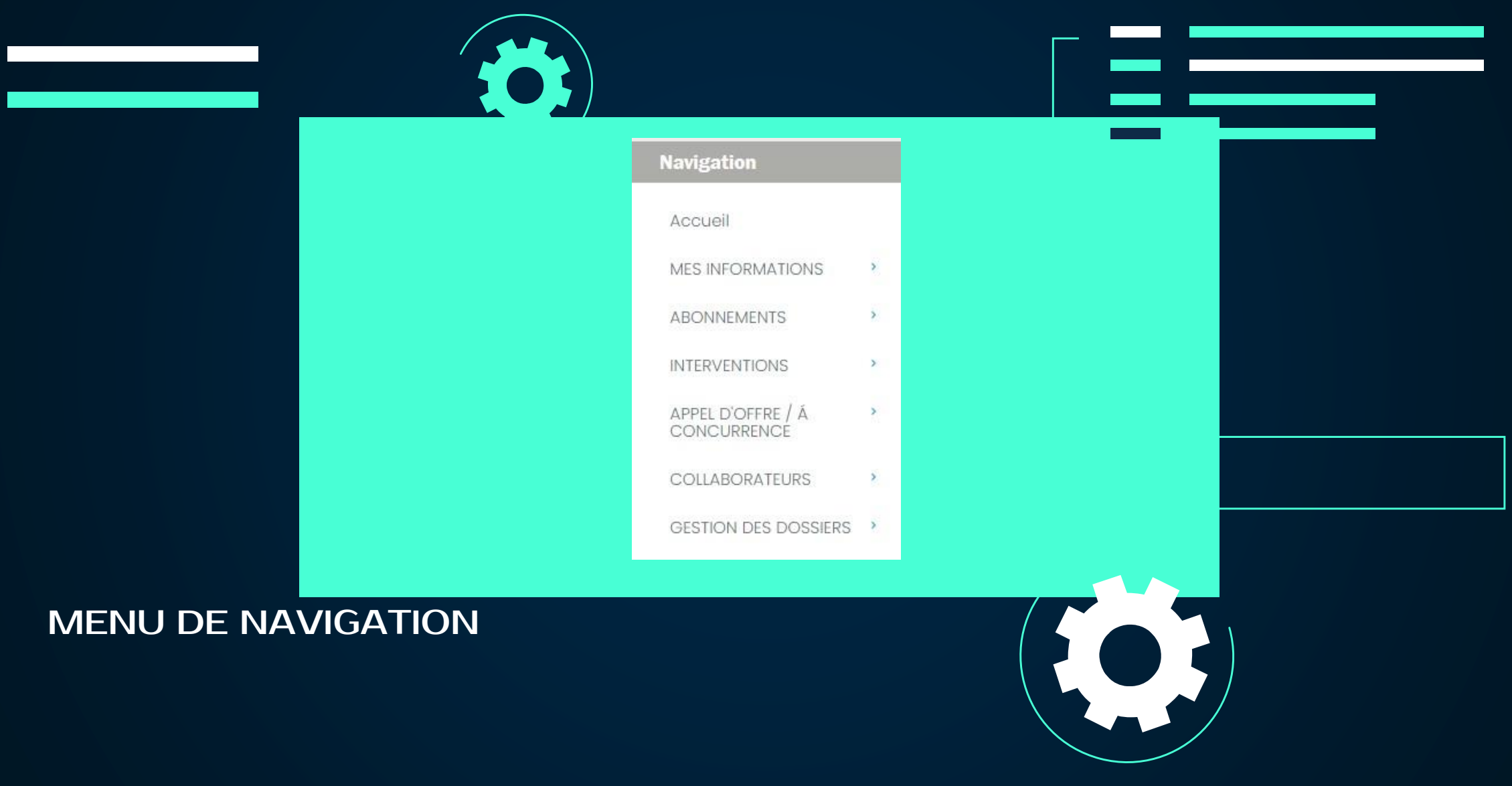

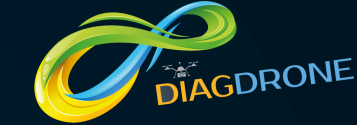

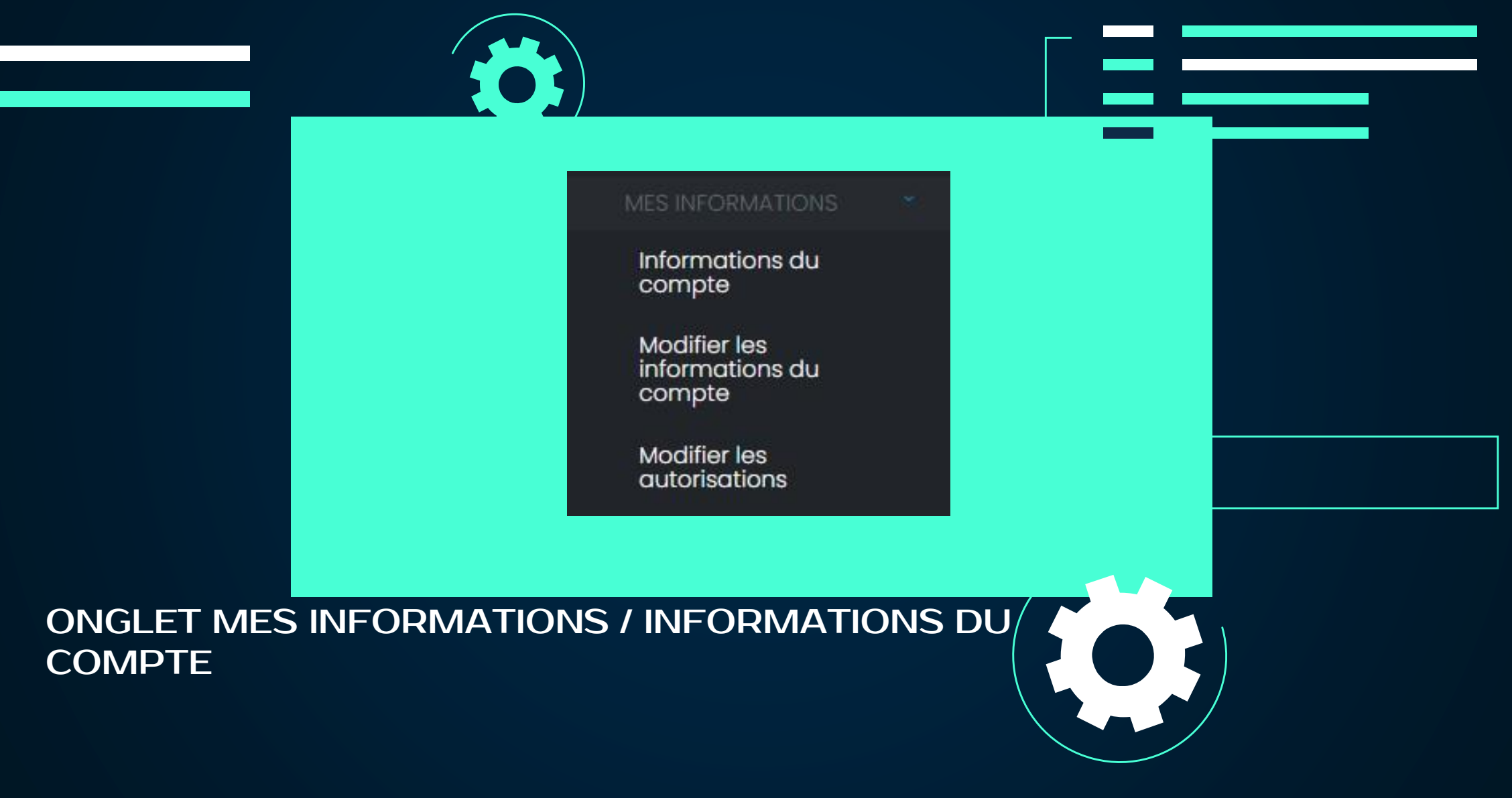

# DIAGDRONE

## GUIDE DE L'UTILISATEUR : INTERFACE GRAND COMPTE / INSTITUTIONNEL

| nation de Enti           | reprise                                                                                                    |                                                                                                    |
|--------------------------|----------------------------------------------------------------------------------------------------|----------------------------------------------------------------------------------------------------|
| Adresse                  |                                                                                                    |                                                                                                    |
| Numéro de téléphone      |                                                                                                    |                                                                                                    |
| Informations légales     | SIREN : 12345678978944<br>TVA : FR31214201873                                                               |                                                                                                    |
| Nombre de collaborateurs | 1                                                                                                    |                                                                                                    |
|                          | Responsable du compte<br>Adresse<br>Numéro de téléphone<br>Informations légales<br>Nombre de collaborateurs | Adresse       Informations légales       SIREN : 12345678978944         Numéro de téléphone       Informations légales       1         Nombre de collaborateurs       1       1         De de collaborateurs maximum       2       2 |

INFORMATIONS DU COMPTE : consultez les informations de votre compte.

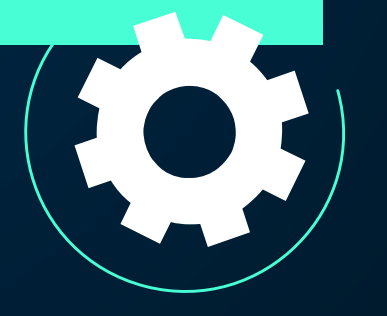

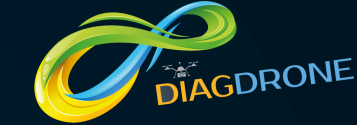

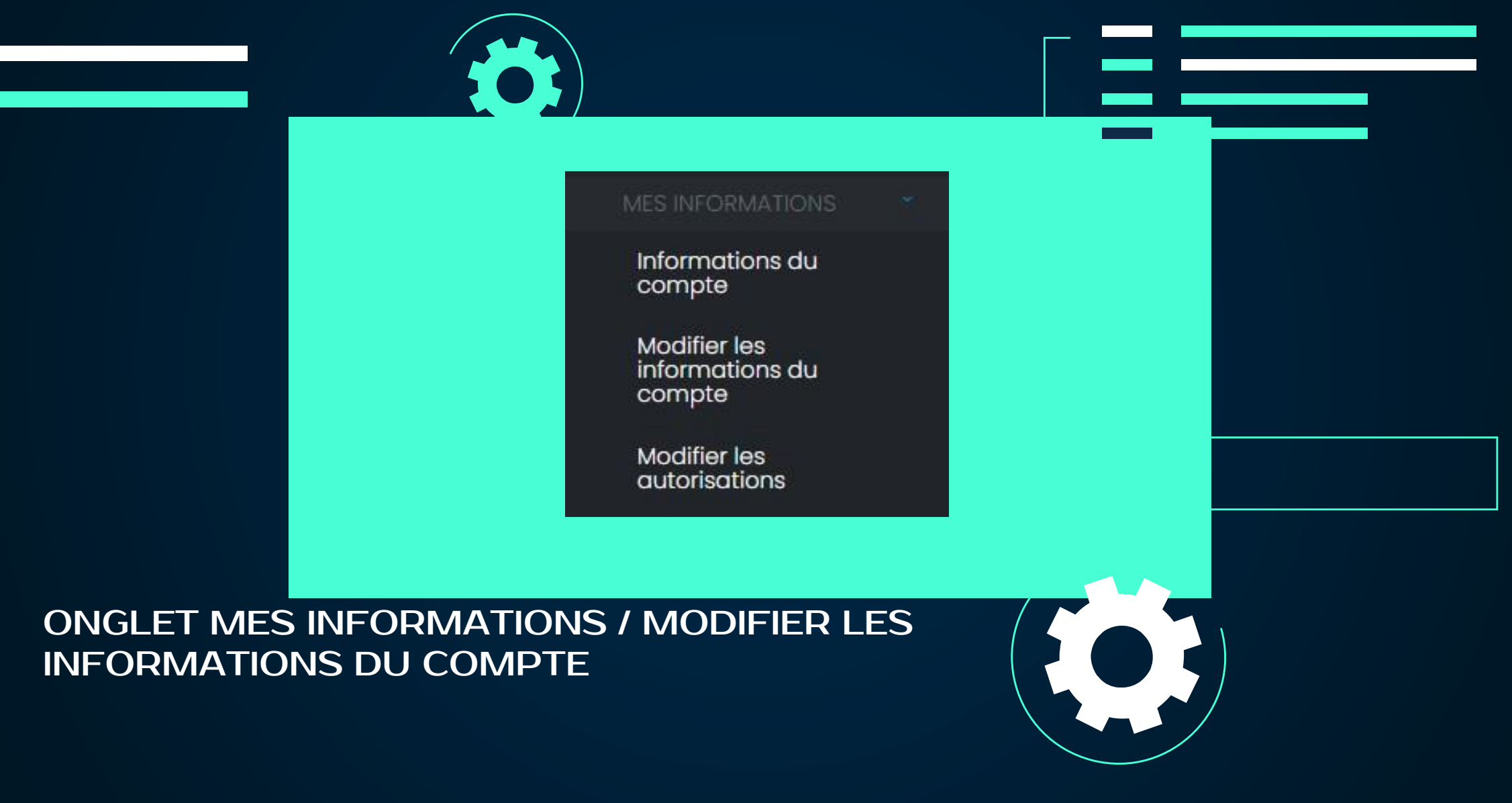

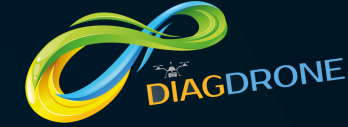

| Email               | droneinstitution@gmail.com | Modifier |   |  |
|---------------------|----------------------------|----------|---|--|
| Mot de passe        | ******                     | Modifier |   |  |
| Adresse             |                            | Modifier |   |  |
| Numéro de téléphone |                            | Modifier | _ |  |
| Logo                |                            | Modifier |   |  |
|                     |                            |          |   |  |
|                     |                            |          |   |  |

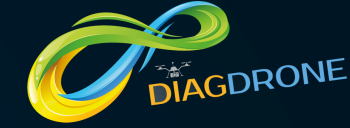

|                                                          | Administrateur du compte                           | Modifier |
|----------------------------------------------------------|----------------------------------------------------|----------|
|                                                          |                                                    |          |
| MODIFIER LES IN<br>modifiez, ici, les a<br>utilisateurs. | FORMATIONS DU COMPTE<br>utorisations octroyées aux |          |

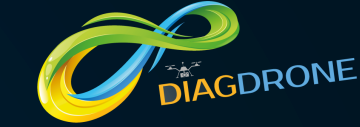

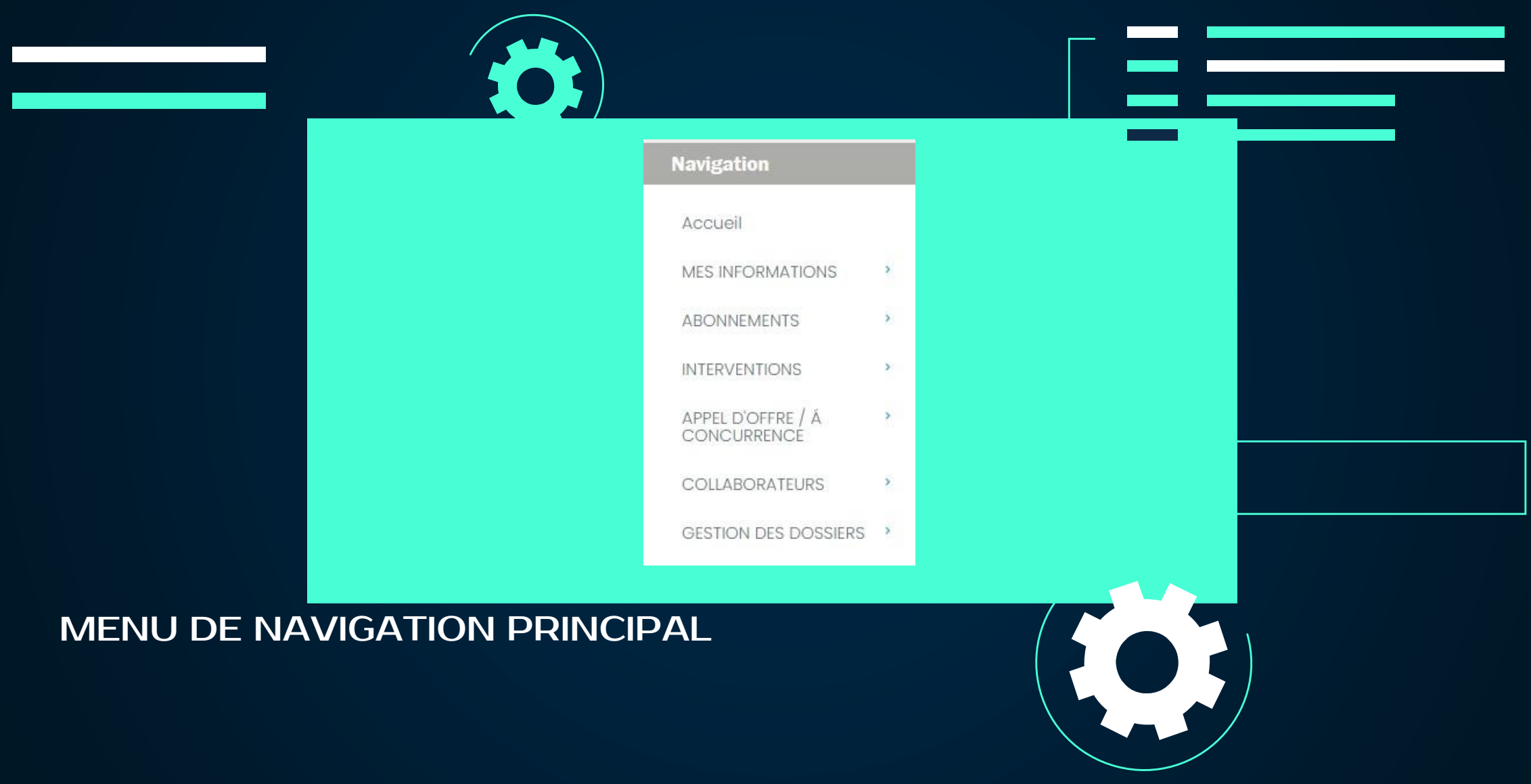

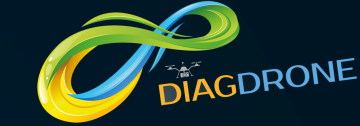

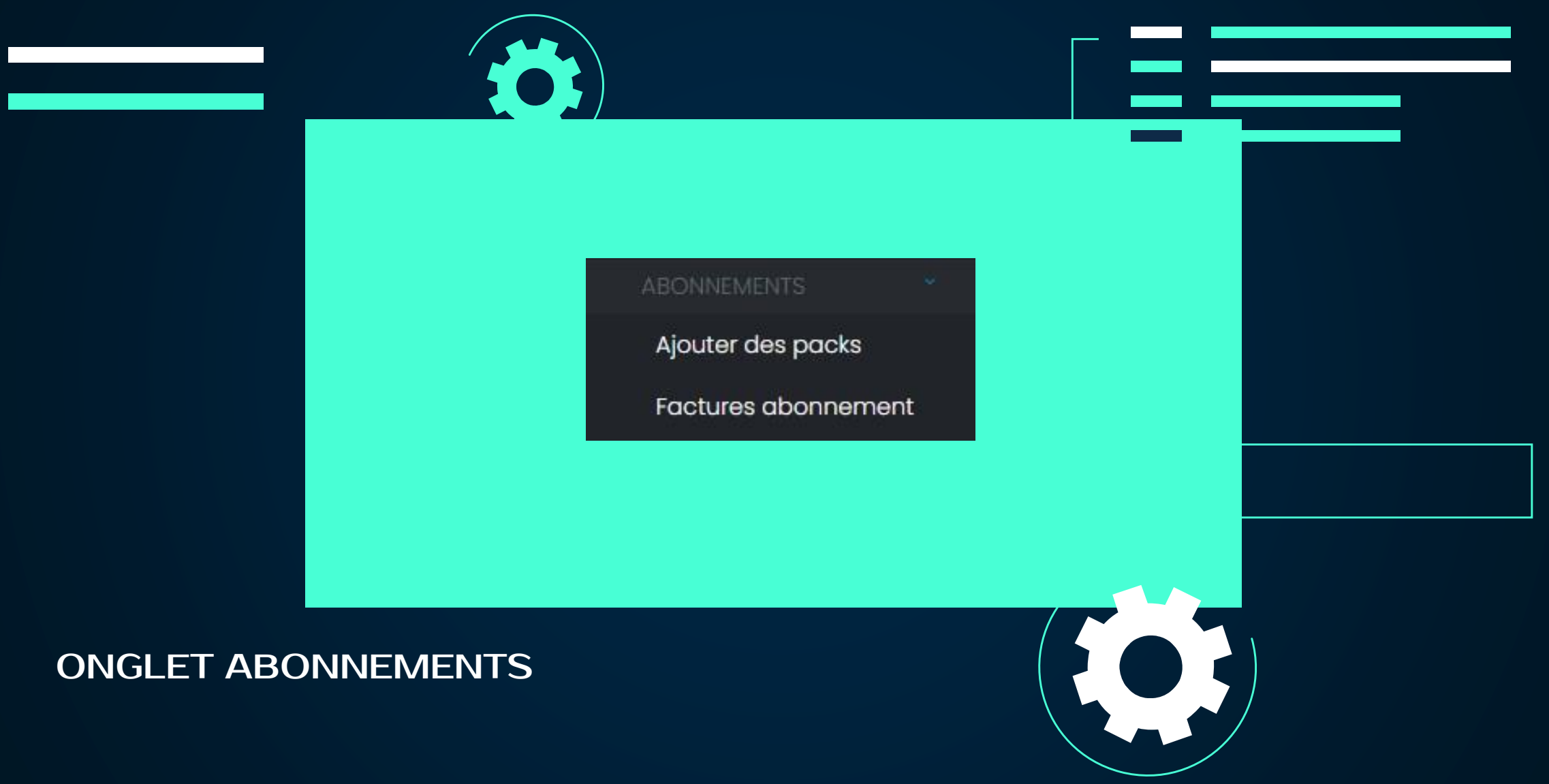

# DIAGDRONE

| Type d'ab                                                                                              | ponnement :                                             |  |
|----------------------------------------------------------------------------------------------------|---------------------------------------------------------|--|
| Abonnement 1 an Entreprise du 13/09/21 au 13/09/22<br>Mes packs su<br>Vous n'avez souscrit aucun pack. | upplementaires                                          |  |
| Les packs                                                                                              | disponibles                                             |  |
| Pack 1 utilisateur<br>Prix : 10 € HT (12 € TTC) / Mois                                                 | Pack 5 utilisateurs<br>Prix : 40 € HT (48 € TTC) / Mois |  |
| Nombre de pack souhaité                                                                                | Nombre de pack souhaité                                 |  |
| Ajouter                                                                                                | Ajouter                                                 |  |
|                                                                                                    |                                                         |  |
| MENT. MES PACKS UT                                                                                     |                                                         |  |

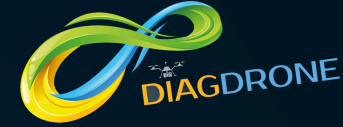

|                                 | Récapitulatif                   |                   |          | ×                                            |  |
|---------------------------------|---------------------------------|-------------------|----------|----------------------------------------------|--|
|                                 | Intitulé<br>Pack 1 utilisateur  | Nombre<br>1       | Prix TTC | Prix HT<br>120 €                             |  |
|                                 |                                 |                   | -        | Total TTC : 144 € TTC<br>Total HT : 120 € HT |  |
|                                 |                                 |                   | Fermer   | Commander                                    |  |
| /ION ABONNEN<br>écapitulatif de | MENT, MES PAC<br>votre commande | KS UTILISAT<br>e. | EURS :   |                                              |  |

# DIAGDRONE

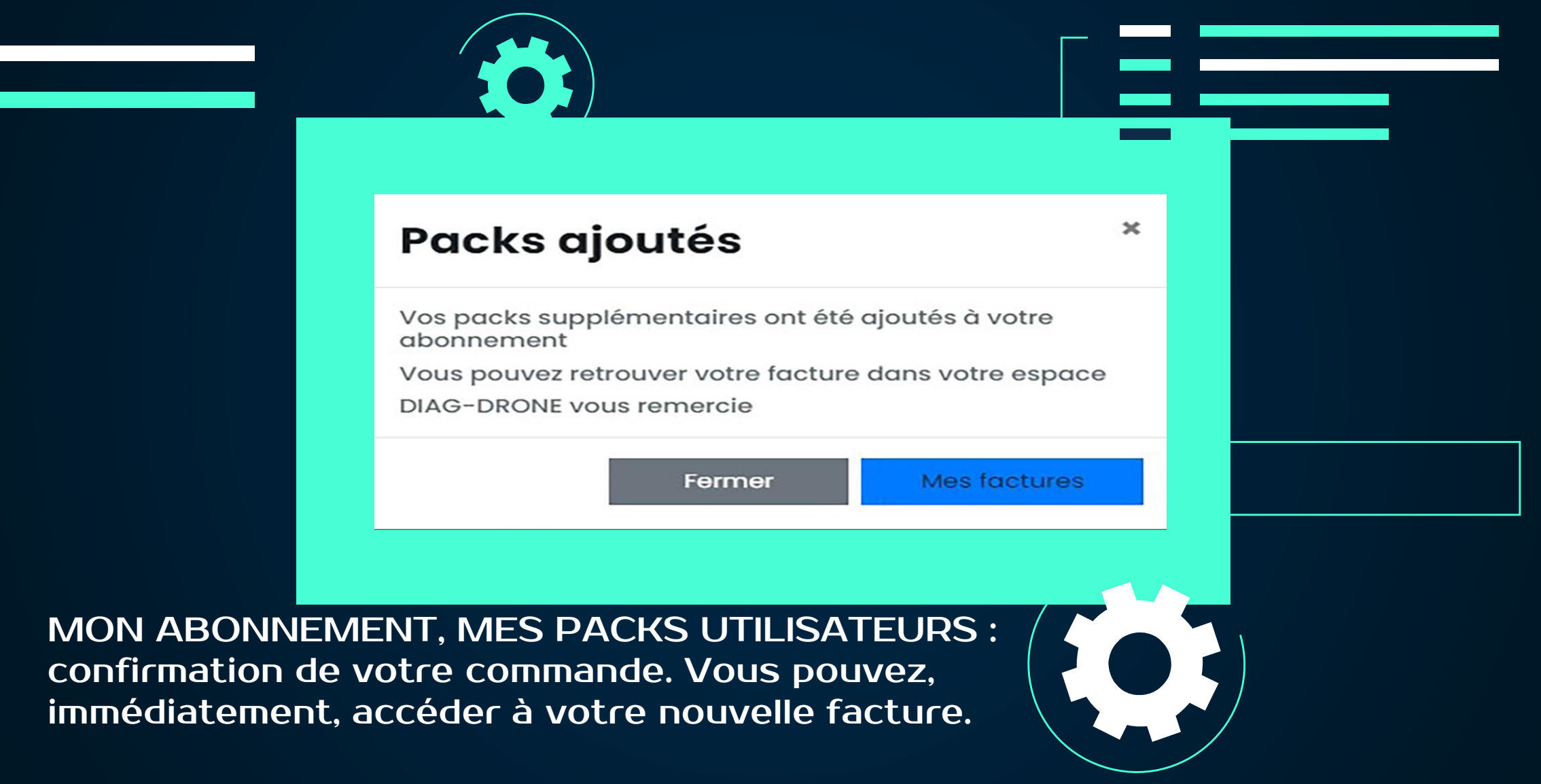

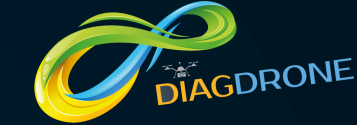

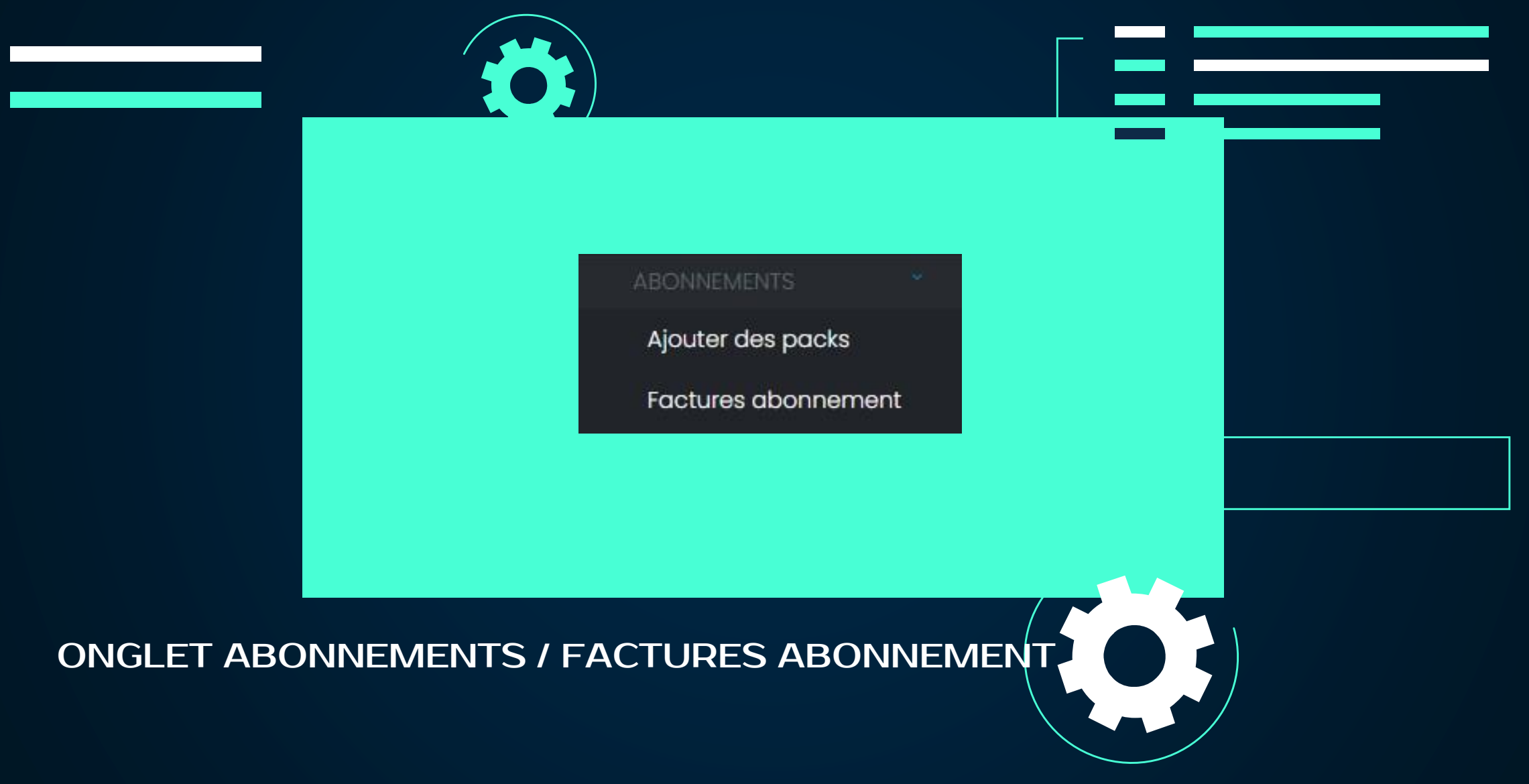

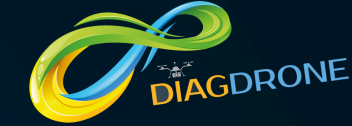

|                                | Factures de votre abonnement                                        |  |
|--------------------------------|---------------------------------------------------------------------|--|
|                                | septembre 2021 >>                                                   |  |
|                                | C<br>2GCI.pdf                                                       |  |
| FACTURES D'<br>vos factures, r | ABONNEMENT : retrouvez, ici, toutes mois par mois, année par année. |  |

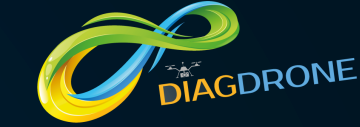

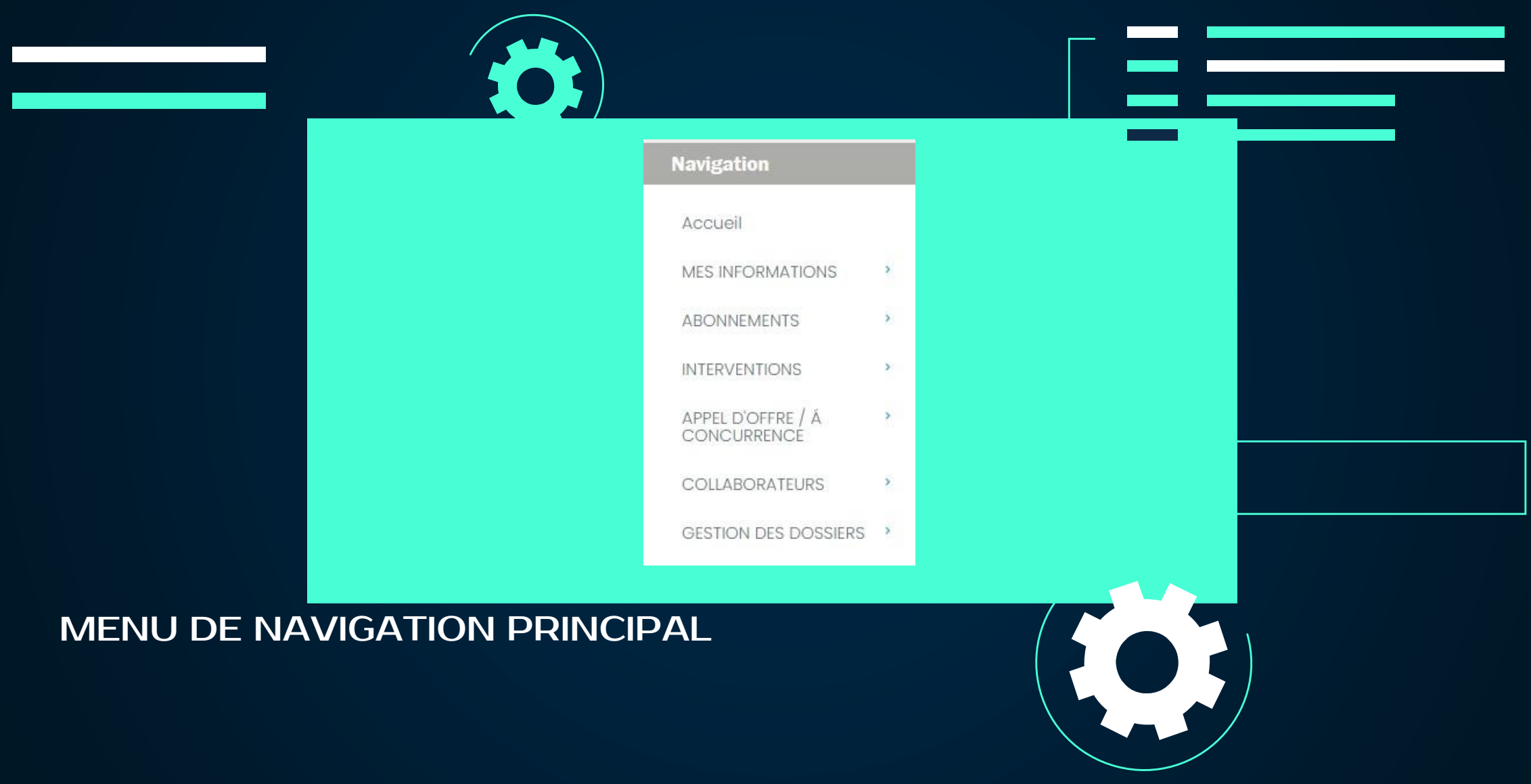

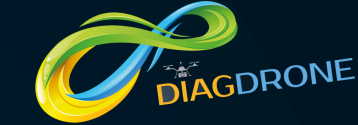

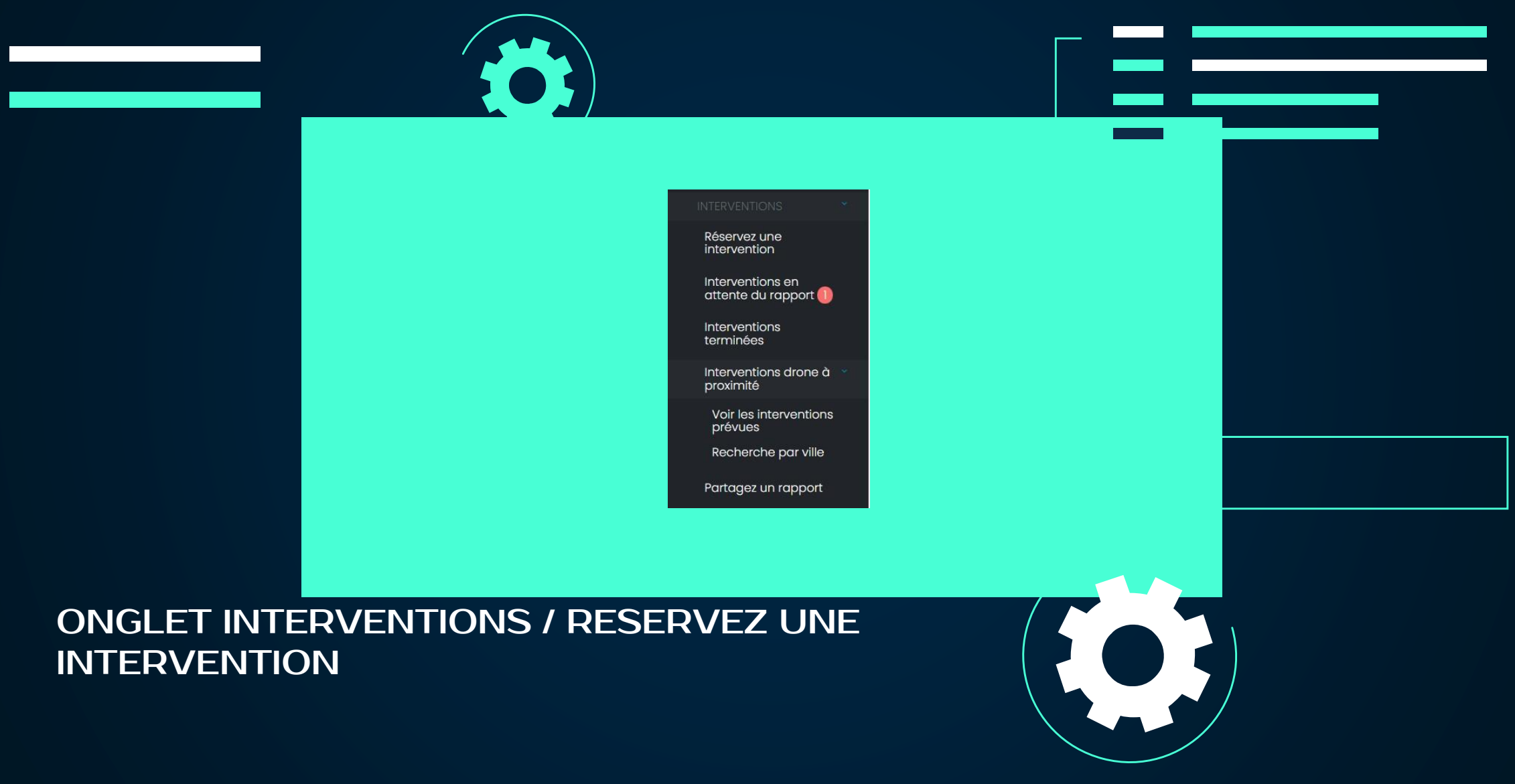

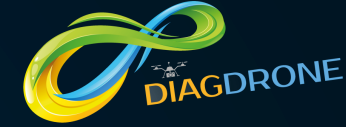

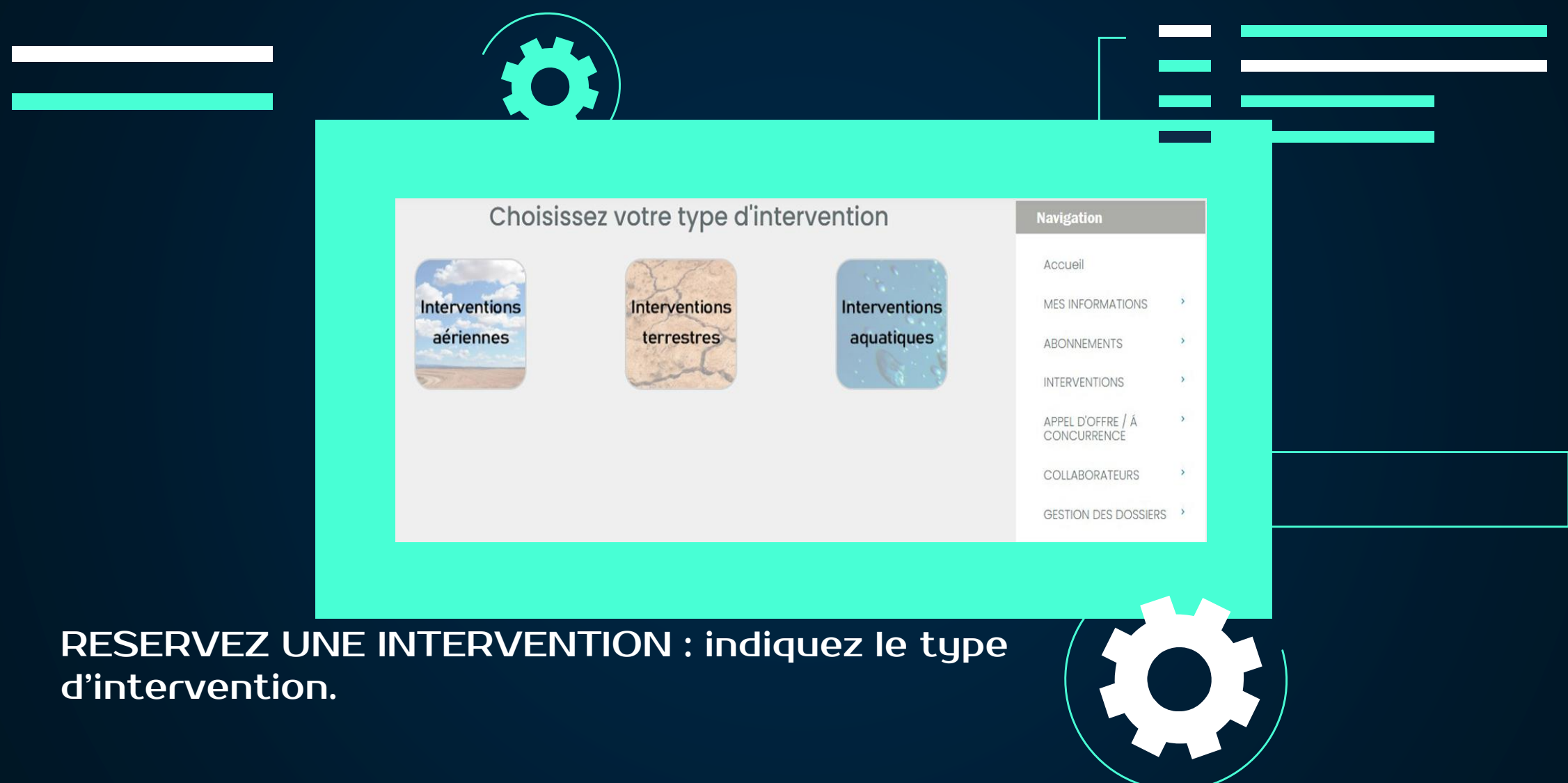

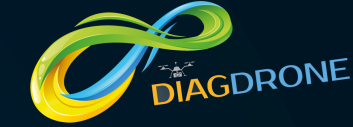

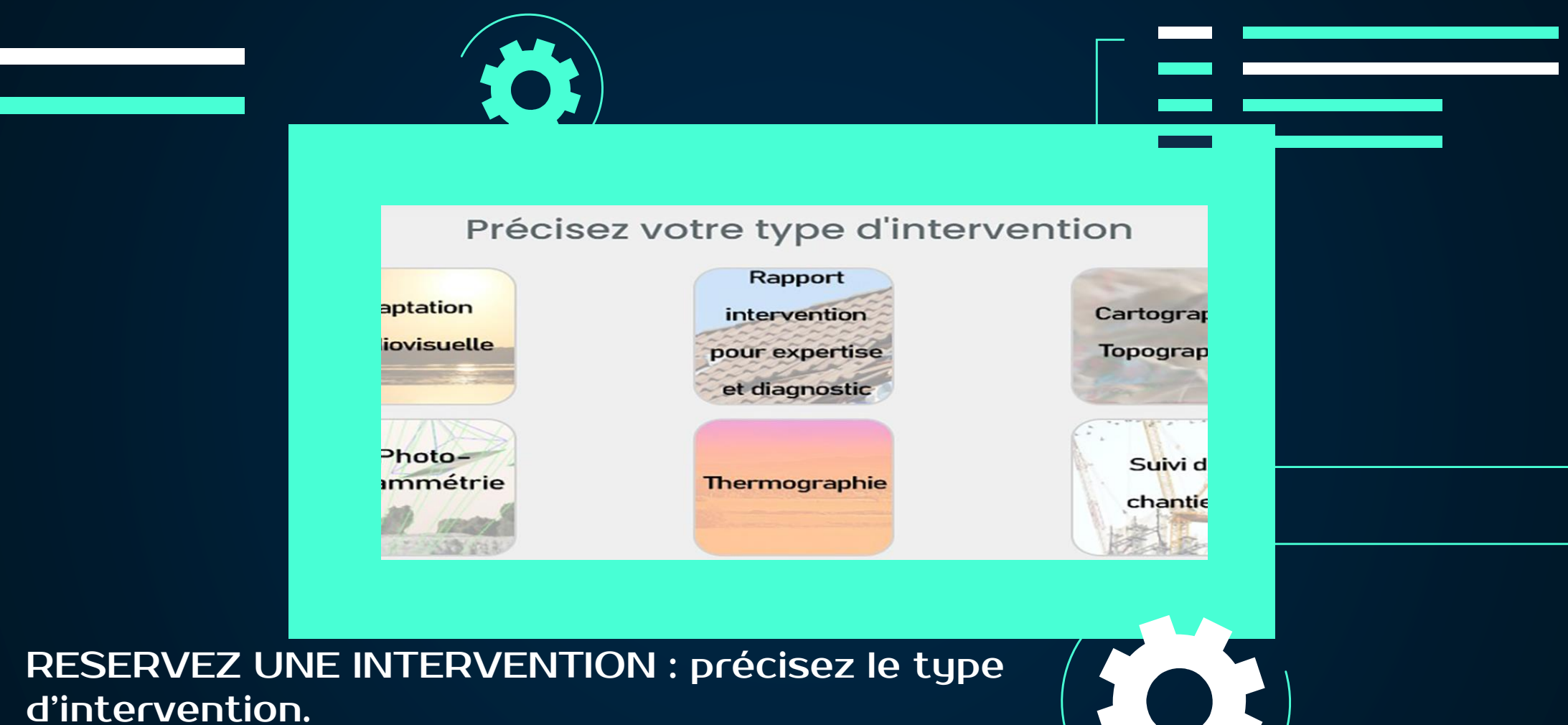

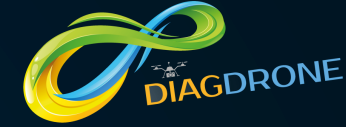

|                                                                                                    | Navigation                                                  |
|----------------------------------------------------------------------------------------------------|-------------------------------------------------------------|
| Type de bien concerné :         Type de bien         Type de bien         Disposez-vous d'un espace privé (terrain, jardin, cour) d'au moins 10 mètres par 10 mètres et libre de tout obstacle (ligne électrique, arbres) pour le décollage et l'atterrissage du drone ? | Accueil<br>MES INFORMATIONS ><br>ABONNEMENTS >              |
| O Oui O Non Délai de rétractation Attention : si vous choisissez de ne pas renoncer à vos droits de rétractation, vous pourrez tout de même                                                                                                    | INTERVENTIONS  APPEL D'OFFRE / Á CONCURRENCE COLLABORATEURS |
| réserver une intervention mais cette dernière ne pourra être programmée qu'une fois passés les 14 jours de<br>rétractation<br>O Oui je renonce O Non je ne renonce pas à mon droit de rétractation<br>Suivant                                                            | GESTION DES DOSSIERS                                        |
|                                                                                                    |                                                             |
| RESERVEZ UNE INTERVENTION : indiquez le type                                                                                                    | e de/                                                       |

RESERVEZ UNE INTERVENTION : indiquez le type de bien concerné et si vous disposez d'n espace suffisant pour l'intervention puis gérez votre délai de rétractation.

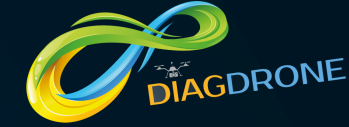

|                                                        | L'adresse d'intervention est-elle la même que l'adresse de facturation ? |  |
|--------------------------------------------------------|--------------------------------------------------------------------------|--|
|                                                        | Numéro de la voie :                                                      |  |
|                                                        | 200                                                                      |  |
|                                                        | Nom de la voie* :                                                        |  |
|                                                        | rue michel de montaigne                                                  |  |
|                                                        |                                                                          |  |
| RESERVEZ UNE IN<br>d'intervention si e<br>facturation. | NTERVENTION : indiquez l'adresse<br>elle est différente de l'adresse de  |  |

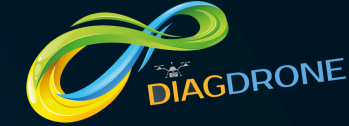

|                                                        | Code                                          | postal* :                      |  |
|--------------------------------------------------------|-----------------------------------------------|--------------------------------|--|
|                                                        | 84140                                         |                                |  |
|                                                        | Ville*(indiquez d'a                           | bord le code postal):          |  |
|                                                        | Avignon                                       |                                |  |
|                                                        | Page<br>précédente                            | Page<br>suivante               |  |
|                                                        |                                               |                                |  |
| RESERVEZ UNE II<br>d'intervention si e<br>facturation. | NTERVENTION : indic<br>elle est différente de | juez l'adresse<br>l'adresse de |  |

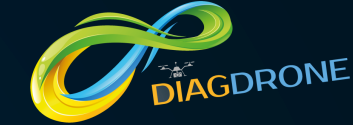

|                                             |                                           | = |
|---------------------------------------------|-------------------------------------------|---|
|                                             |                                           | _ |
| Votre demande fait-elle suit<br>O oui O Non | e à une intempérie ?                      |   |
| Votre demande concerne :                    |                                           |   |
| DToiture/Couverture/Etanchéité              | □Gros œuvre (Maçonnerie, Façade)          |   |
| □Menuiserie extérieur, ouverture            | DElectricité/Plomberie/Plâtrerie/Peinture |   |
| □Réseaux et alimentation (TP)               | DElément extérieur (végétale, piscine)    |   |
| Autre :                                     |                                           |   |
|                                             |                                           |   |

RESERVEZ UNE INTERVENTION : indiquez si l'intervention fait suite à une intempérie (type et date si tel est le cas) puis précisez les éléments à contrôler.

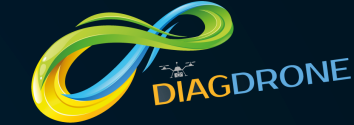

|                                                       | Indiquez quelques précisions :                          |                                  |  |
|-------------------------------------------------------|---------------------------------------------------------|----------------------------------|--|
|                                                       |                                                         |                                  |  |
|                                                       | Valider                                                 |                                  |  |
|                                                       |                                                         |                                  |  |
| RESERVEZ UNE<br>précisions à des<br>(non obligatoire) | INTERVENTION : indiqu<br>stination de l'opérateur<br>). | lez quelques<br>qui interviendra |  |

# DIAGDRONE

# GUIDE DE L'UTILISATEUR : INTERFACE GRAND COMPTE / INSTITUTIONNEL

| Diag-drone a détecté 279 Opéra<br>correspondent à votre demande<br>Indiquez maintenant le créneau | iteurs Télépilotes de Drones qui<br>e.<br>souhaité pour l'intervention | Accueil<br>MES INFORMATIONS ><br>ABONNEMENTS > |  |
|---------------------------------------------------------------------------------------------------|------------------------------------------------------------------------|------------------------------------------------|--|
| Date de l'intervention souhaitée                                                                  | Heure de l'intervention souhaitée                                      | INTERVENTIONS >                                |  |
| Suprembre 2021 < O >                                                                              | 02:00 AM                                                               | APPEL D'OFFRE / Á *<br>CONCURRENCE             |  |
| Lun Mar Mer Jeu Ven Sam Dim<br>30 31 1 2 3 4 5                                                    |                                                                        | COLLABORATEURS *                               |  |
| 6 7 8 9 10 11 12                                                                                  |                                                                        | GESTION DES DOSSIERS *                         |  |
| 13 14 15 16 17 18 19                                                                              |                                                                        |                                                |  |
| 20 21 22 23 24 25 26                                                                              |                                                                        |                                                |  |
| 27 28 29 30 1 2 3                                                                                 |                                                                        |                                                |  |
| 4 5 6 7 8 9 10                                                                                    |                                                                        |                                                |  |
| VARA to discontant                                                                                |                                                                        |                                                |  |
| venterta aisponiolitte                                                                            |                                                                        |                                                |  |
|                                                                                                   |                                                                        |                                                |  |

RESERVEZ UNE INTERVENTION : Diag Drone a déjà détecté des Opérateurs qui correspondent à votre demande. Vérifiez, ici, la disponibilité calendaire de chacun.

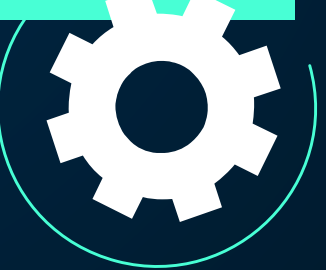

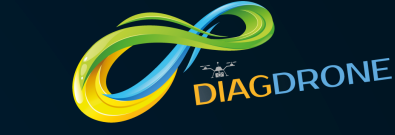

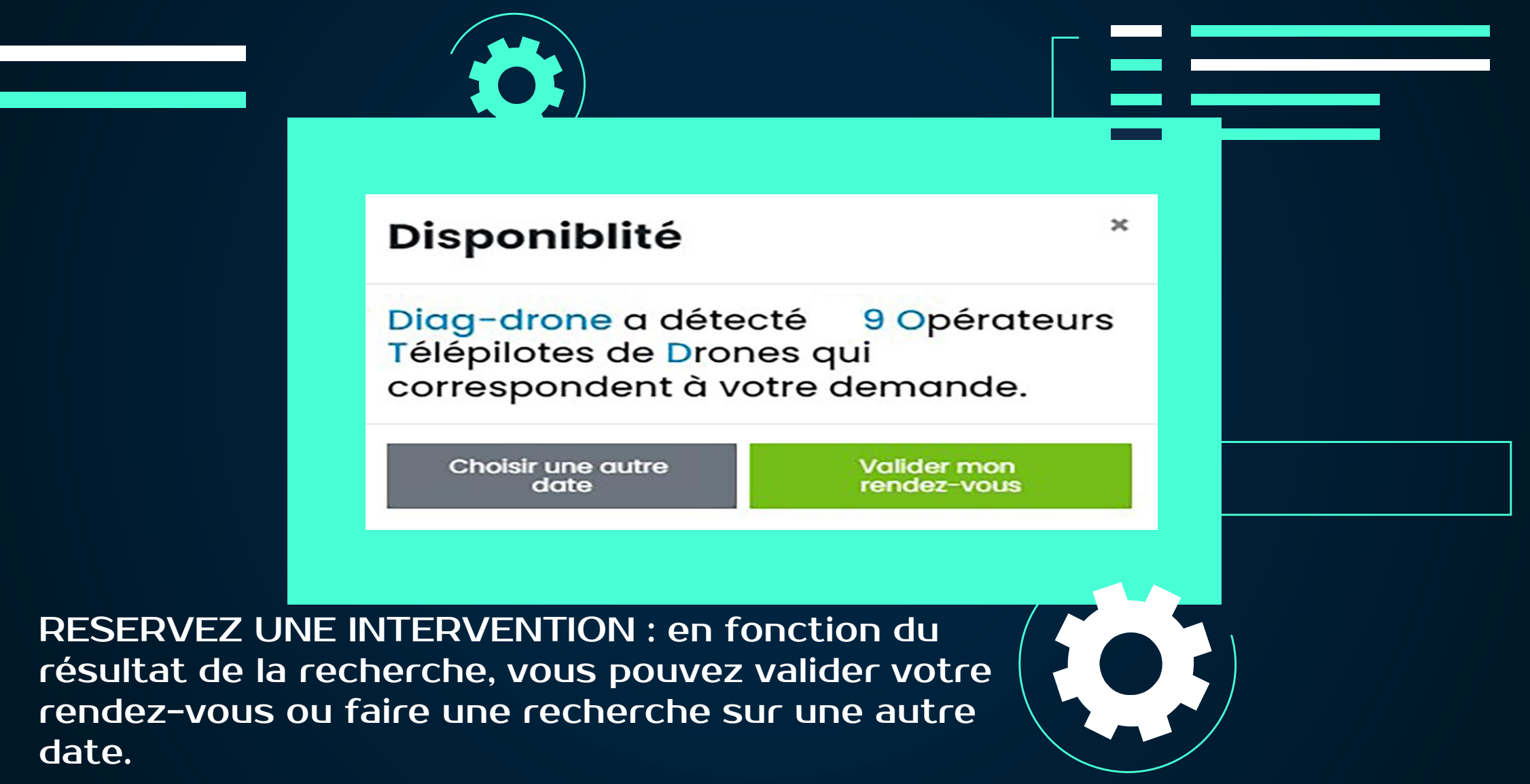

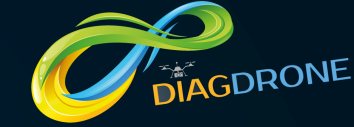

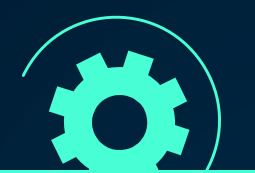

#### DIAG-DRONE a détecté 1 Opérateur(s) Télé-pilote de Drone

Ces 1 OTD viennent d'être contacté(s) et peuvent accéder à toutes les informations qui concerne votre intervention. Vous serez alerté en temps réel de leur proposition définitive via DIAG DRONE. Si un ou plusieurs OTD ont indiqué leur tarif définitif, vous pouvez immédiatement procéder à une réservation auprès de l'OTD de votre choix.

|                                                             | Navigation       |  |
|-------------------------------------------------------------|------------------|--|
| Devis définitifs - Réservation immédiate possible (1)       | Accueil          |  |
|                                                             | MES INFORMATIONS |  |
| Devis en attente - Réservation immédiate non disponible (0) | ABONNEMENTS      |  |
|                                                             | INTERVENTIONS    |  |

RESERVEZ UNE INTERVENTION : en fonction des résultats de la recherche, Diag Drone vous propose de consulter, en vert, la ou les propositions définitives des Opérateurs Télépilotes de Drone (OTD) disponibles. La réservation définitive est alors possible. Les autres OTD disponibles, en rose, sont alertés de votre demande afin qu'ils vous établissent une proposition. Une alerte (SMS et mail) vous préviendra dès qu'une proposition aura été faîte.

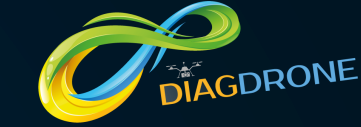

|                                                                                       | 🛨 Devis définitifs - Réservation imméd                                                                                      | diate possible (1)                                                                                                    |  |
|---------------------------------------------------------------------------------------|----------------------------------------------------------------------------------------------------|----------------------------------------------------------------------------------------------------|--|
|                                                                                       |                                                                                                    | Opérateur Télé-pilote de Drone nº1<br>☆☆☆☆<br>430,00 € TTC<br>358,33 HT<br>Dont déplacement : 35,50 €<br>Choisir ce télé-pilote |  |
| RESERVEZ UNE IN<br>propositions prése<br>par l'Opérateur Téle<br>Pour finaliser votre | NTERVENTION : en cliquant s<br>ntées en vert, découvrez le t<br>é-pilote de Drone (OTD).<br>e réservation, cliquez sur « Ch | sur chacune des<br>arif définitif proposé<br>noisir ce télépilote ».                                                            |  |

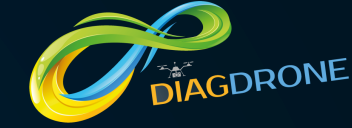

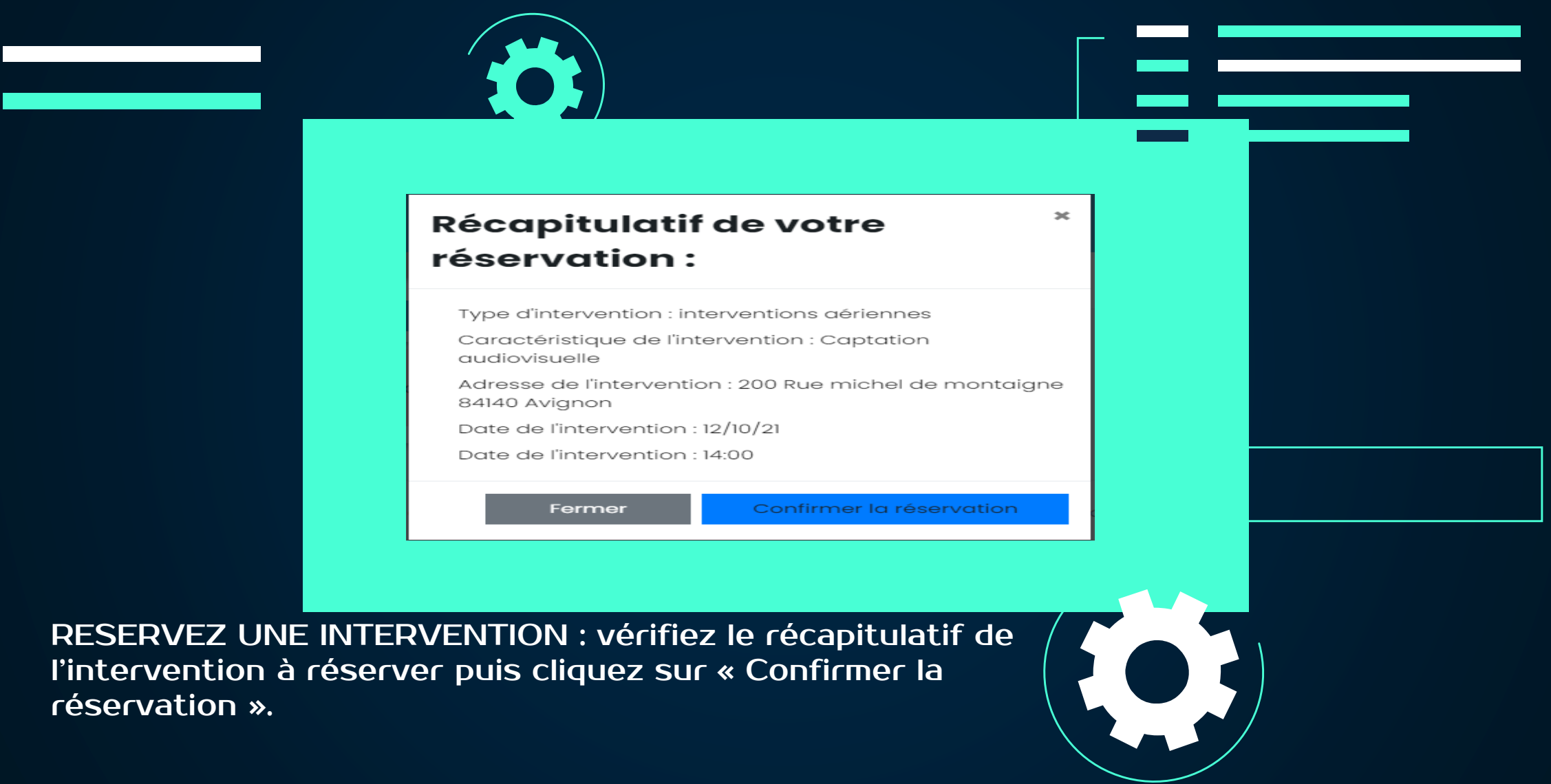

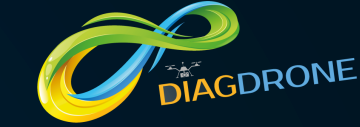

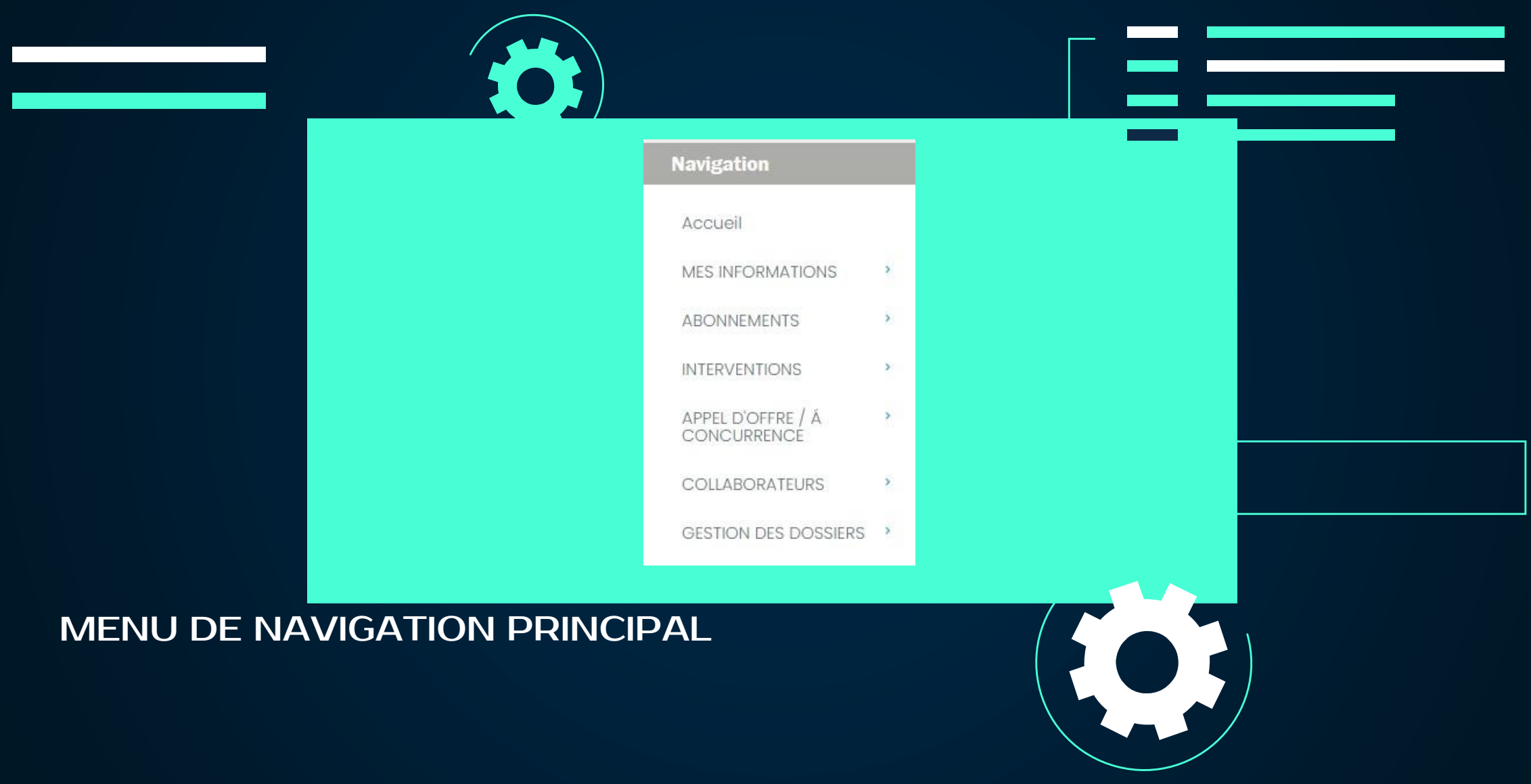

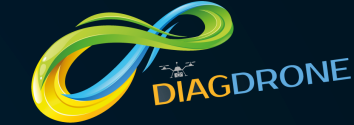

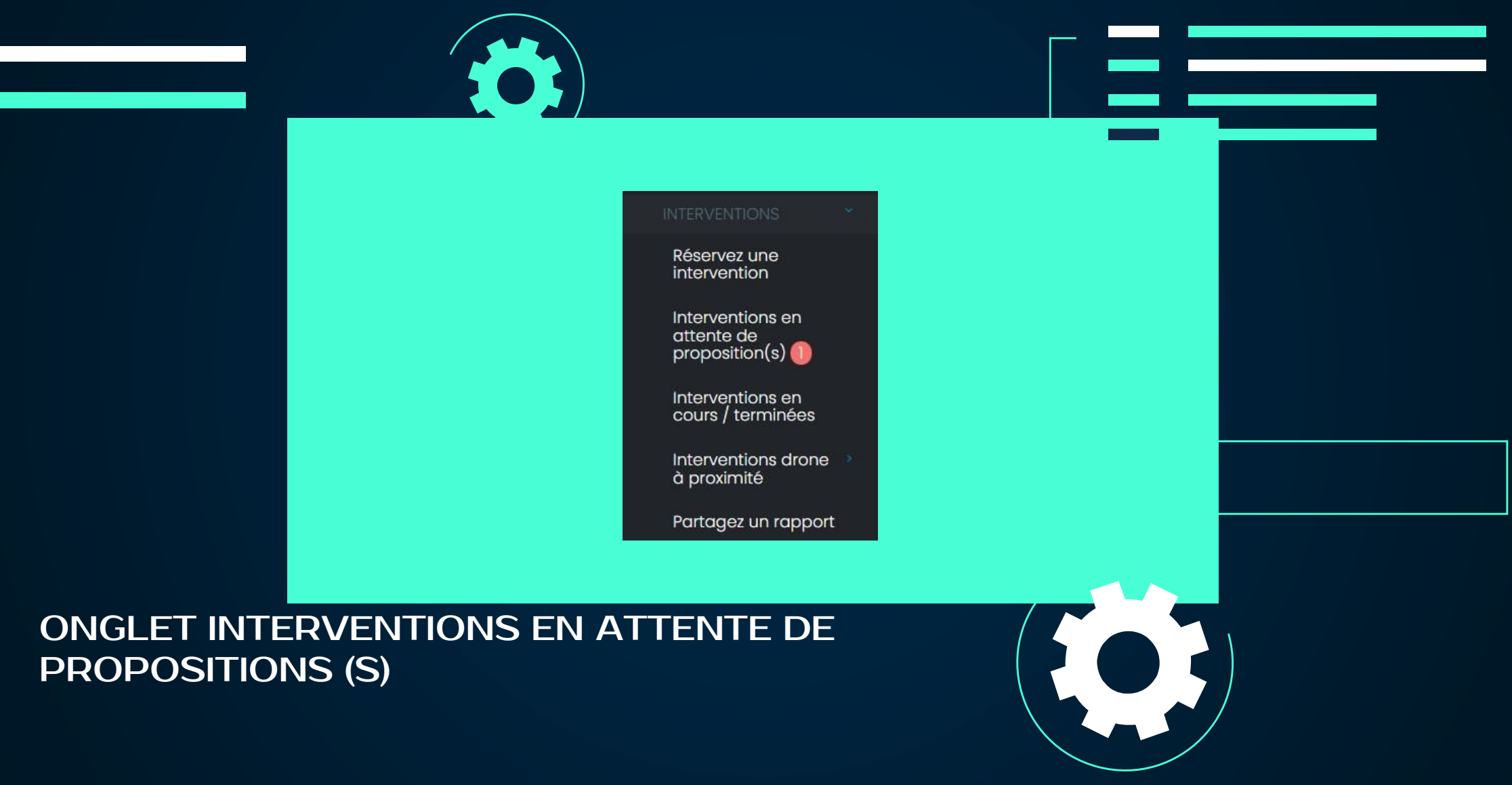

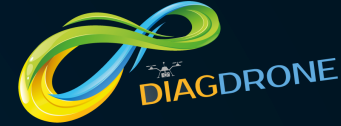

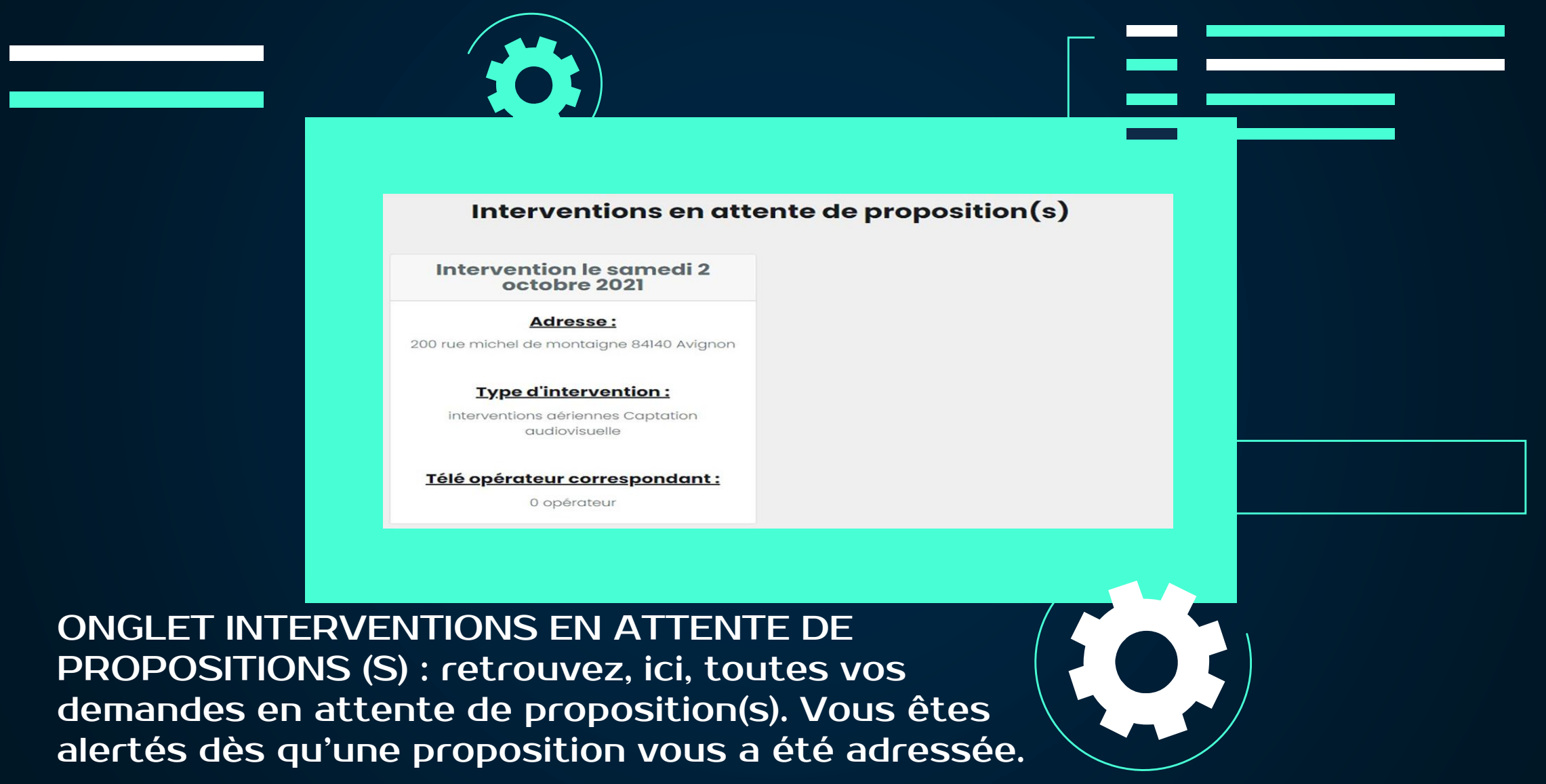

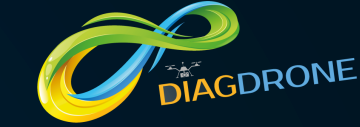

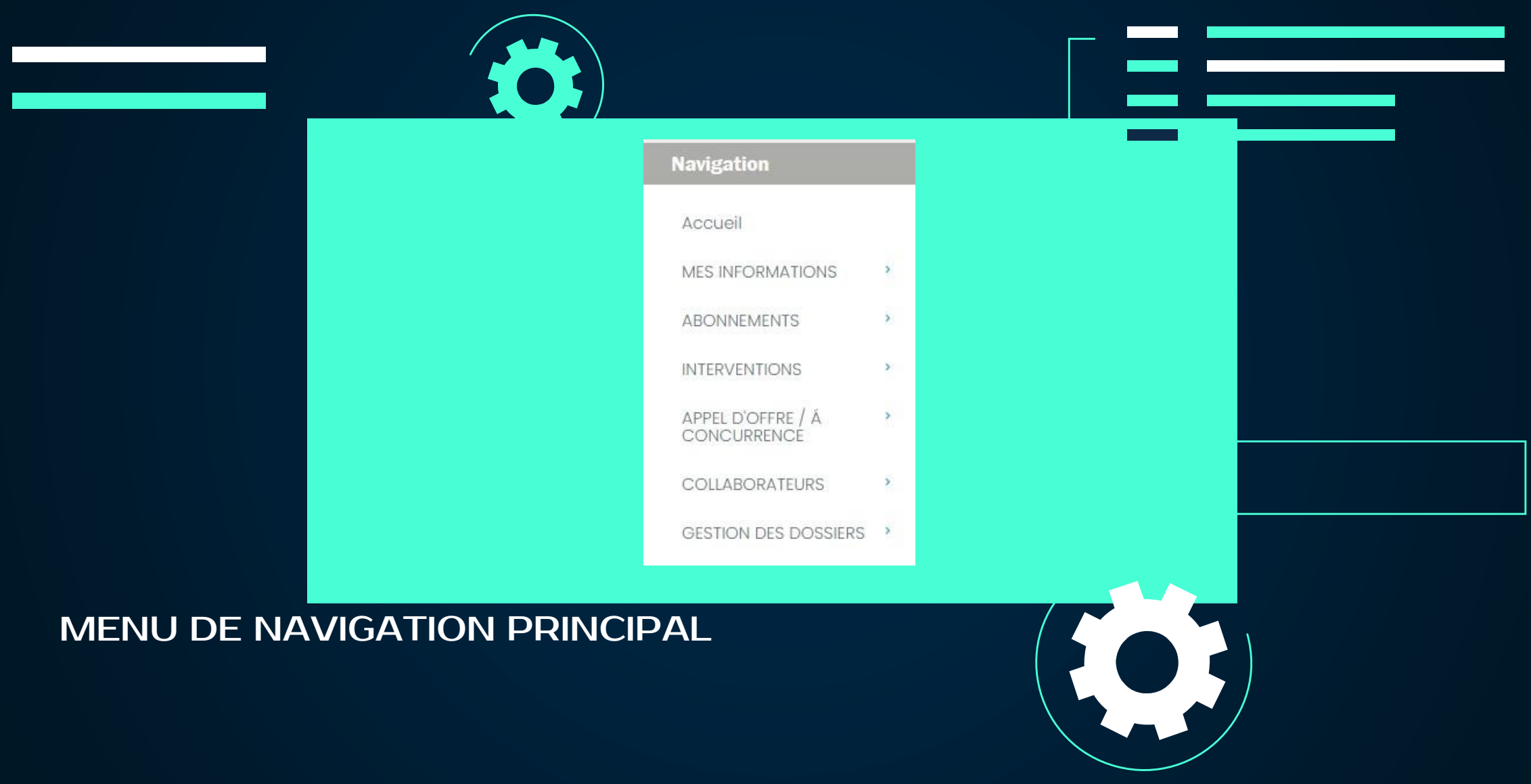
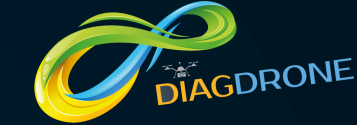

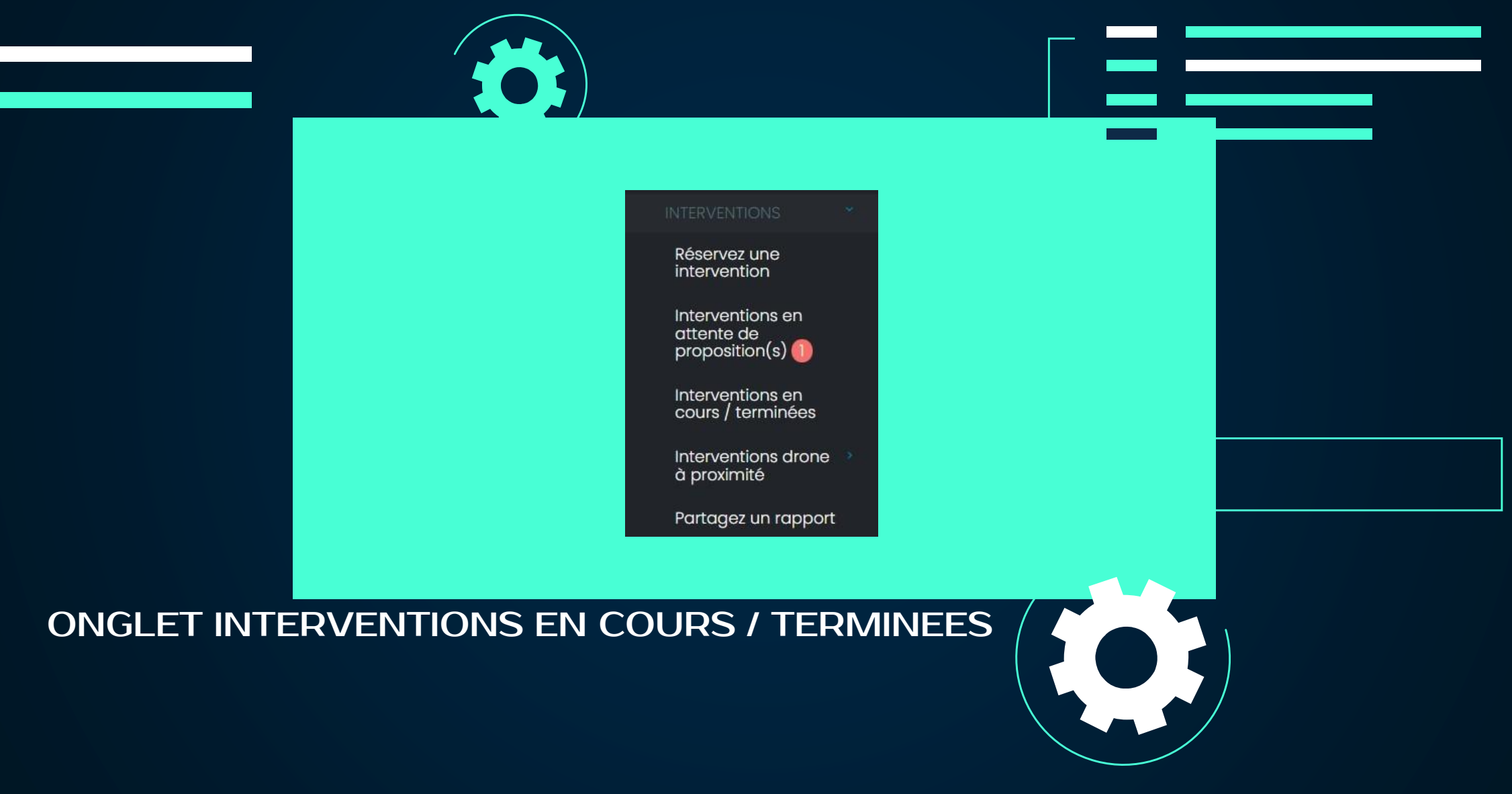

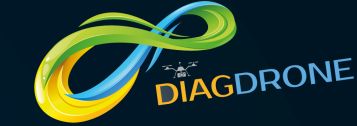

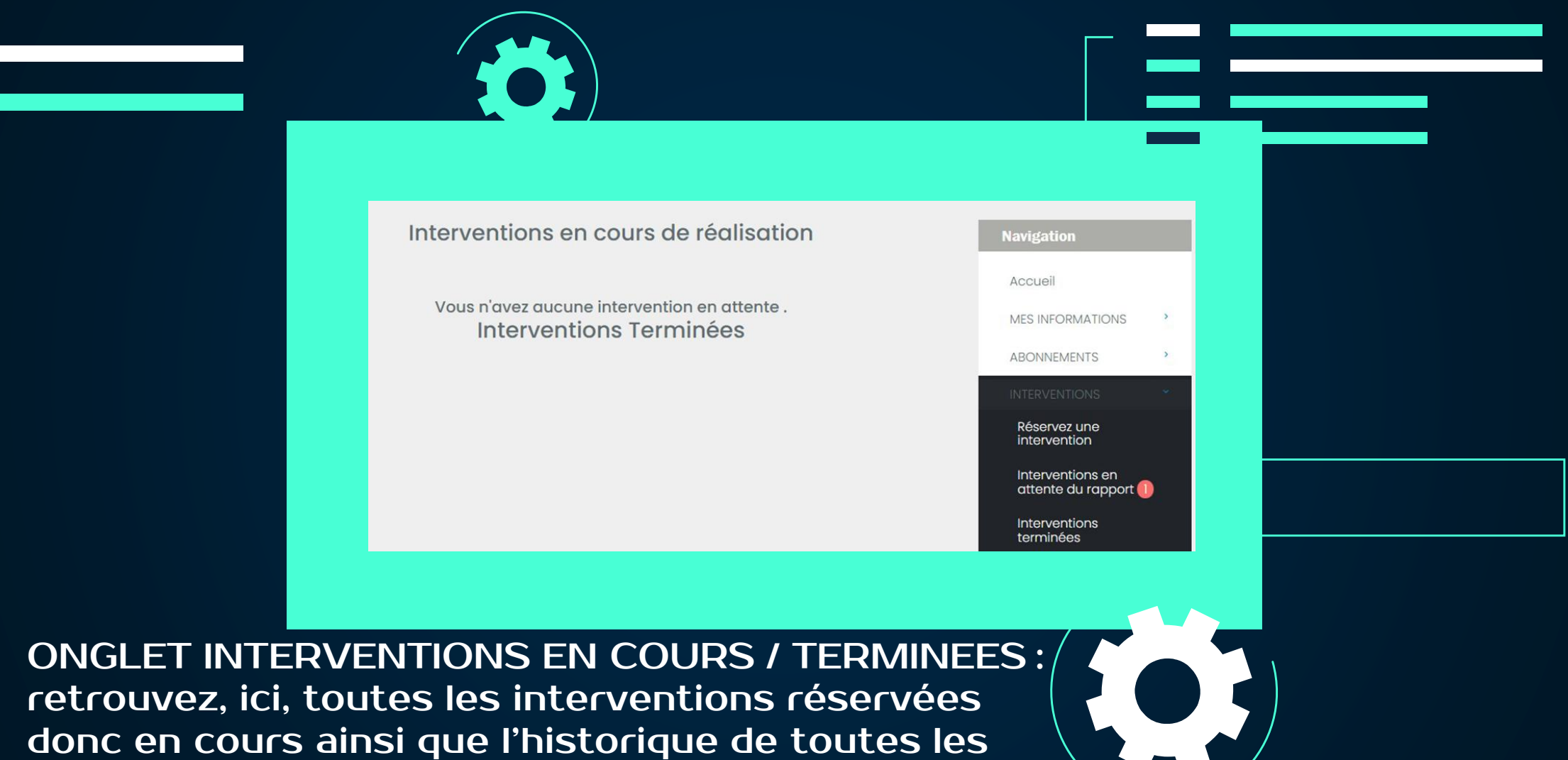

interventions effectuées.

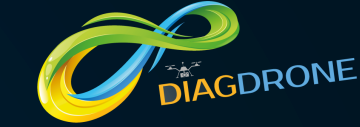

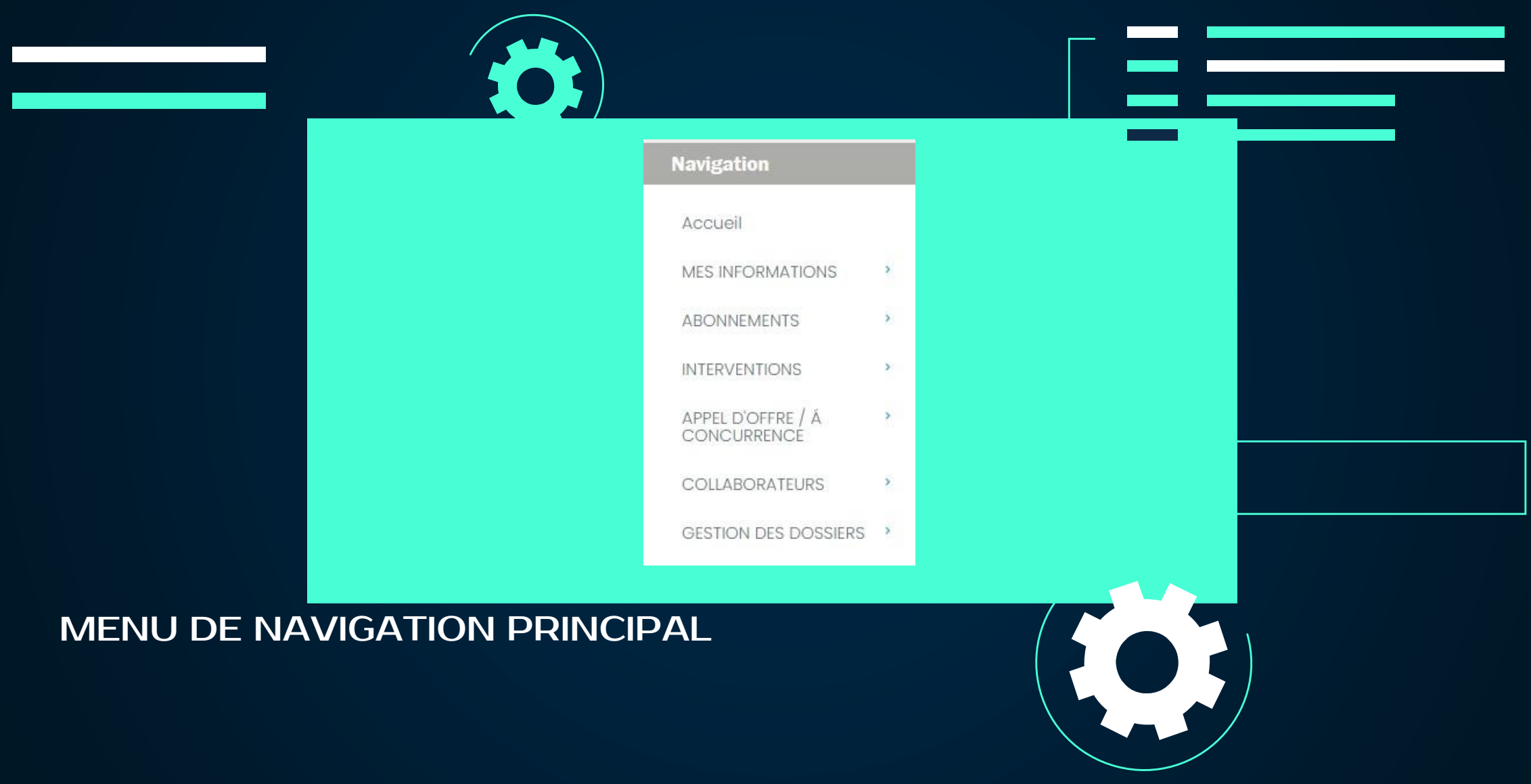

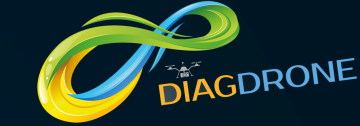

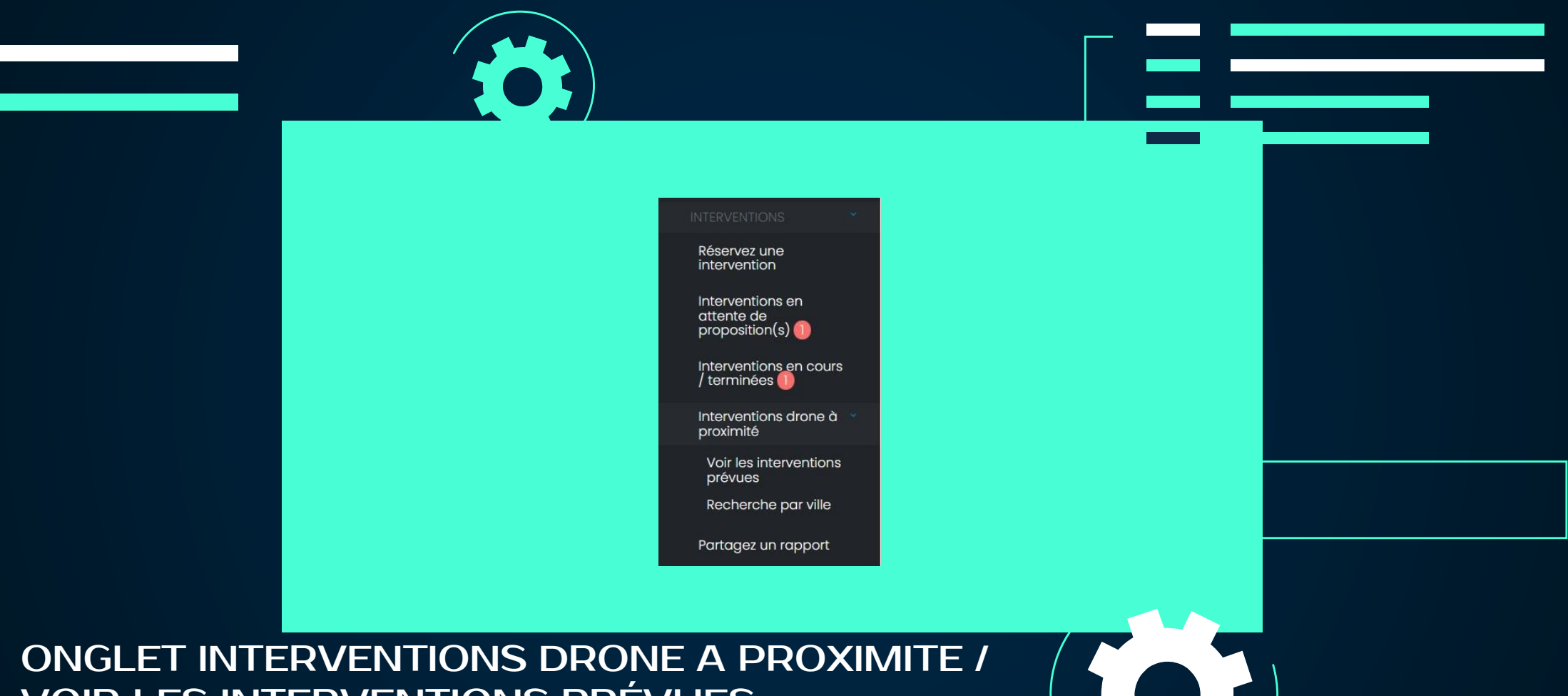

**VOIR LES INTERVENTIONS PRÉVUES.** 

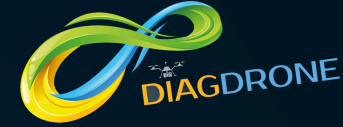

| Indiquez une période Navigation   I mois Accueil   I mois Accueil   MES INFORMATIONS ABONNEMENTS   ABONNEMENTS A   Intervention Iverventions | Indiquez une période Navigation   Imois Accueil   MES INFORMATIONS A   ABONNEMENTS A   ABONNEMENTS A   APPEL D'OFFRE / Å CONCURRENCE   COLLABORATEURS A           |                                           |                            |                             |  |
|----------------------------------------------------------------------------------------------------|----------------------------------------------------------------------------------------------------|-------------------------------------------|----------------------------|-----------------------------|--|
| I mois   I mois   Accueil   MES INFORMATIONS   ABONNEMENTS   ABONNEMENTS   INTERVENTIONS                                                     | Imois   Imois   Accueil   Accueil   MES INFORMATIONS   ABONNEMENTS   ABONNEMENTS   INTERVENTIONS   APPEL D'OFFRE / Á   COLLABORATEURS   COLLABORATEURS            |                                           | Indiquez une période       | Navidation                  |  |
| Date de l'intervention     Lieu de l'intervention     Type d'intervention     INTERVENTIONS     >                                            | ABONNEMENTS   Date de l'intervention   Lieu de l'intervention     Type d'intervention     INTERVENTIONS     APPEL D'OFFRE / Á   COLLABORATEURS     COLLABORATEURS | 1                                         | 1 mois                     | Accueil<br>MES INFORMATIONS |  |
|                                                                                                    | APPEL D'OFFRE / Á CONCURRENCE                                                                                                    | Date de l'intervention Lieu de l'interven | ention Type d'intervention | ABONNEMENTS >               |  |

VOIR LES INTERVENTIONS PREVUES : indiquez une période de recherche et consultez les interventions qui vont être réalisées dans votre secteur. Selon les disponibilités affichées, vous pouvez opérer une réservation complémentaire.

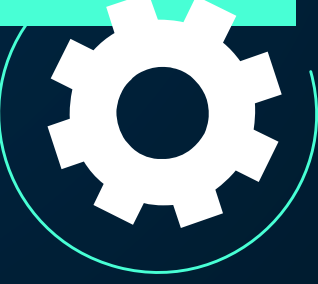

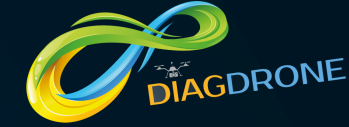

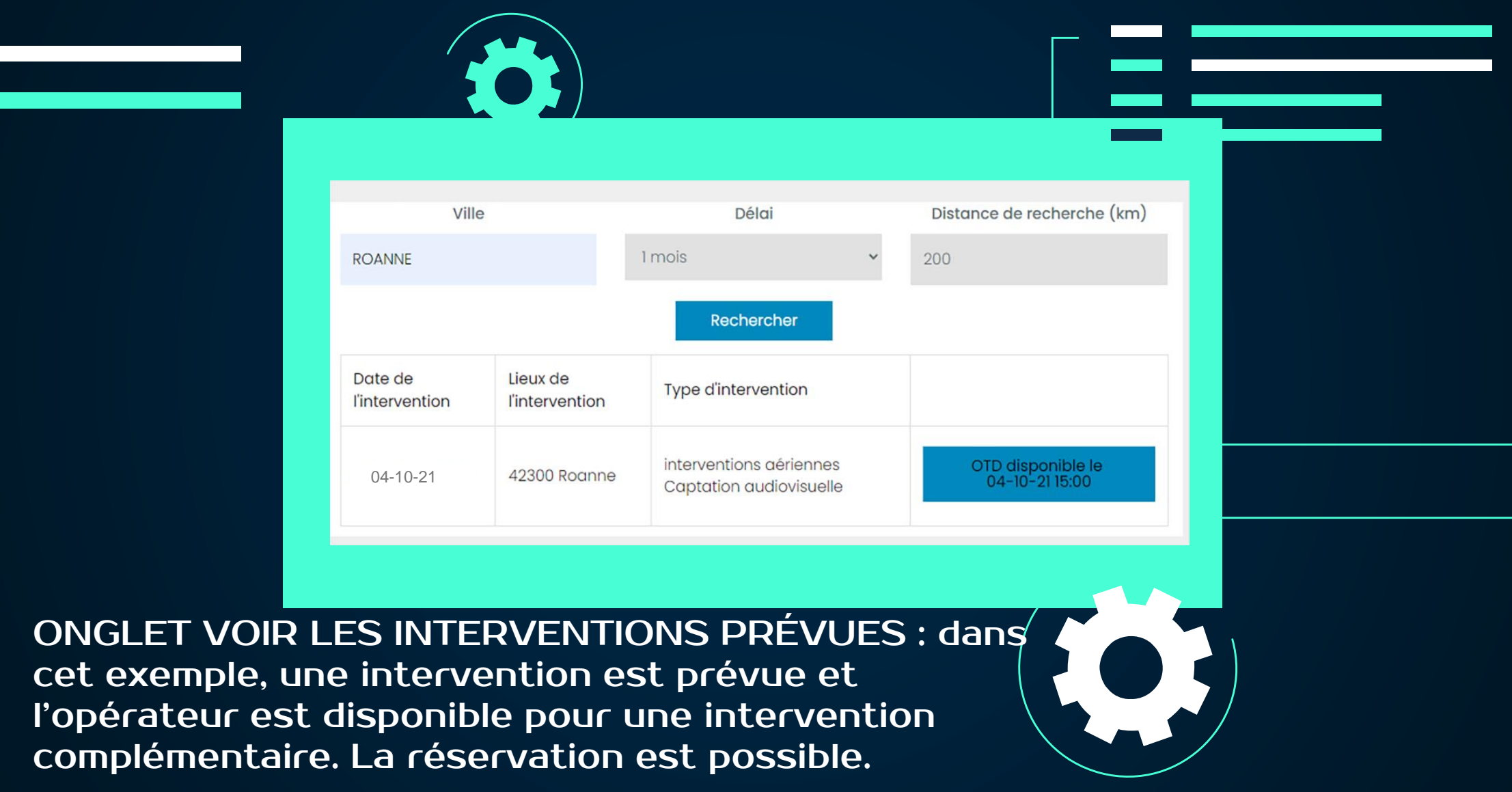

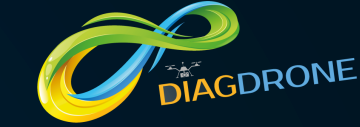

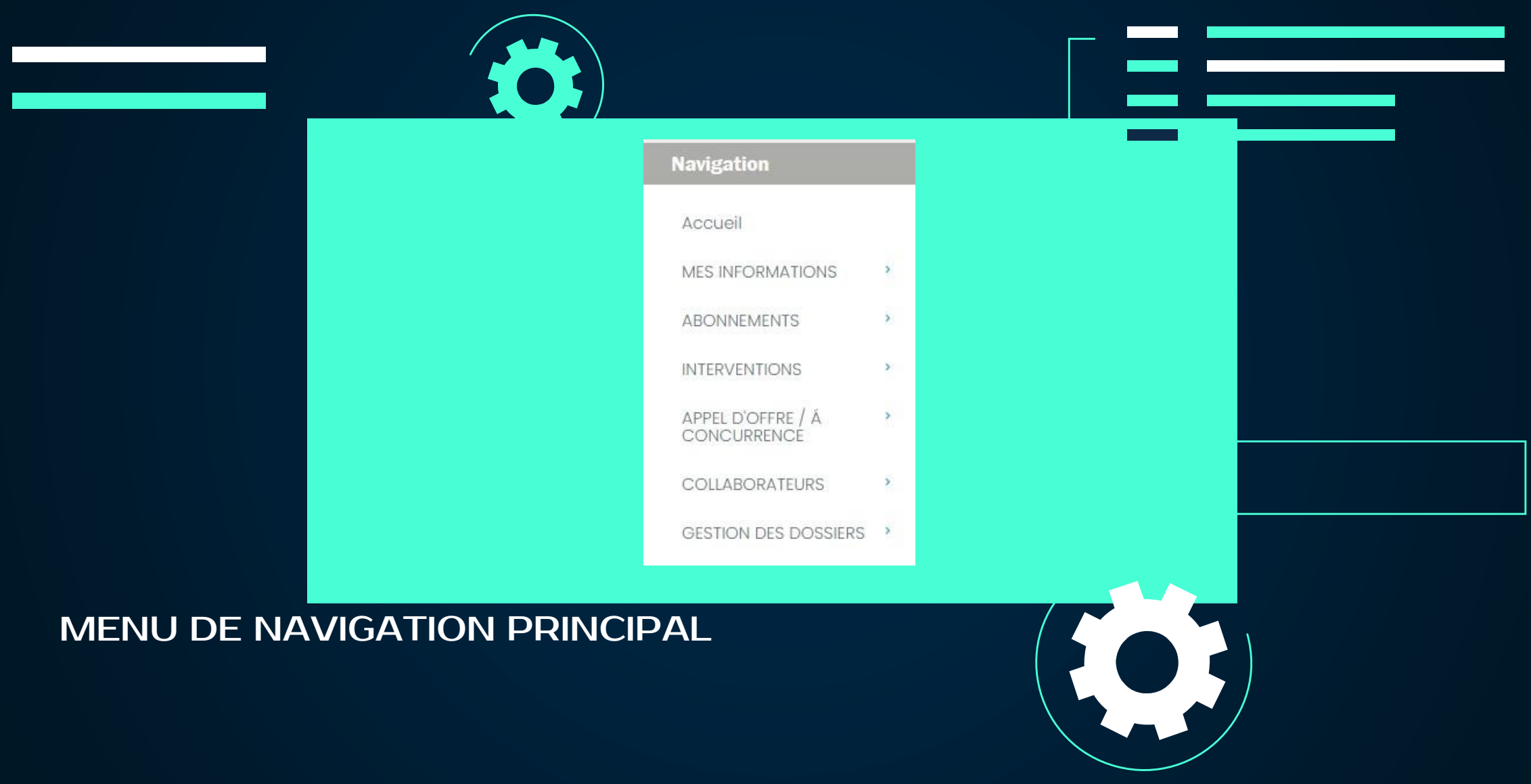

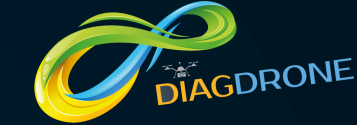

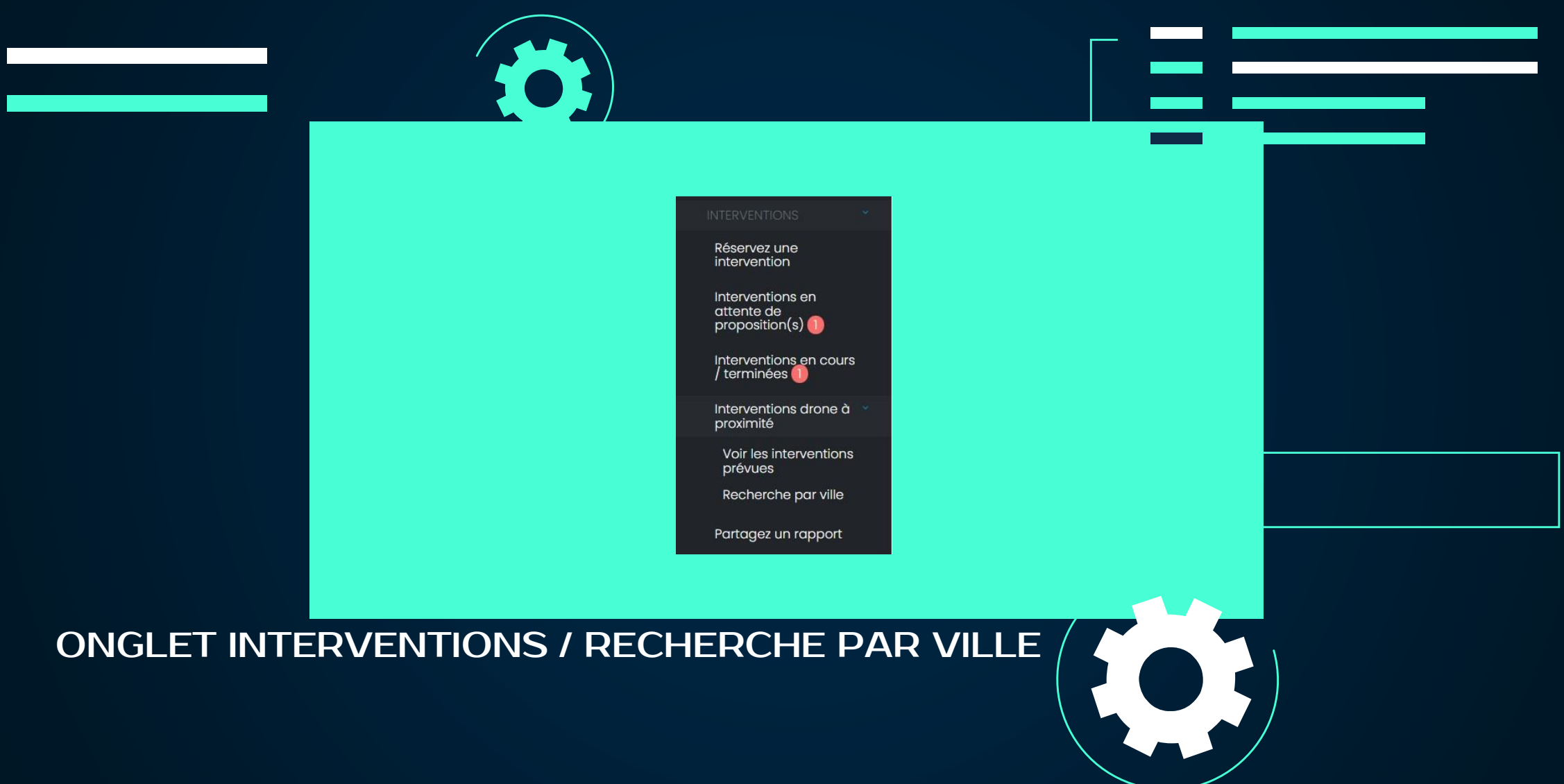

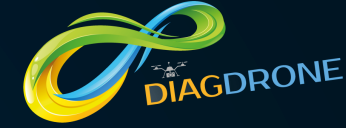

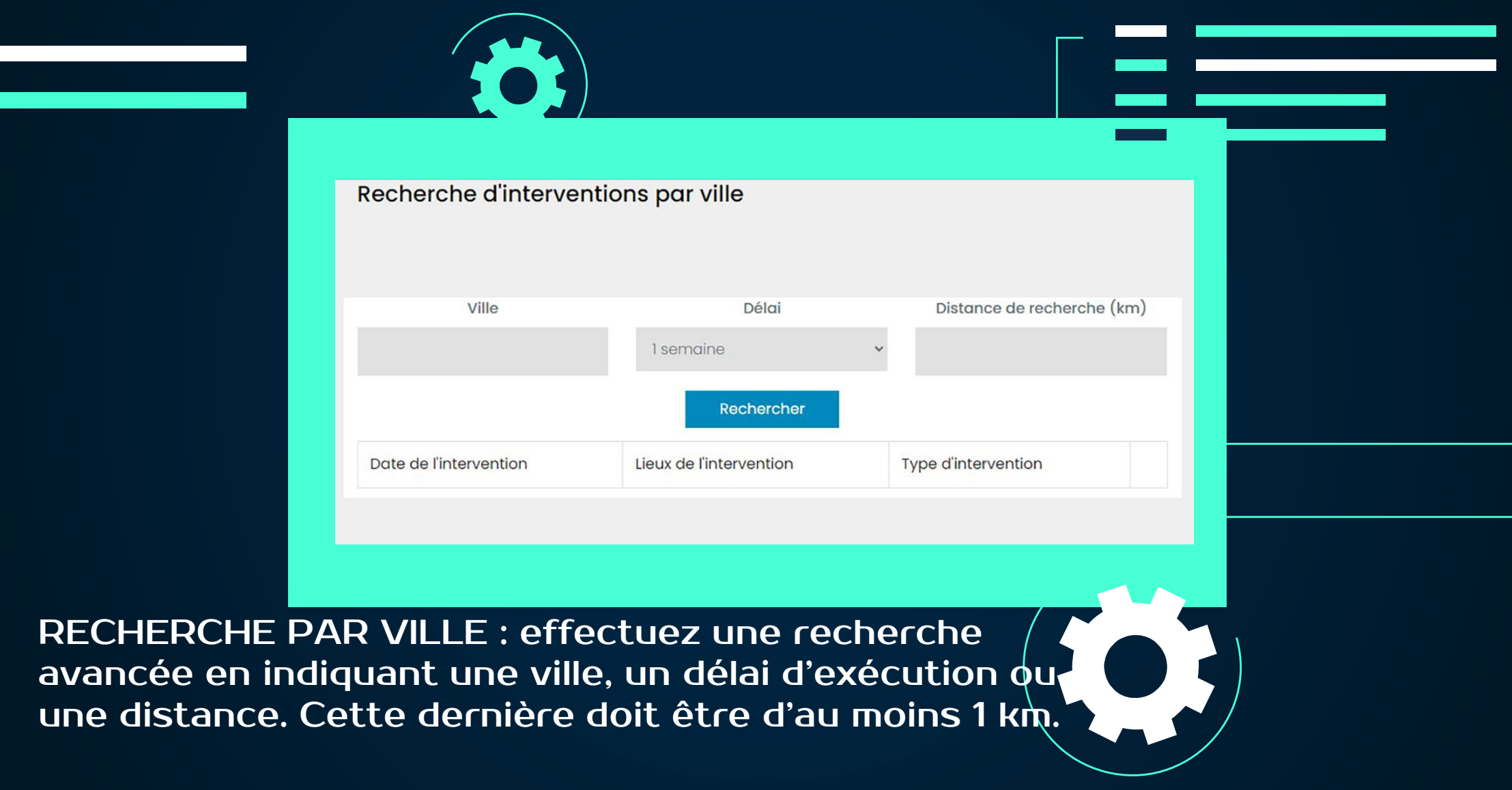

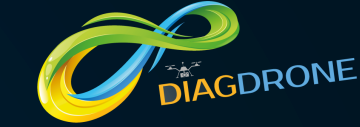

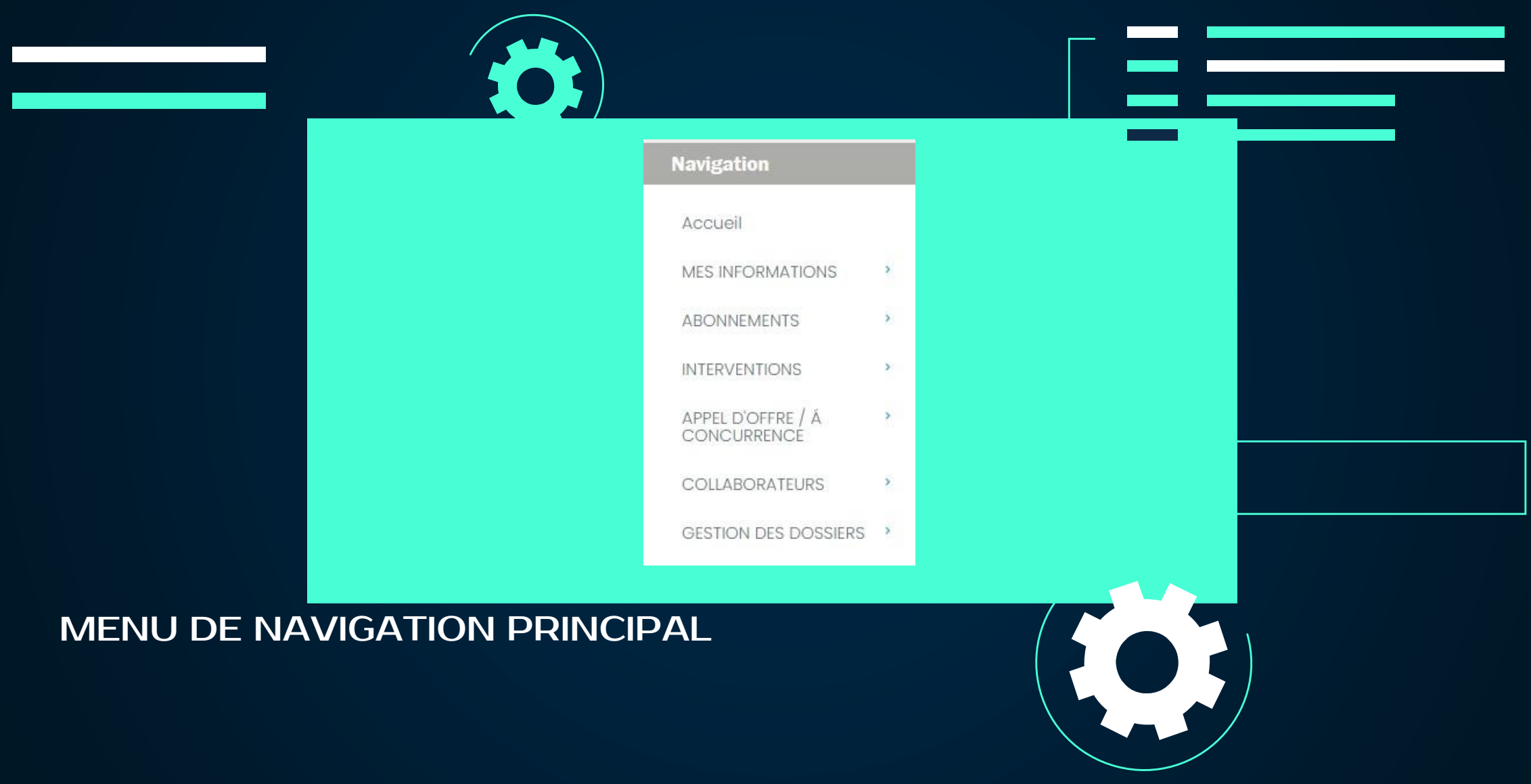

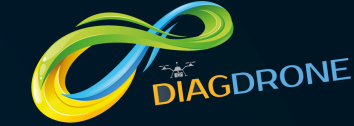

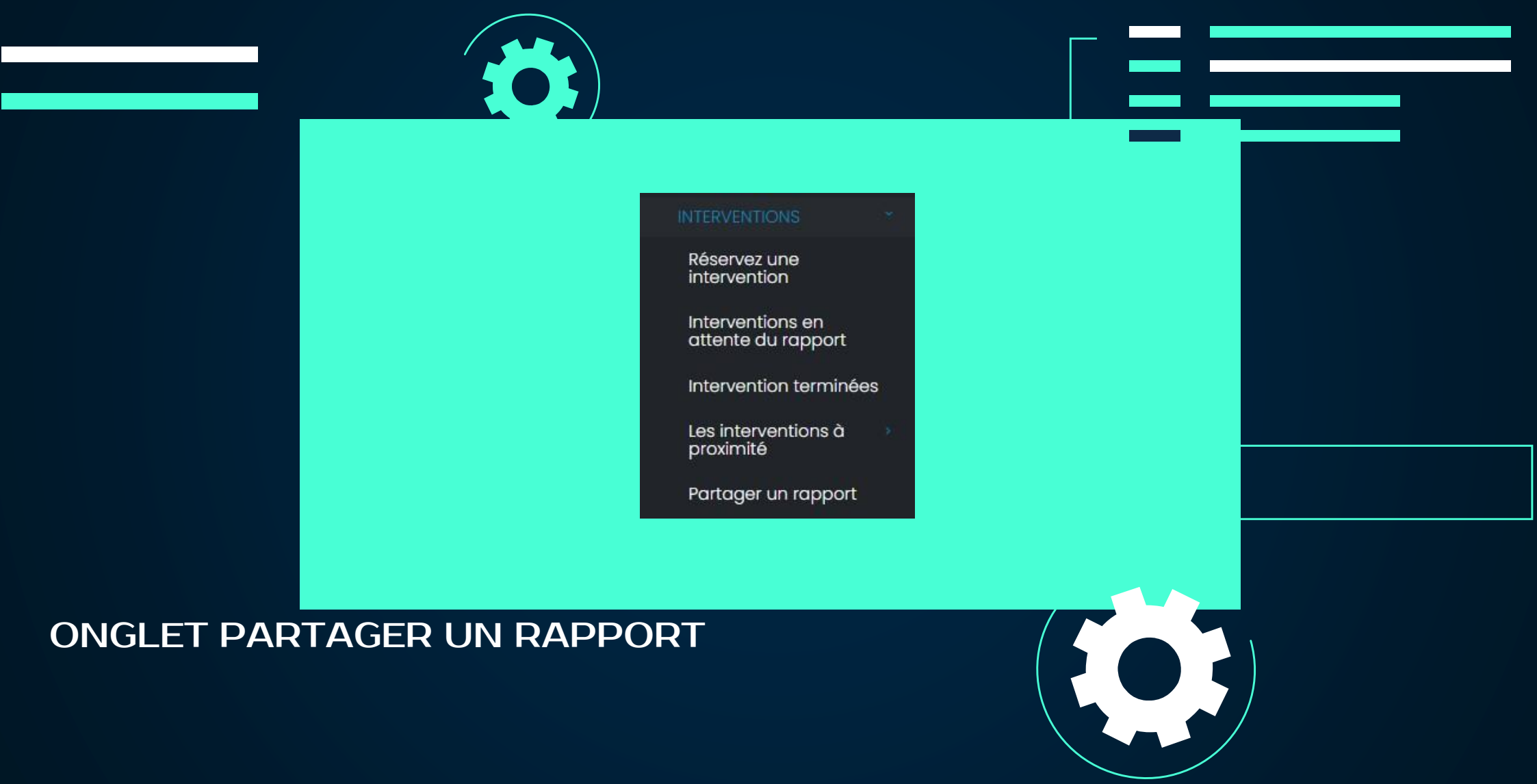

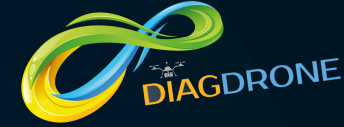

|                                                                                              | Séléctionner un rapport                                                                    | Référence                                                                             | du dossier (le cas échéant)                           |  |
|----------------------------------------------------------------------------------------------|--------------------------------------------------------------------------------------------|---------------------------------------------------------------------------------------|-------------------------------------------------------|--|
|                                                                                              | Selectionnez un rapport                                                                    | ~                                                                                     |                                                       |  |
|                                                                                              | Арриуе                                                                                     | Adresse Email du destinatai<br>r sur Entrée pour valider chaque a                     | <b>re</b><br>dresse email                             |  |
|                                                                                              |                                                                                            |                                                                                       |                                                       |  |
|                                                                                              |                                                                                            | Envoyer                                                                               |                                                       |  |
|                                                                                              |                                                                                            |                                                                                       |                                                       |  |
| PARTAGER UN<br>dossier à une ou<br>sélectionnez le r<br>indiquez l'adress<br>Appuyer sur ent | RAPPORT : pour<br>plusieurs perse<br>apport ou opér<br>se mail de chaqu<br>rée pour valide | r transmettre<br>onnes de vot<br>ez une reche<br>ie destinatai<br>r chaque <u>adr</u> | e un<br>tre choix,<br>erche puis<br>re.<br>esse mail. |  |

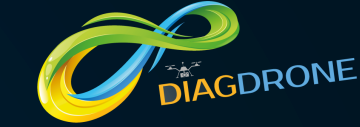

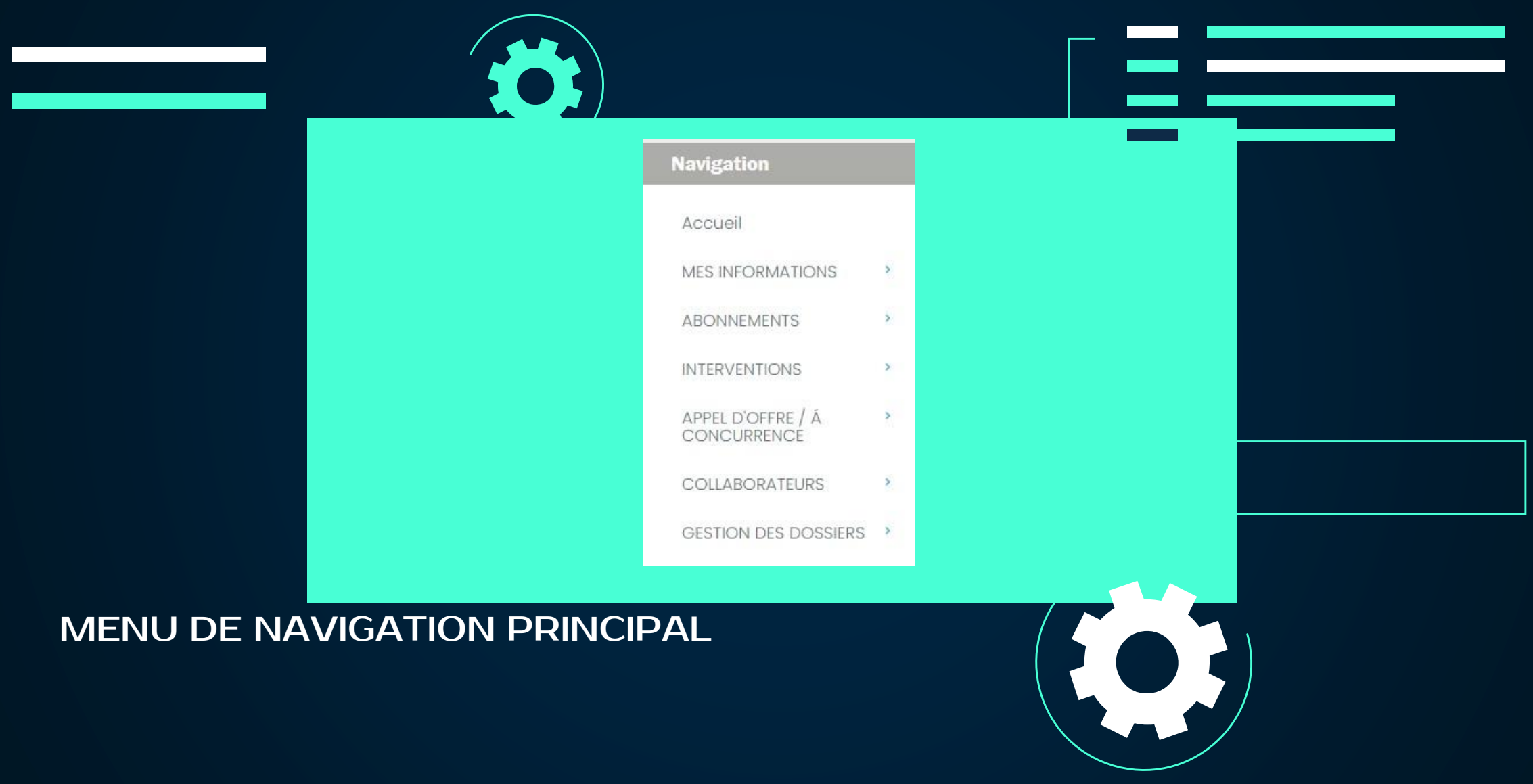

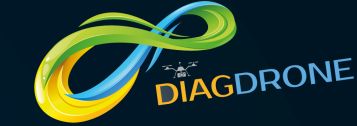

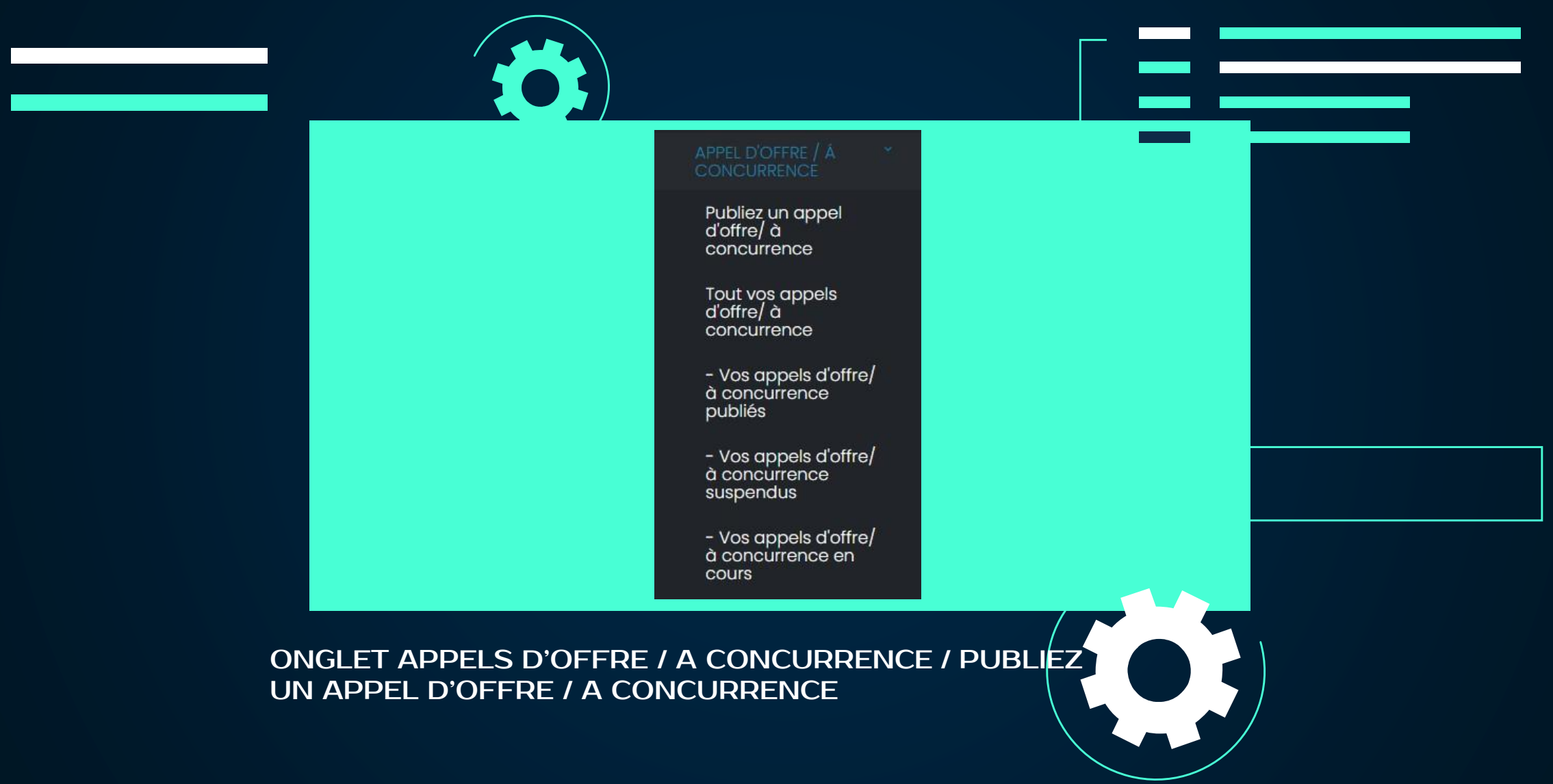

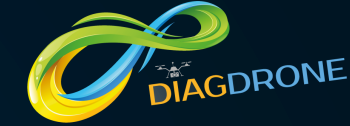

|                                           | Les champs marqués * sont obligo<br>Votre numéro d'Ordre | atoires<br>et/ou | Votre numéro de référence |  |
|-------------------------------------------|----------------------------------------------------------|------------------|---------------------------|--|
|                                           | Dénomination *                                           |                  |                           |  |
|                                           | Туре                                                     | S'agit-il *:     | ~                         |  |
|                                           |                                                          |                  |                           |  |
| PUBLIEZ UN APPEL<br>un appel d'offre, ren | D'OFFRE / A CONCU<br>Iseignez les champs.                | JRRENCE :        | pour publier              |  |

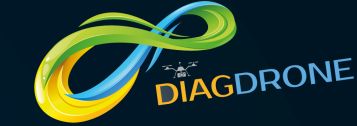

| Date maximum de remise de la proposition* Date maximum de prise de décision *   jj/mm/aaaa jj/mm/aaaa   Date de passation de la commande Date maximum de livraison   jj/mm/aaaa jj/mm/aaaa   Principaux critères de sélection des offres |
|----------------------------------------------------------------------------------------------------|
| jj/mm/aaaa 🗊 jj/mm/aaaa 🛱<br>Date de passation de la commande Date maximum de livraison<br>jj/mm/aaaa 🗃 jj/mm/aaaa 🛱<br>Principaux critères de sélection des offres                                                                      |
| Date de passation de la commande Date maximum de livraison<br>jj/mm/aaaa  principaux critères de sélection des offres                                                                                                    |
| jj/mm/aaaa 🗊 jj/mm/aaaa 💭                                                                                                    |
| Principaux critères de sélection des offres                                                                                                    |
|                                                                                                    |

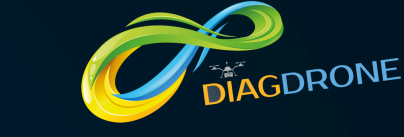

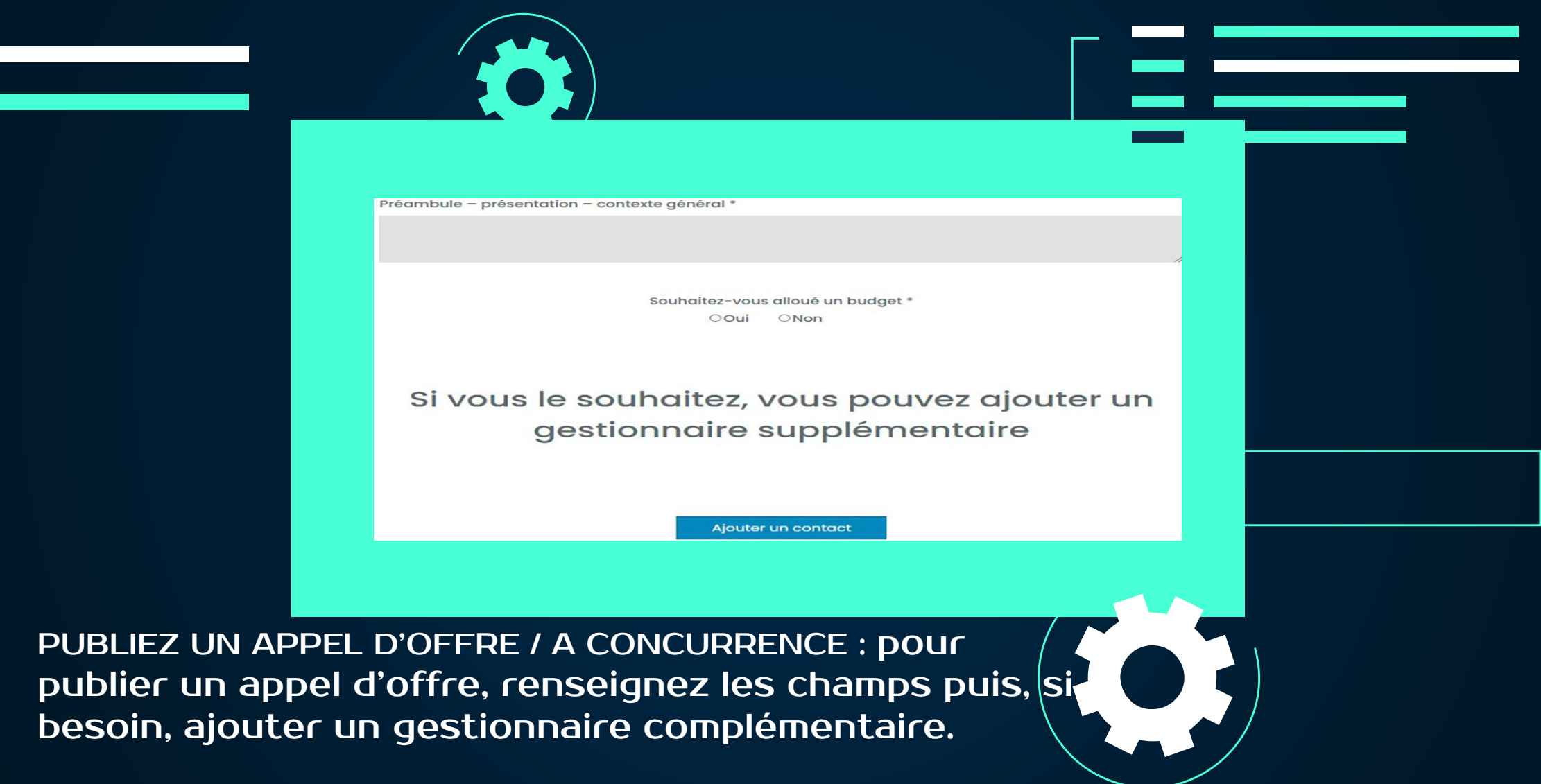

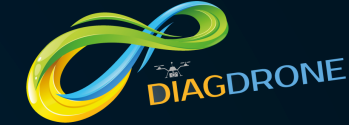

|                                        | Votre dossier                                                         |  |
|----------------------------------------|-----------------------------------------------------------------------|--|
|                                        | Télécharger votre dossier * (.pdf,.zip,.rar,.7zip)                    |  |
|                                        | Télécharger votre dossier<br>Passez à l'étape suivante                |  |
|                                        |                                                                       |  |
| PUBLIEZ UN APPEL<br>publier un appel o | D'OFFRE / A CONCURRENCE : pour<br>d'offre, téléchargez votre dossier. |  |

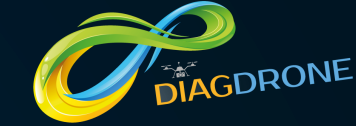

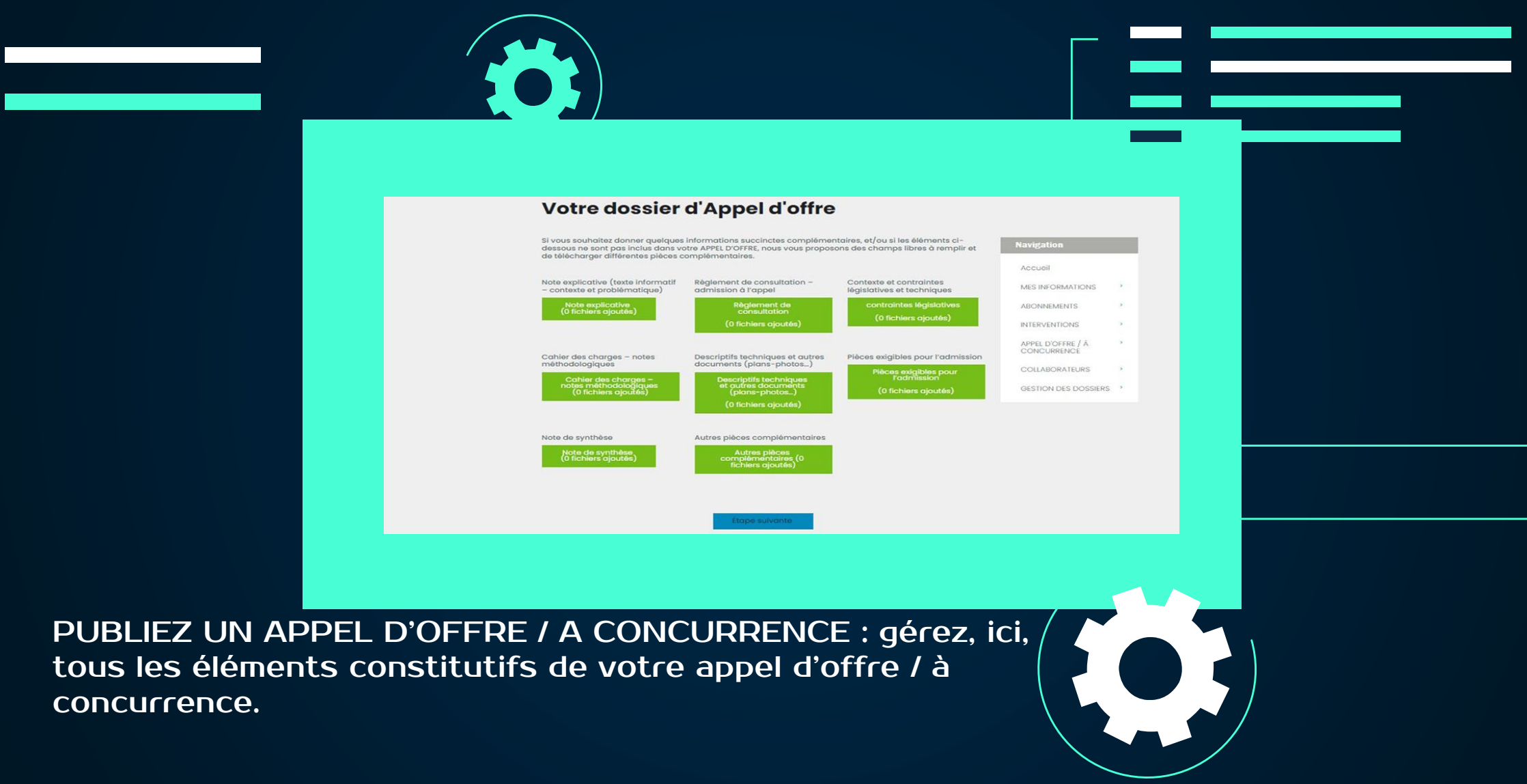

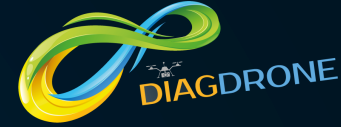

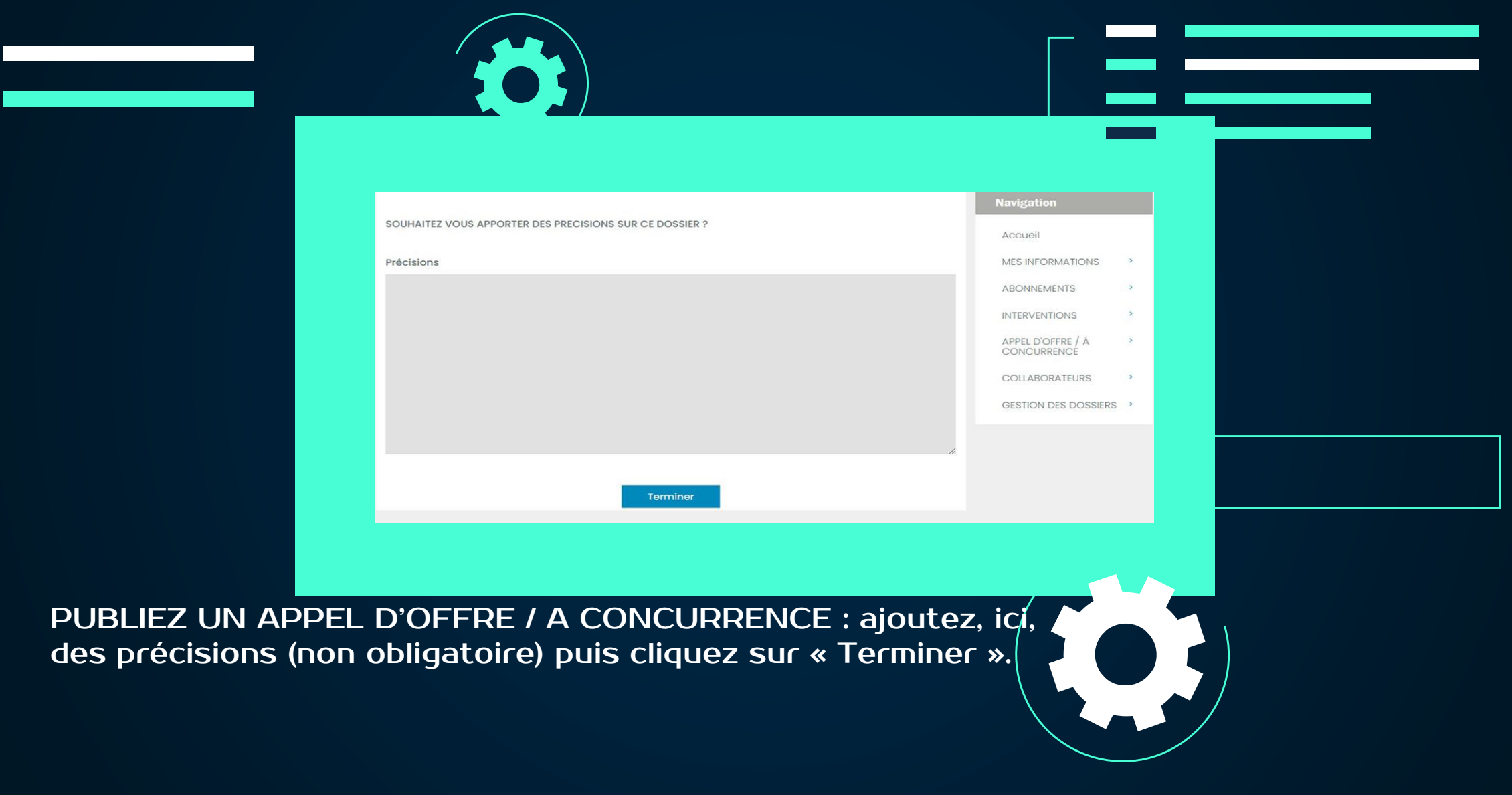

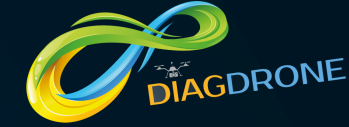

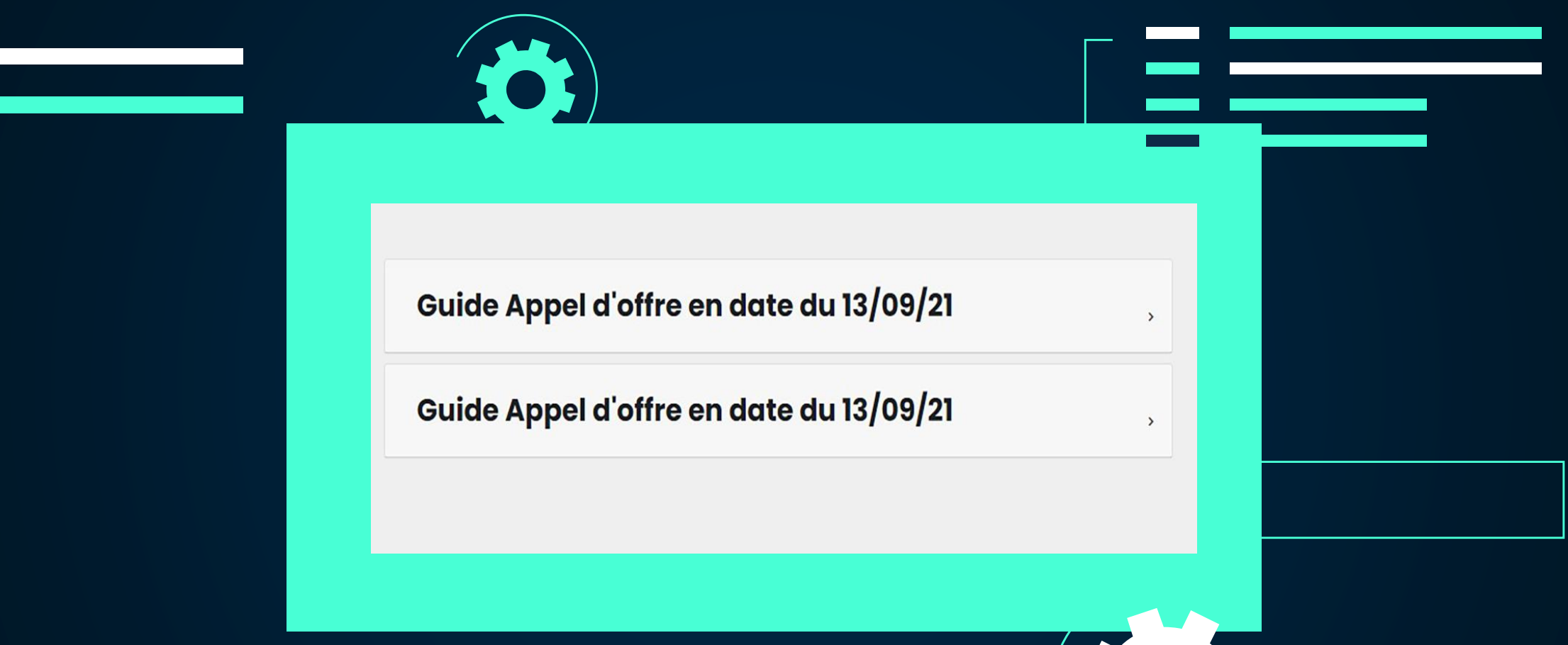

PUBLIEZ UN APPEL D'OFFRE / A CONCURRENCE : pour publier l'appel d'offre / à concurrence, cliquez sur l'élément correspondant.

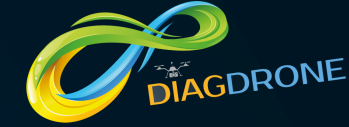

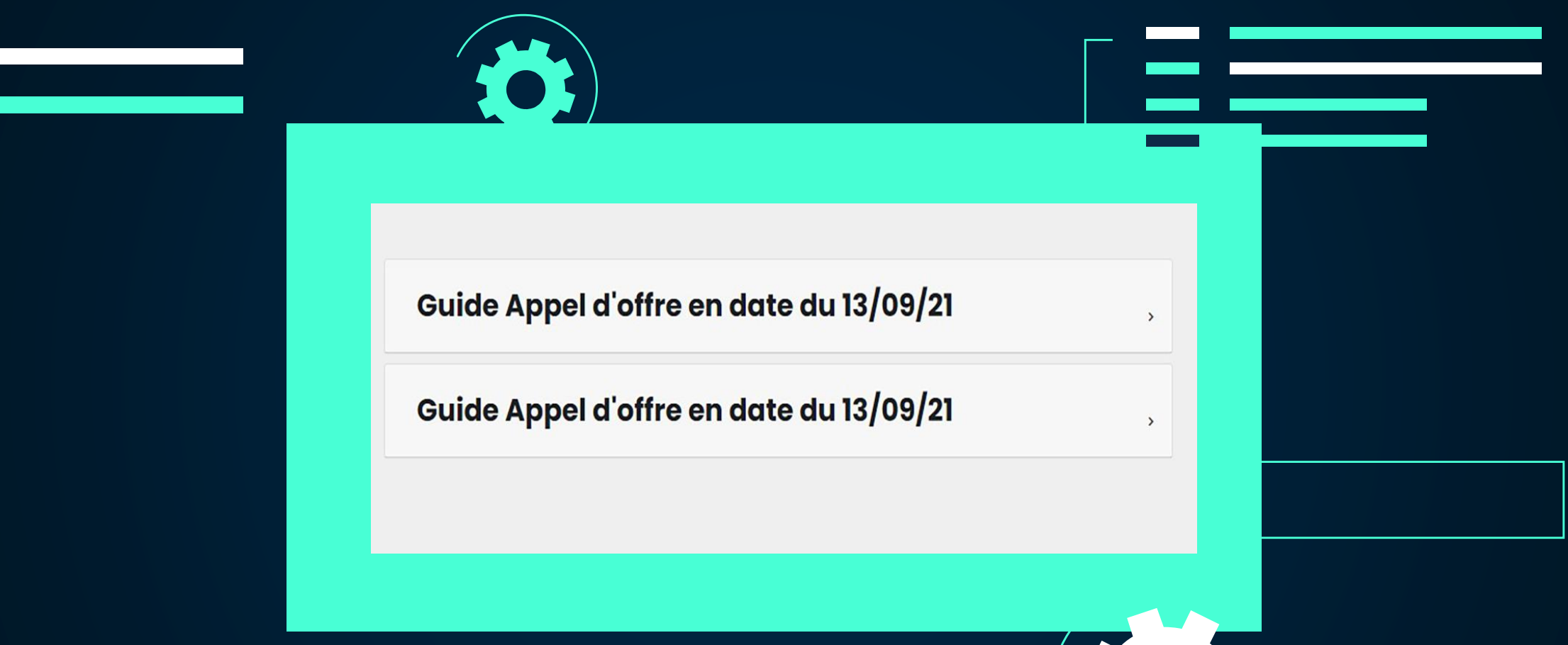

PUBLIEZ UN APPEL D'OFFRE / A CONCURRENCE : pour publier l'appel d'offre / à concurrence, cliquez sur l'élément correspondant.

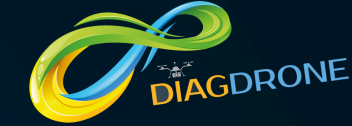

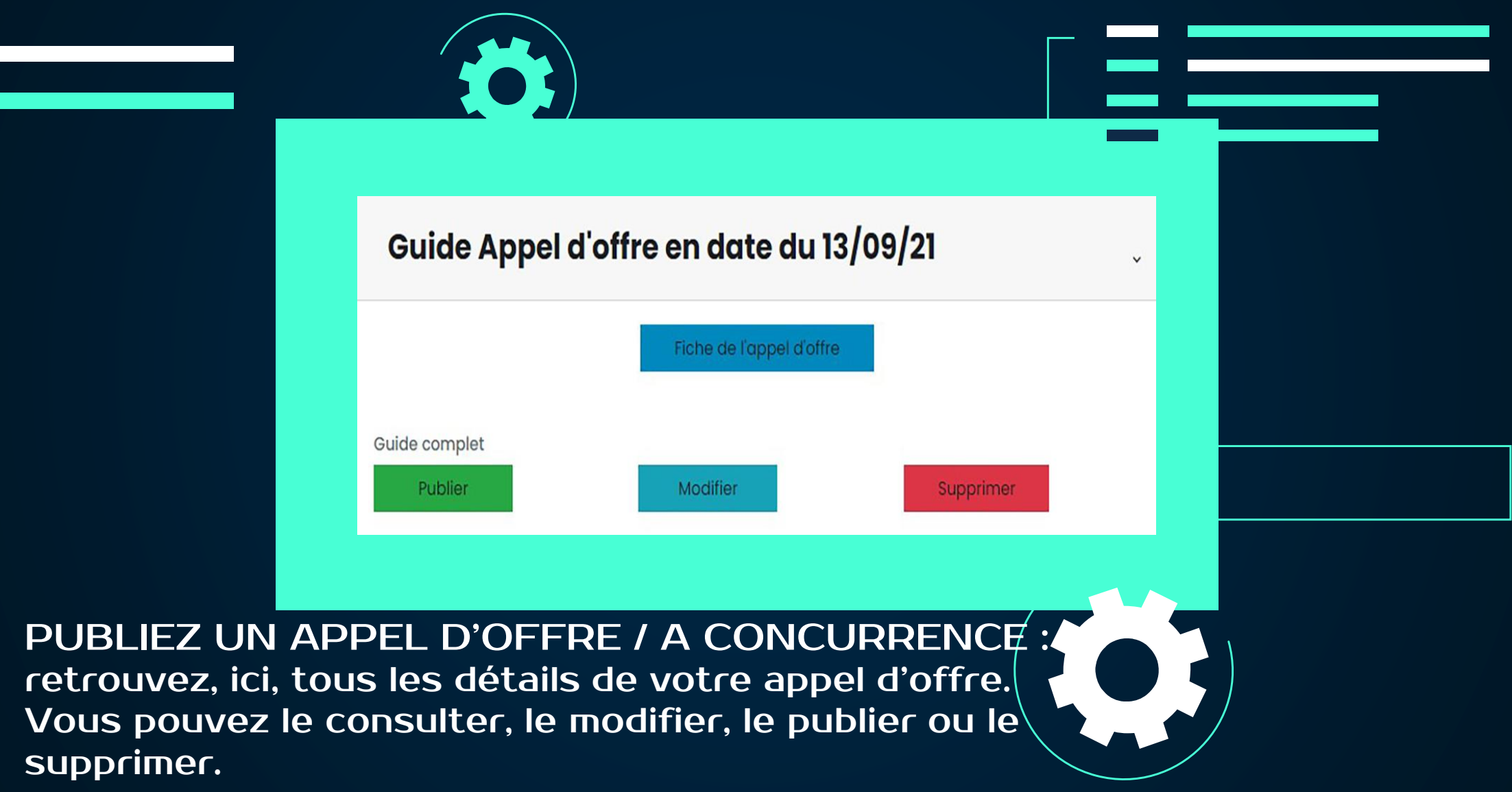

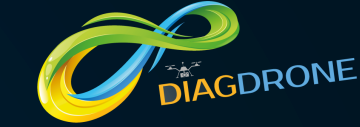

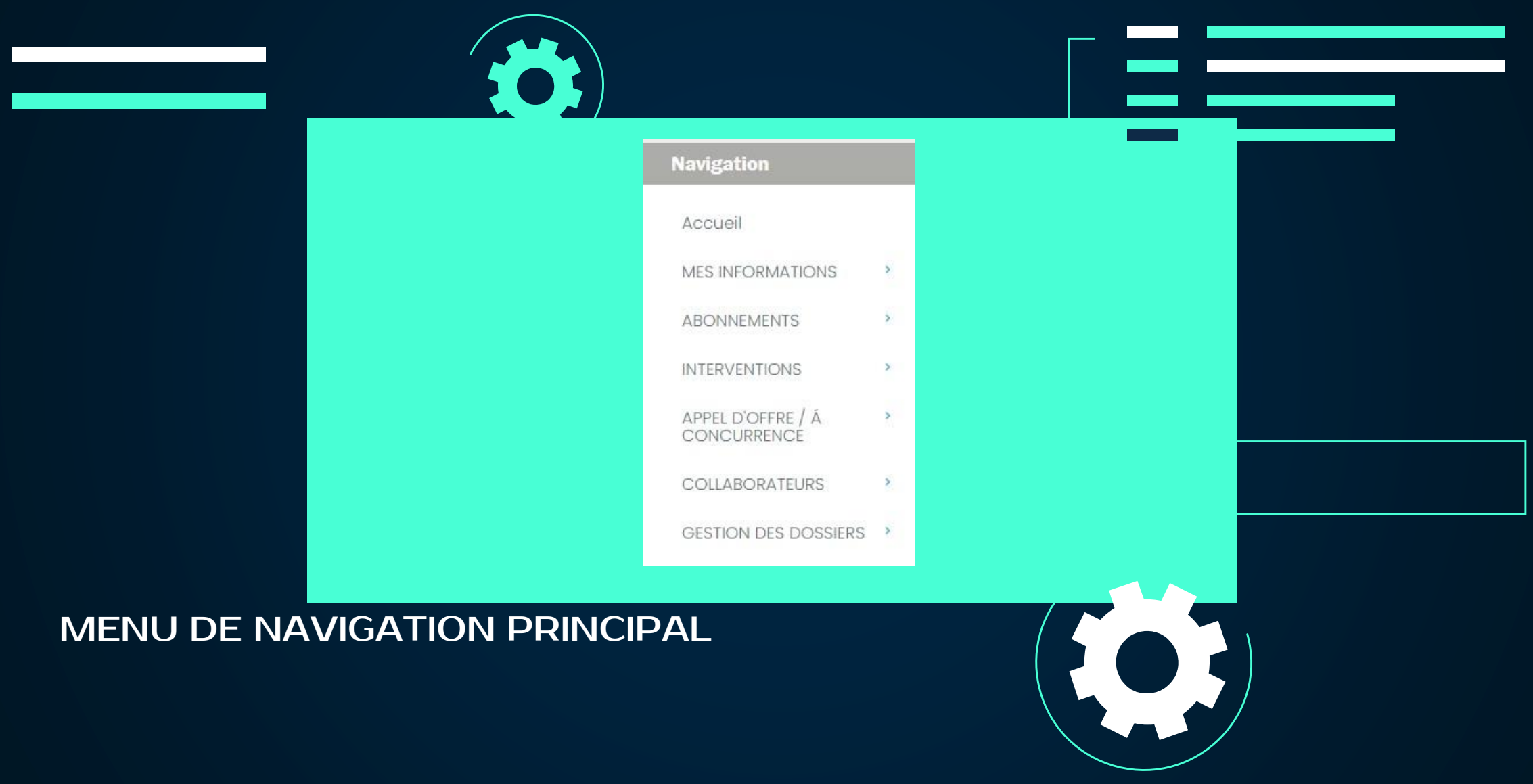

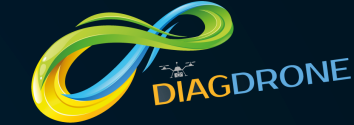

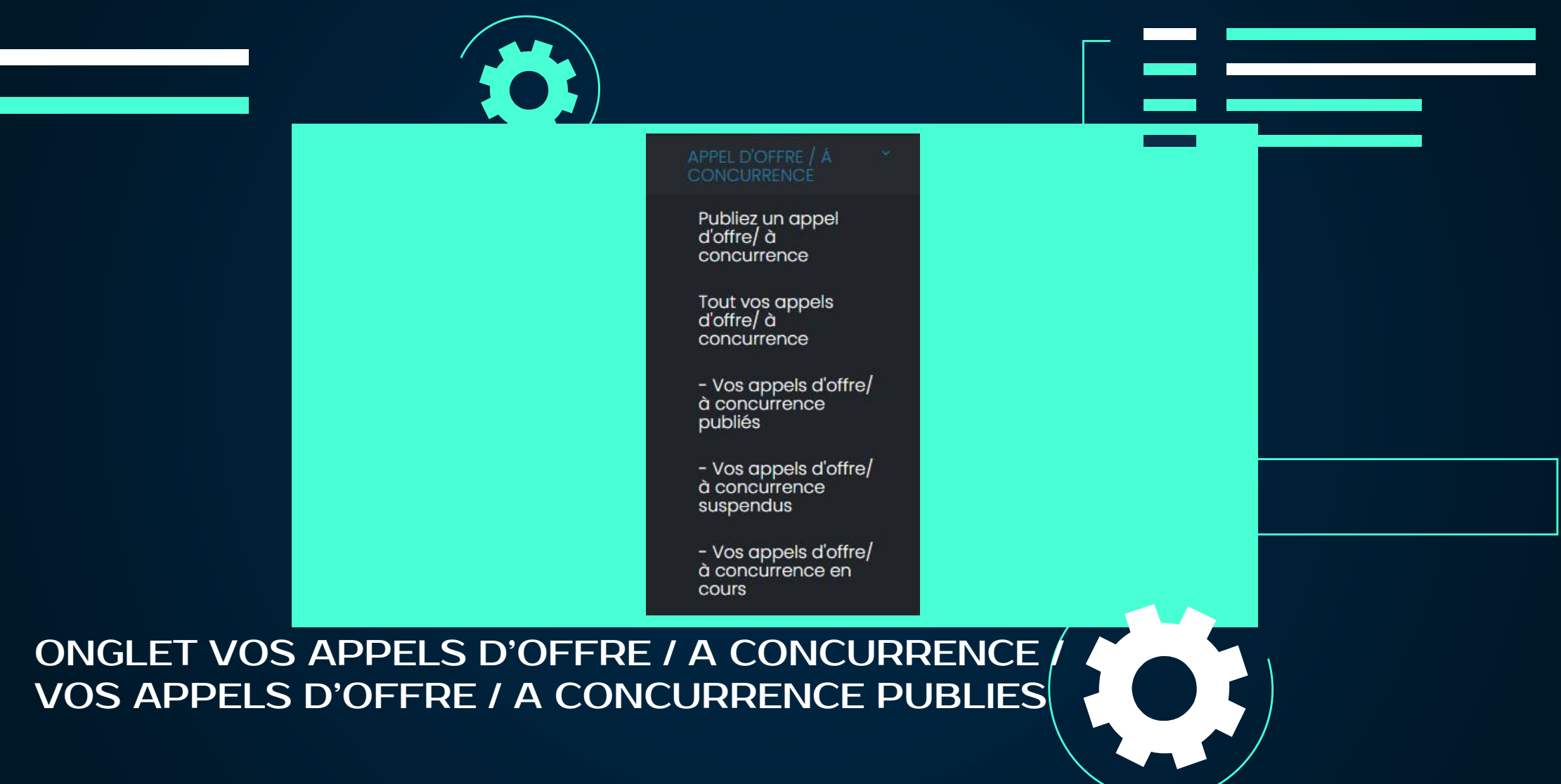

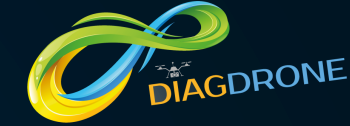

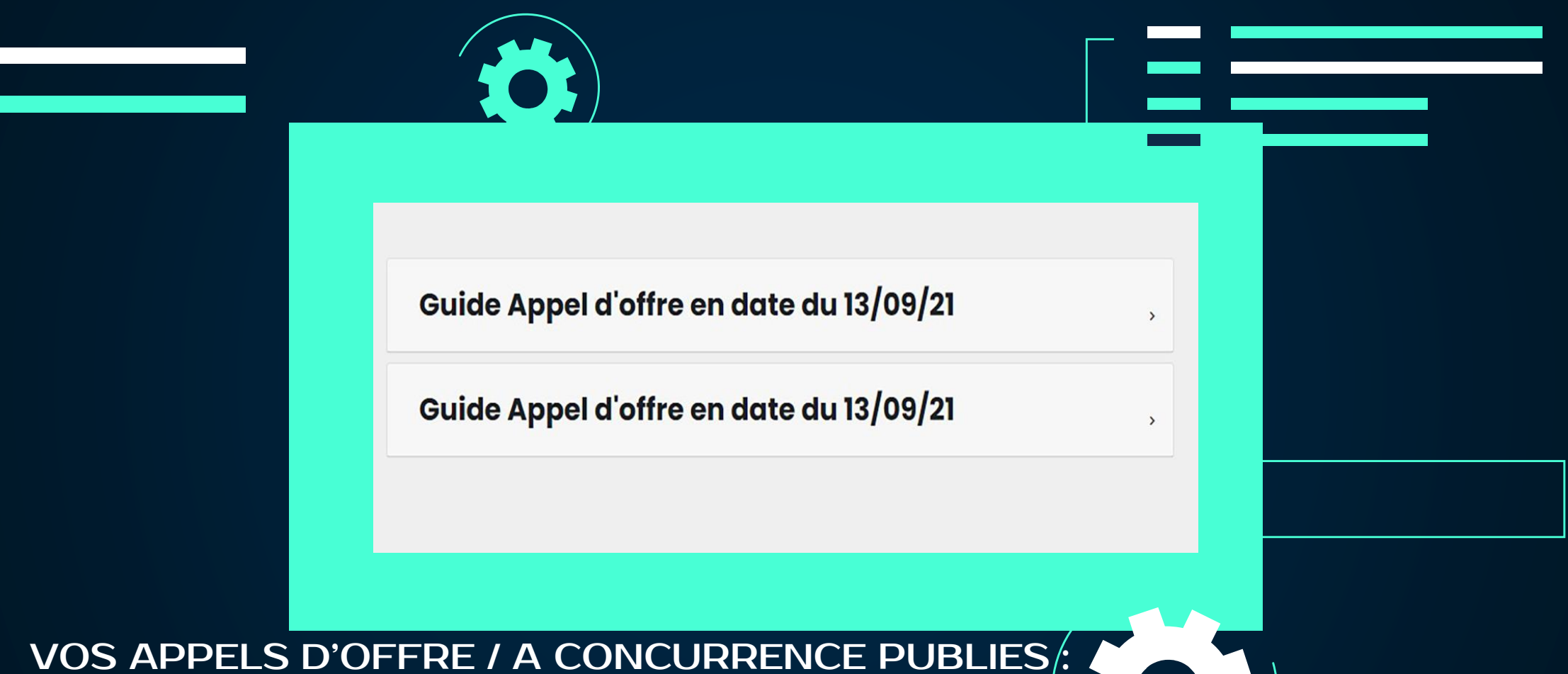

vos appels d'OFFRE / à CONCURRENCE PUBLI pour éditer un appel d'offre publié, cliquez sur le dossier de votre choix.

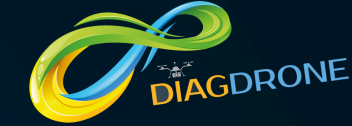

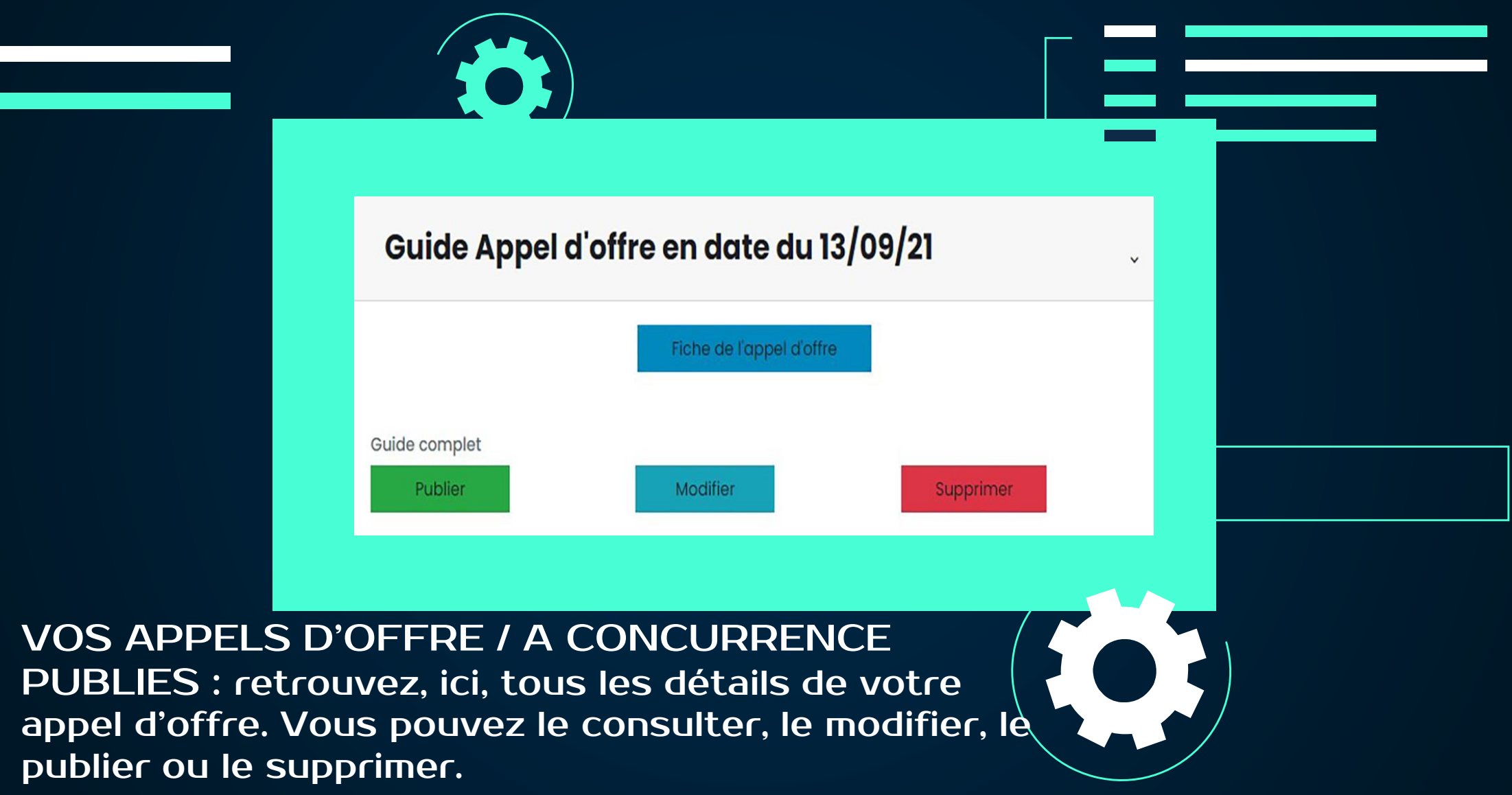

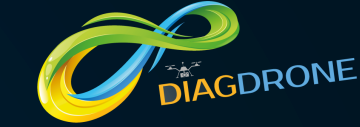

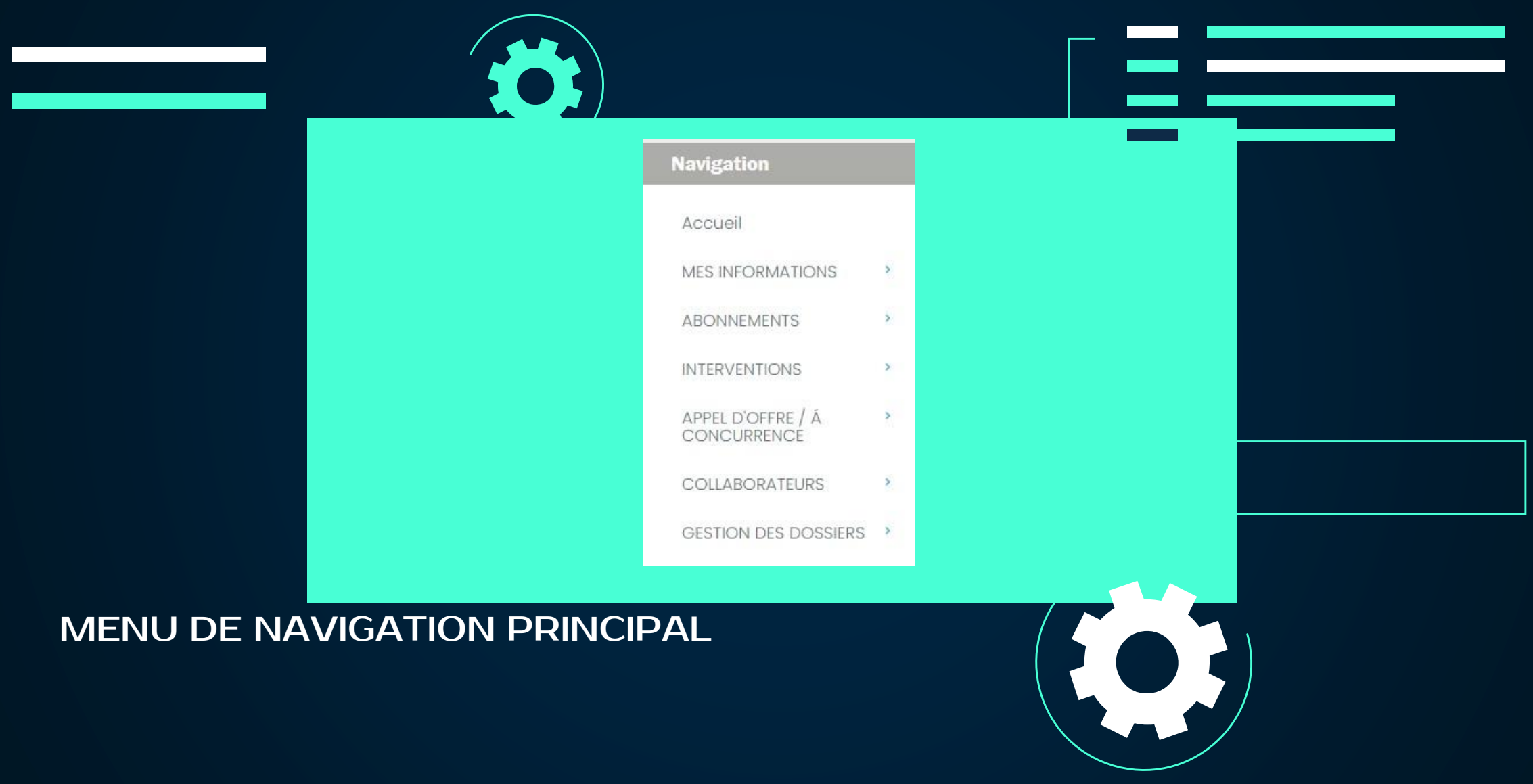

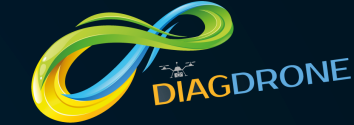

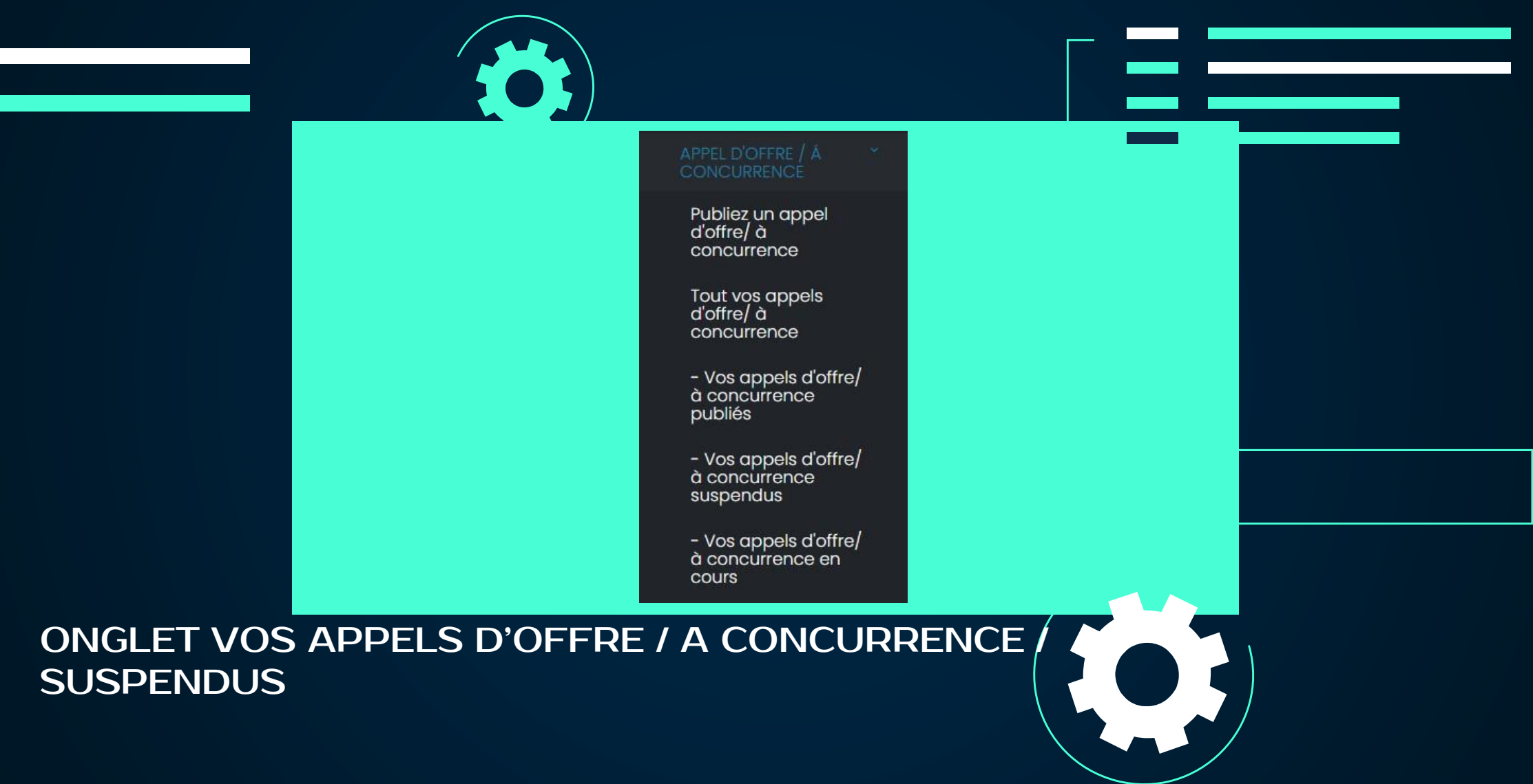

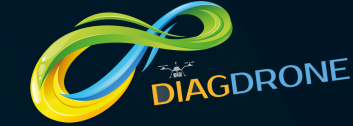

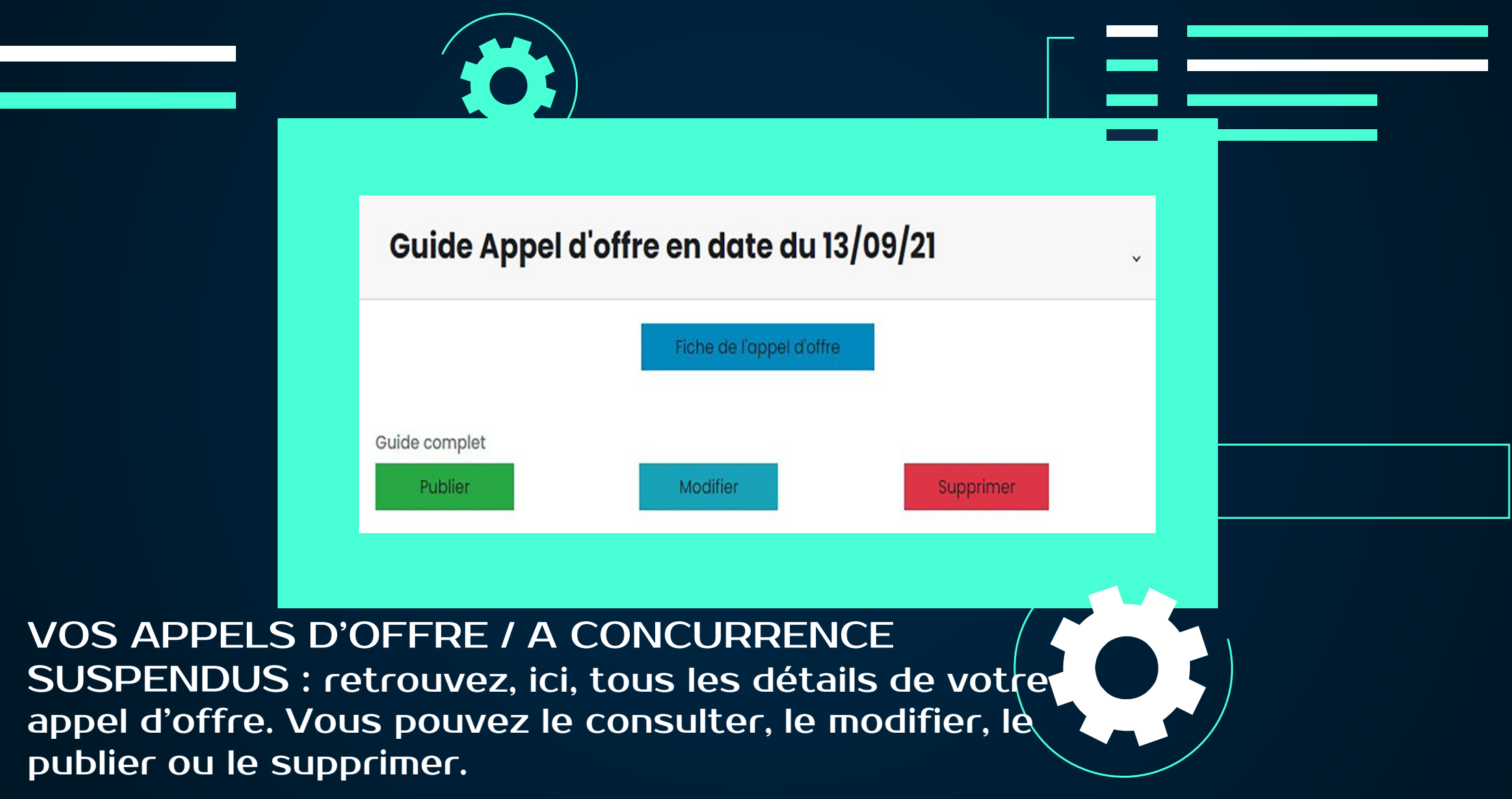

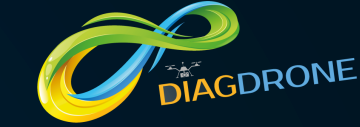

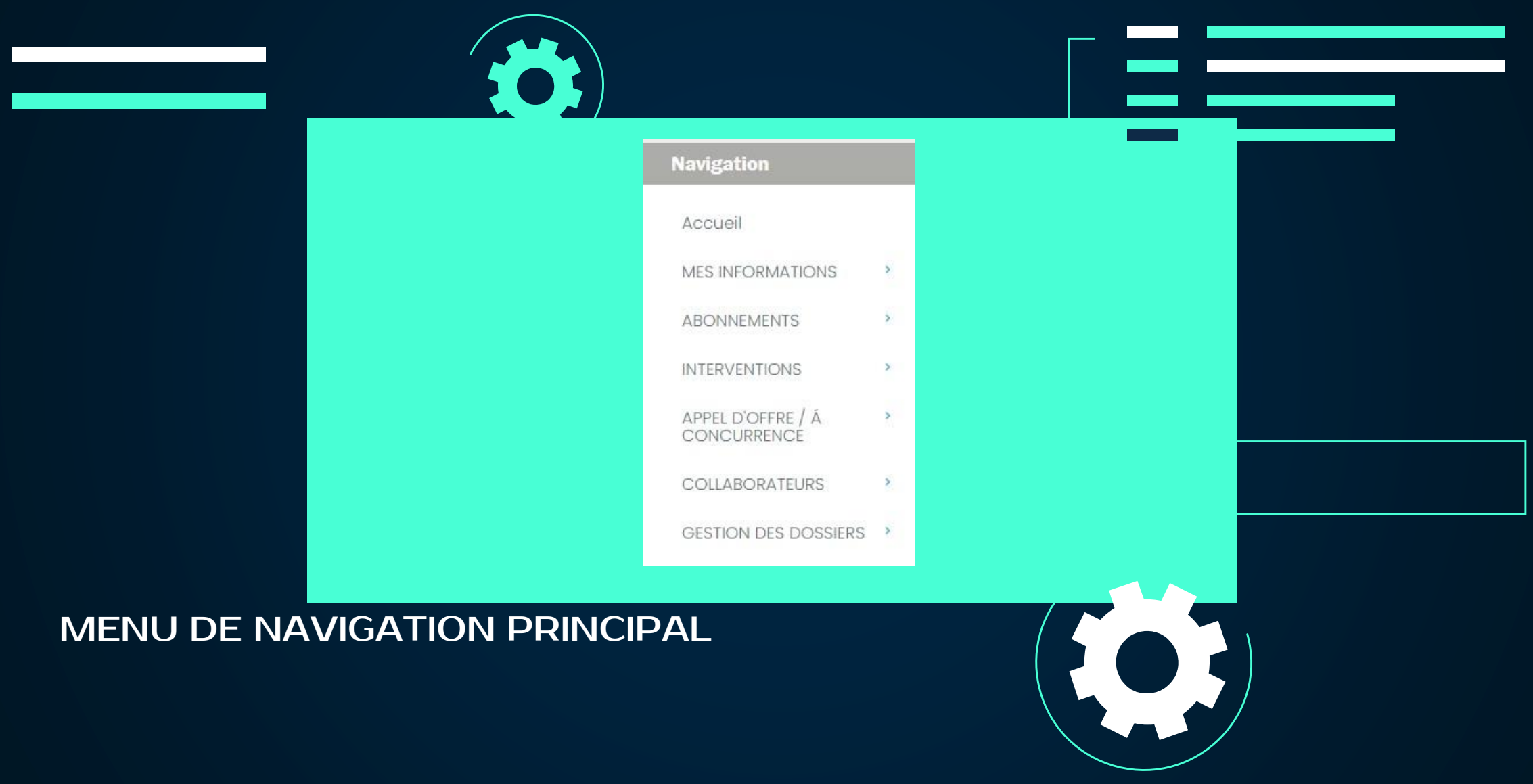

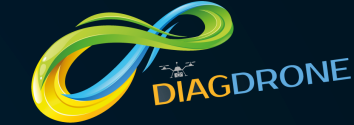

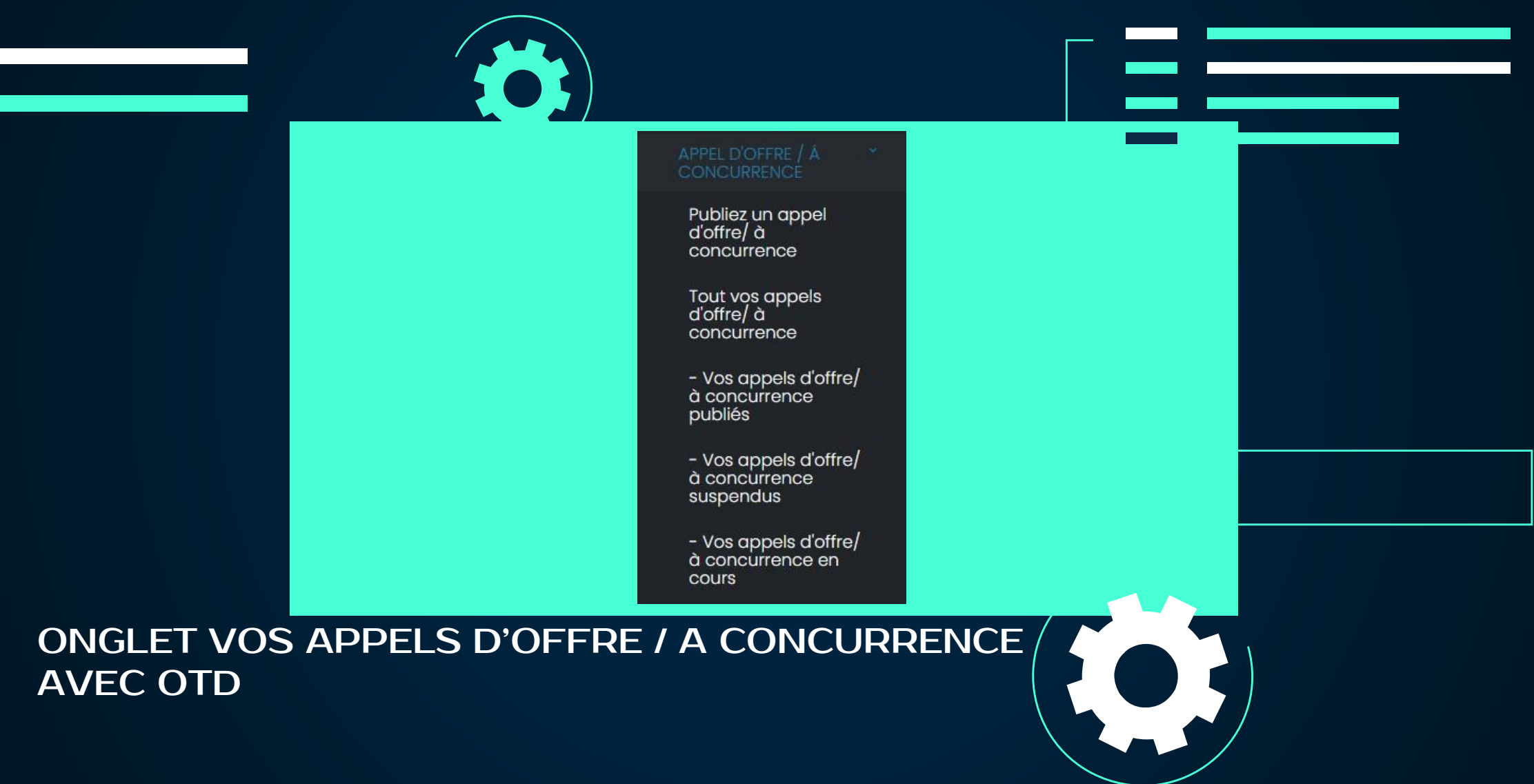

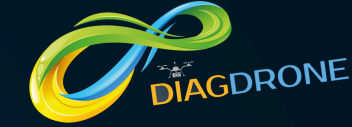

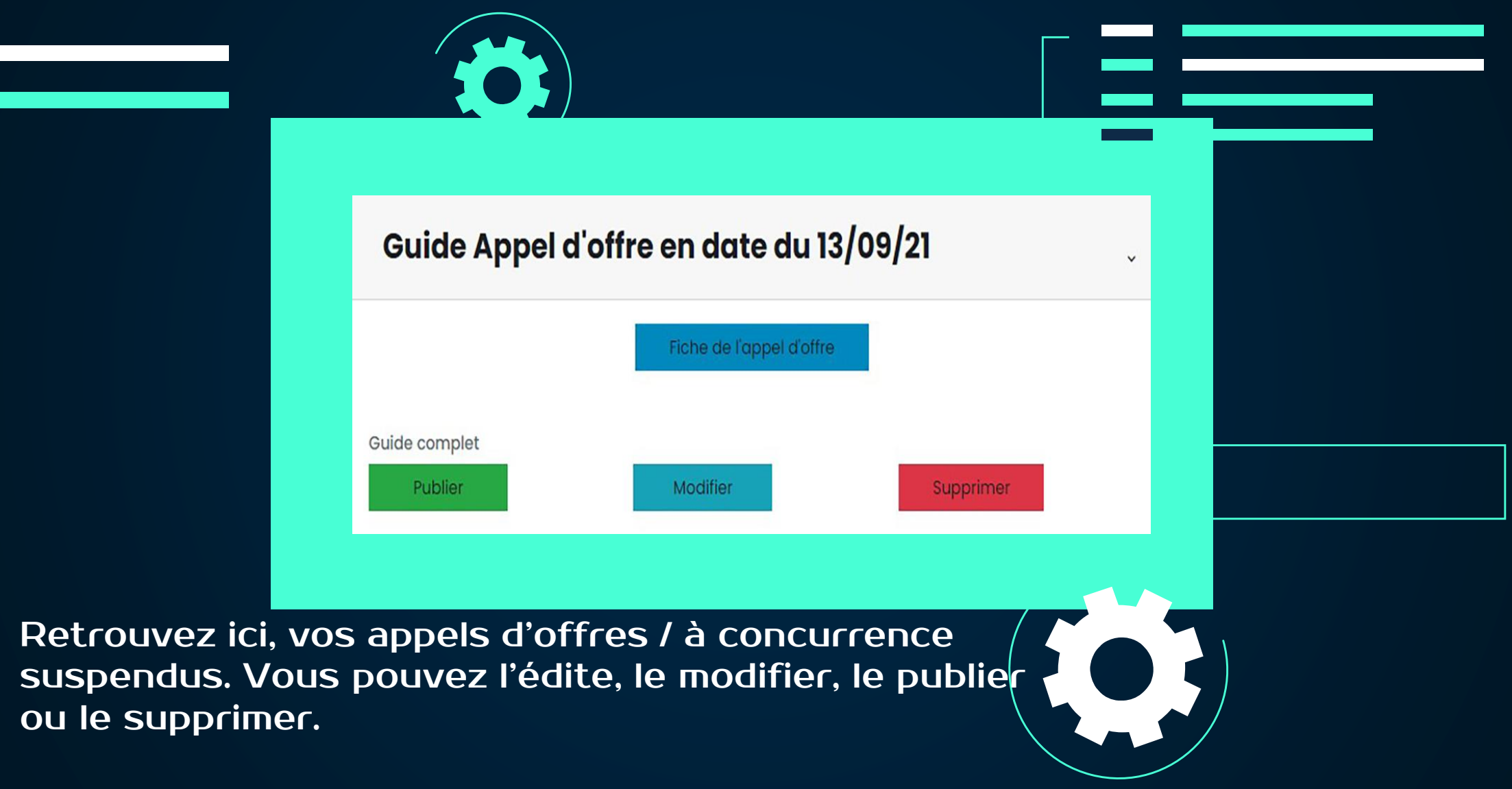

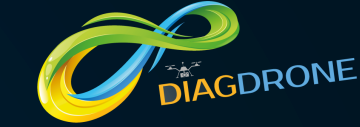

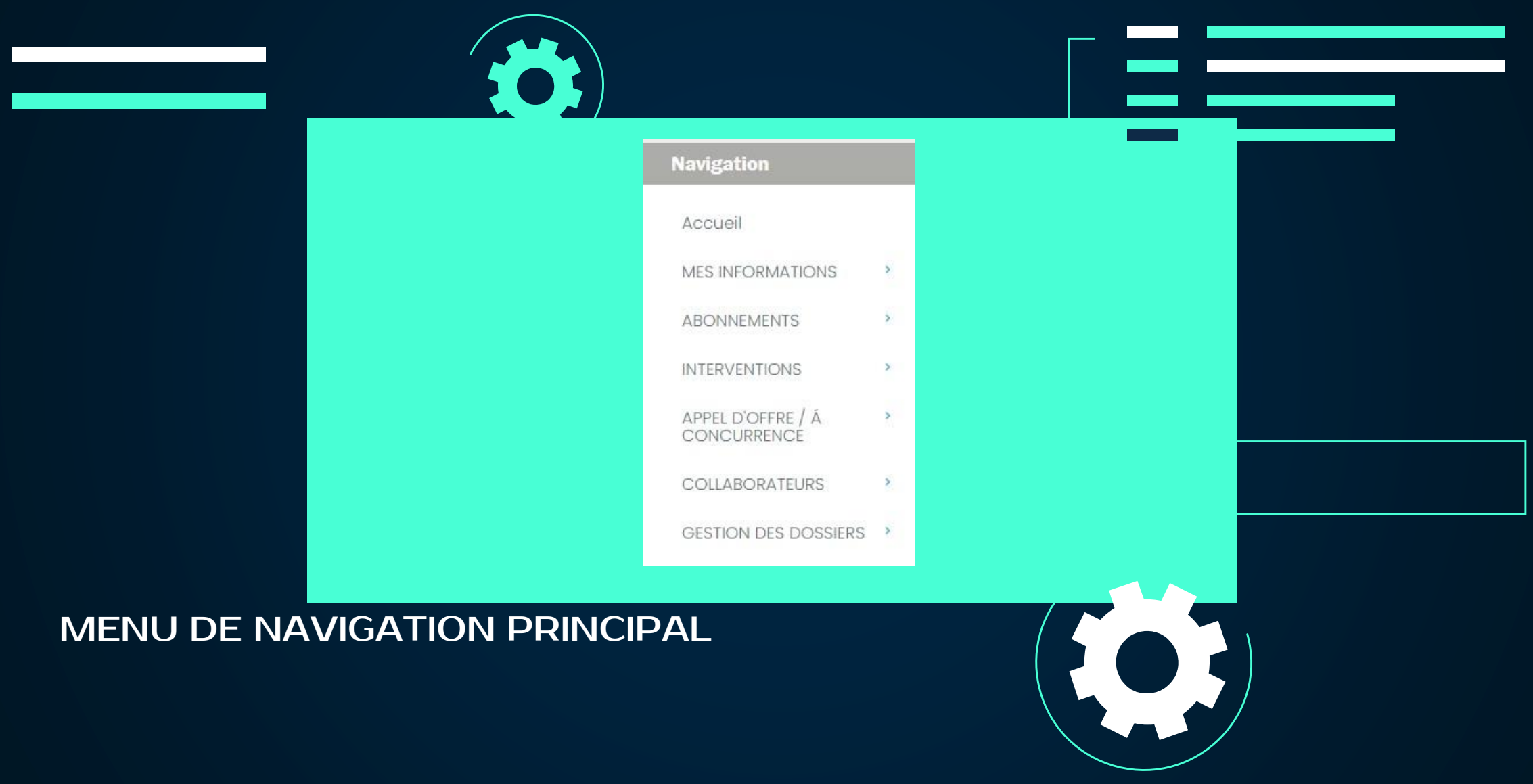

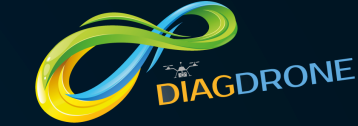

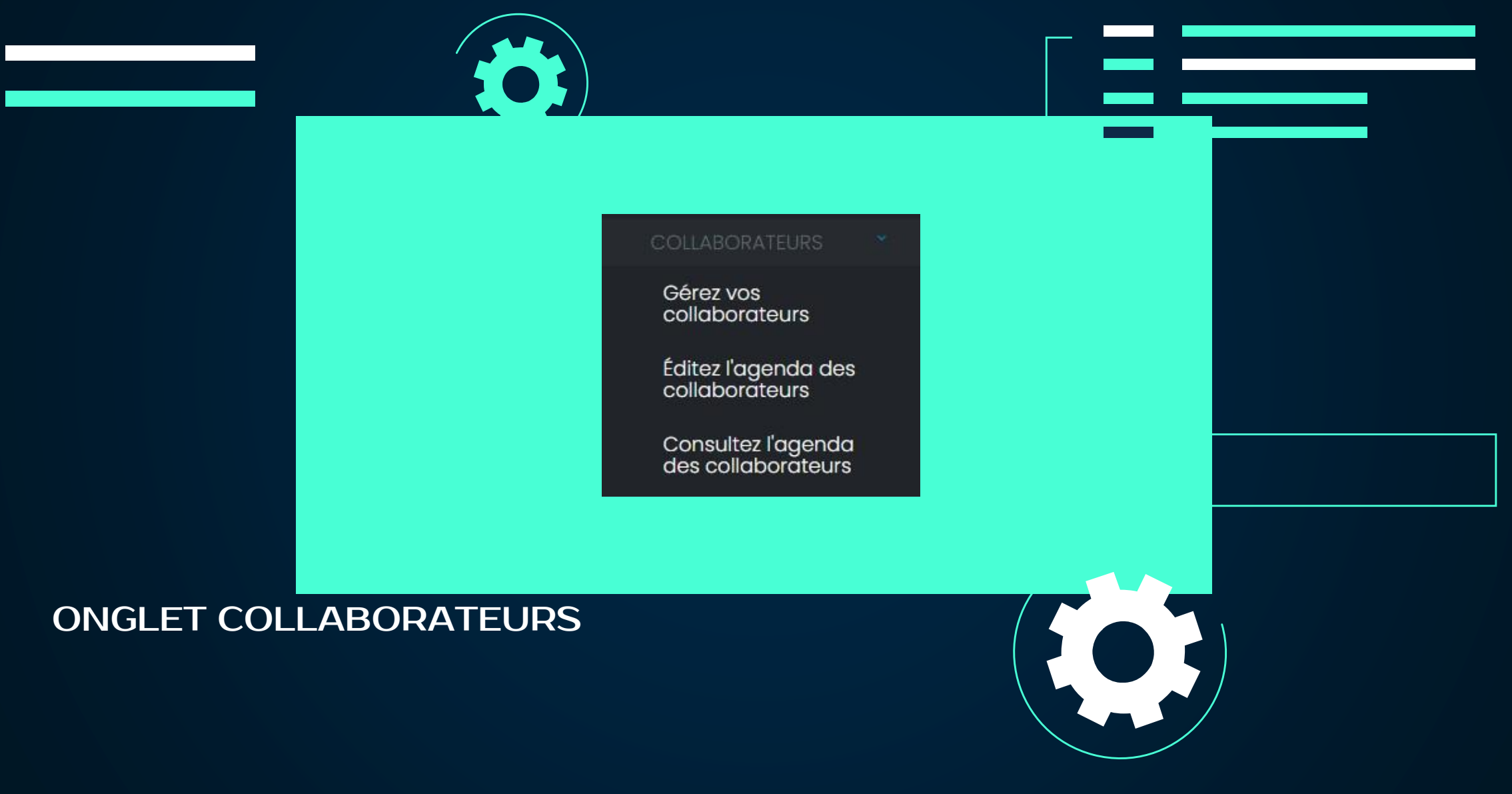

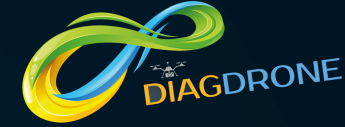

| Ajouter un agent | t              | R        | ôle des | agents                 |                |                        |              | ×             |
|------------------|----------------|----------|---------|------------------------|----------------|------------------------|--------------|---------------|
| Choisissez       |                |          |         |                        |                |                        |              |               |
| Civilité         |                | ~        | Réserv  | ver Créatio            | n<br>supprimer | Ajouter                | Consultation | Annoter       |
| Prénom           | Nom            |          | interve | d'un<br>ention dossier | un dossier     | pièce<br>au<br>dossier | d'un dossier | un<br>dossier |
| Adresse E-mail : | Mot de passe : | Ad       | Imin 🥏  | 0                      | 0              | 0                      | 0            | 0             |
|                  |                | Nin      | /eau    |                        |                |                        |              | -             |
| Rôle de l'agent  |                | 1        |         | •                      | 0              | 0                      | 0            | 0             |
| Rôle de l'agent  | ~              | Nin<br>2 | /eau    |                        |                | 0                      | 0            | 0             |
|                  |                | 2        |         |                        |                |                        |              |               |
|                  |                | Nis      | 0011    |                        |                |                        |              |               |

COLLABORATEURS : ajoutez, ici, un nouveau collaborateur et assignez-lui un rôle.

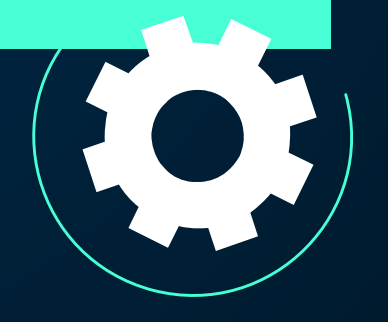
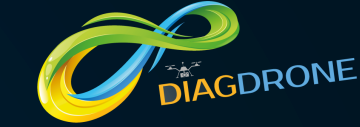

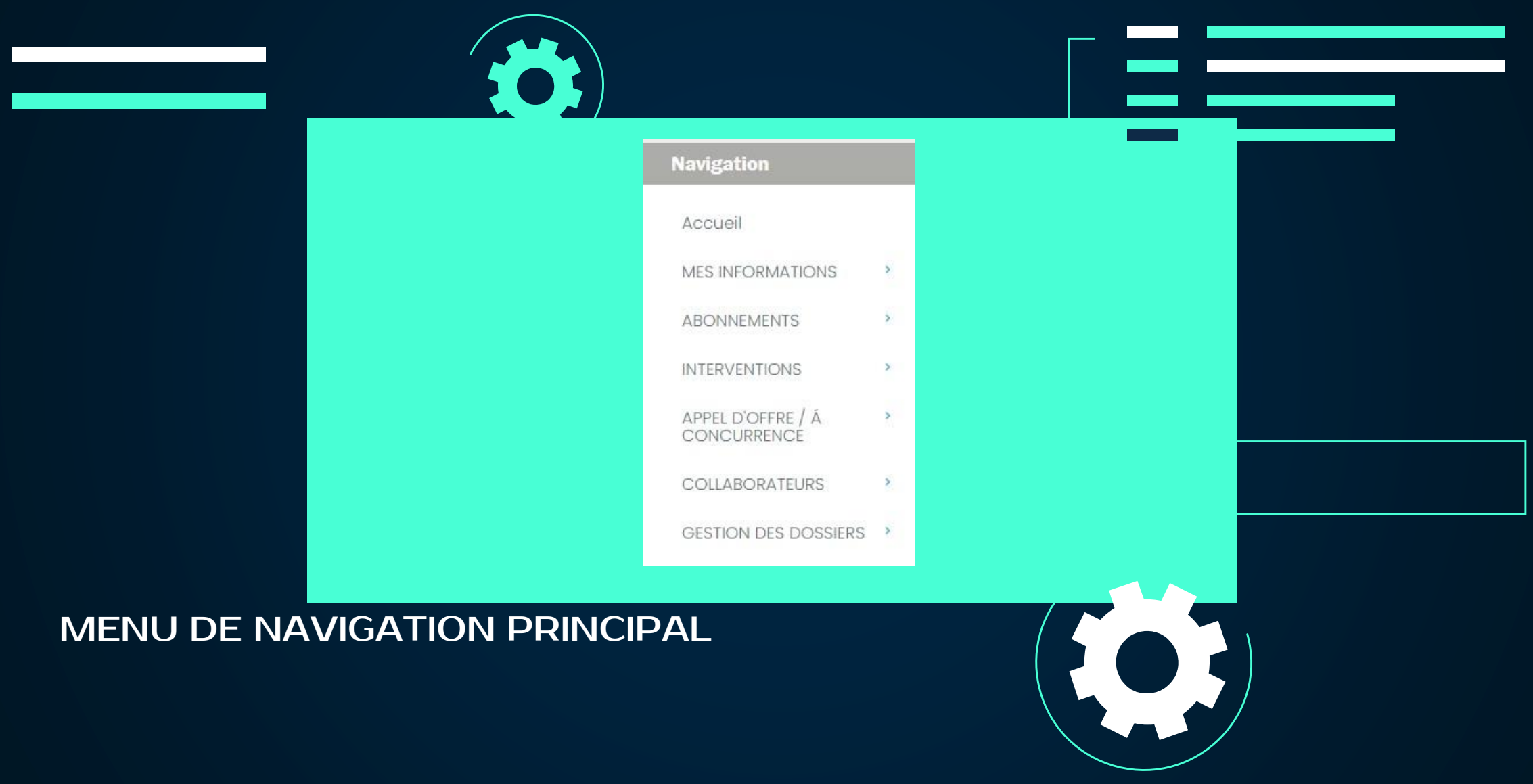

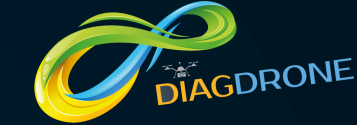

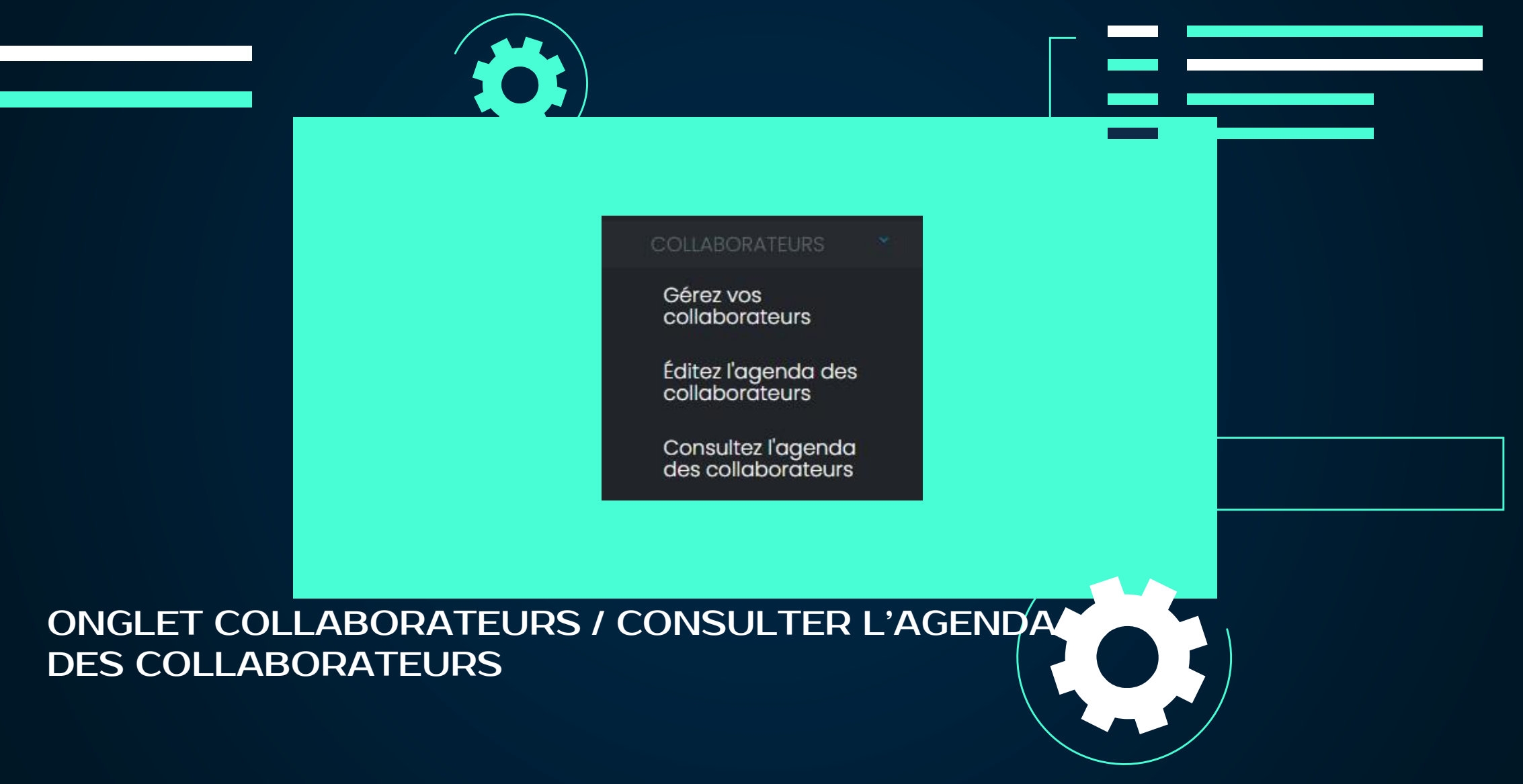

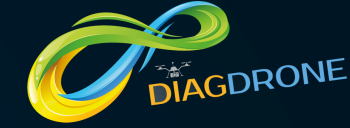

|                                                                                                    | Votre Agen                                                                                                    | da        |           |  |
|----------------------------------------------------------------------------------------------------|----------------------------------------------------------------------------------------------------|-----------|-----------|--|
| < >                                                                                                    | septembre 2021                                                                                                    | Mois Semo | aine Jour |  |
| 30<br>14:23<br>Interventions<br>aériennes<br>Captation<br>audiovisuelle<br>Roanne 42300<br>Intervention<br>Ariermes<br>Thermogra<br>Riorges 421 | 31 1 2<br>7.44<br>There entropy of the second second se | 3 4       | 5         |  |
|                                                                                                    |                                                                                                    |           |           |  |

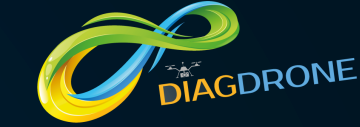

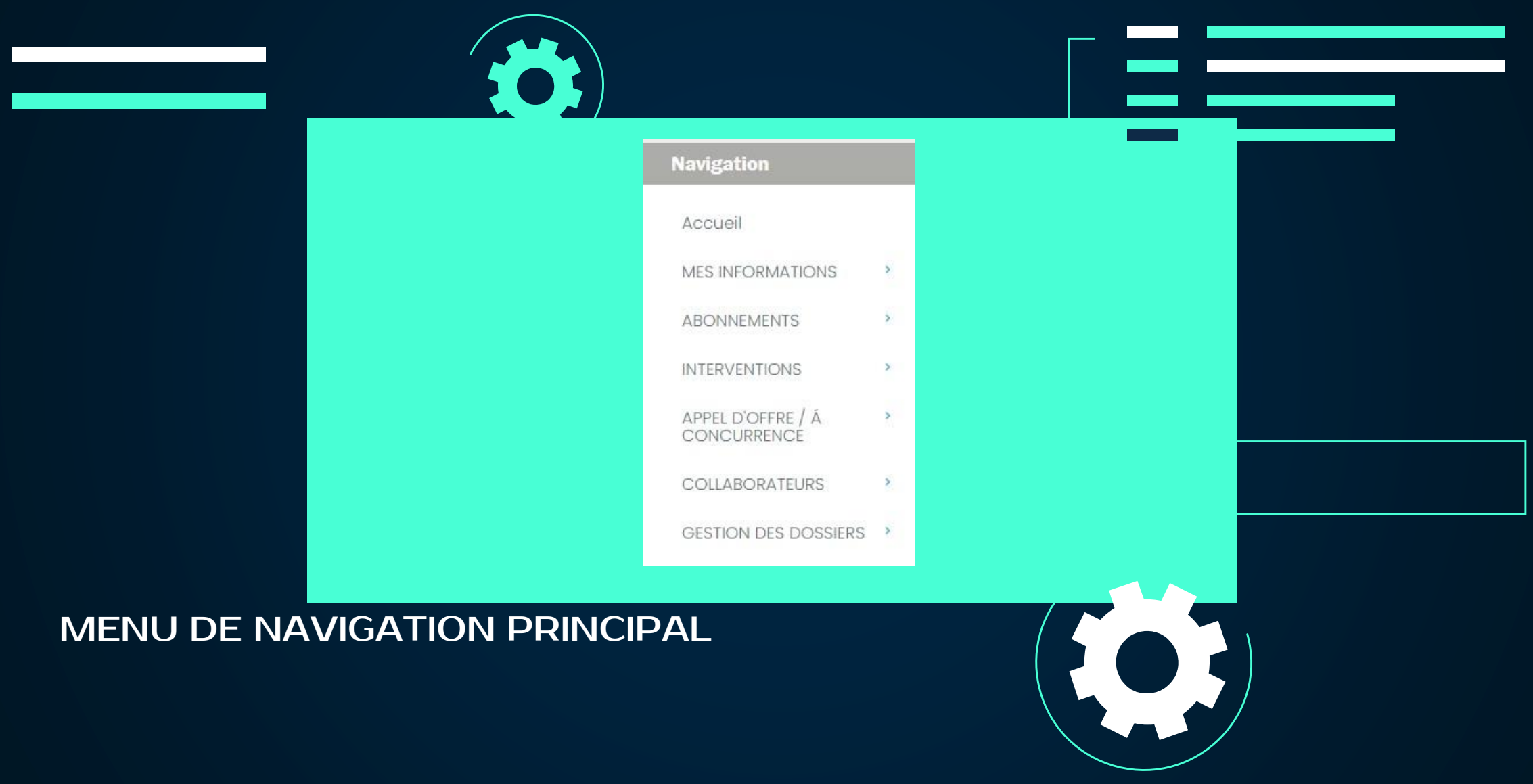

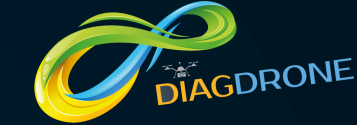

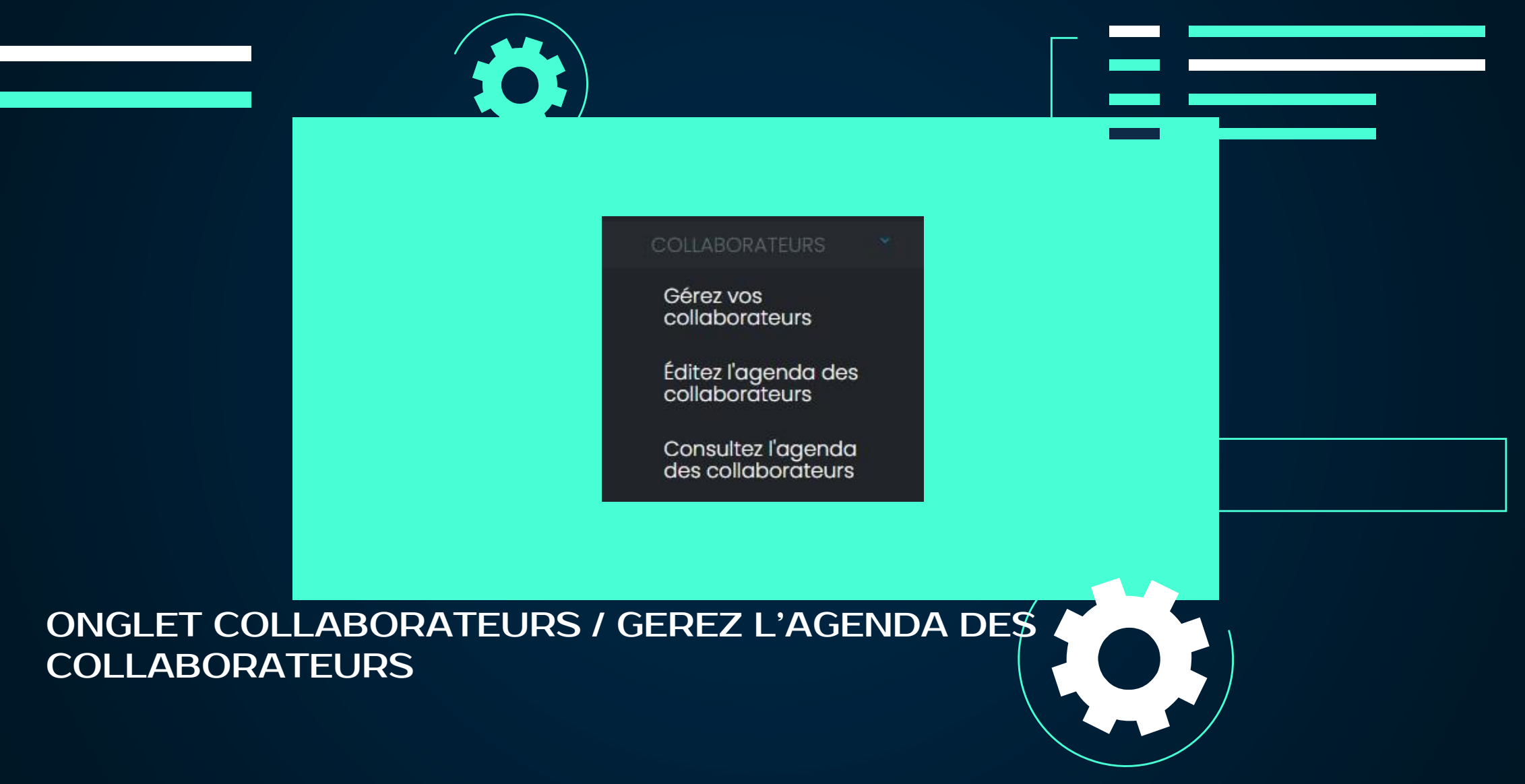

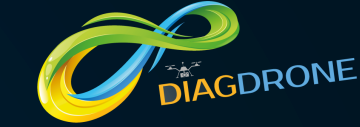

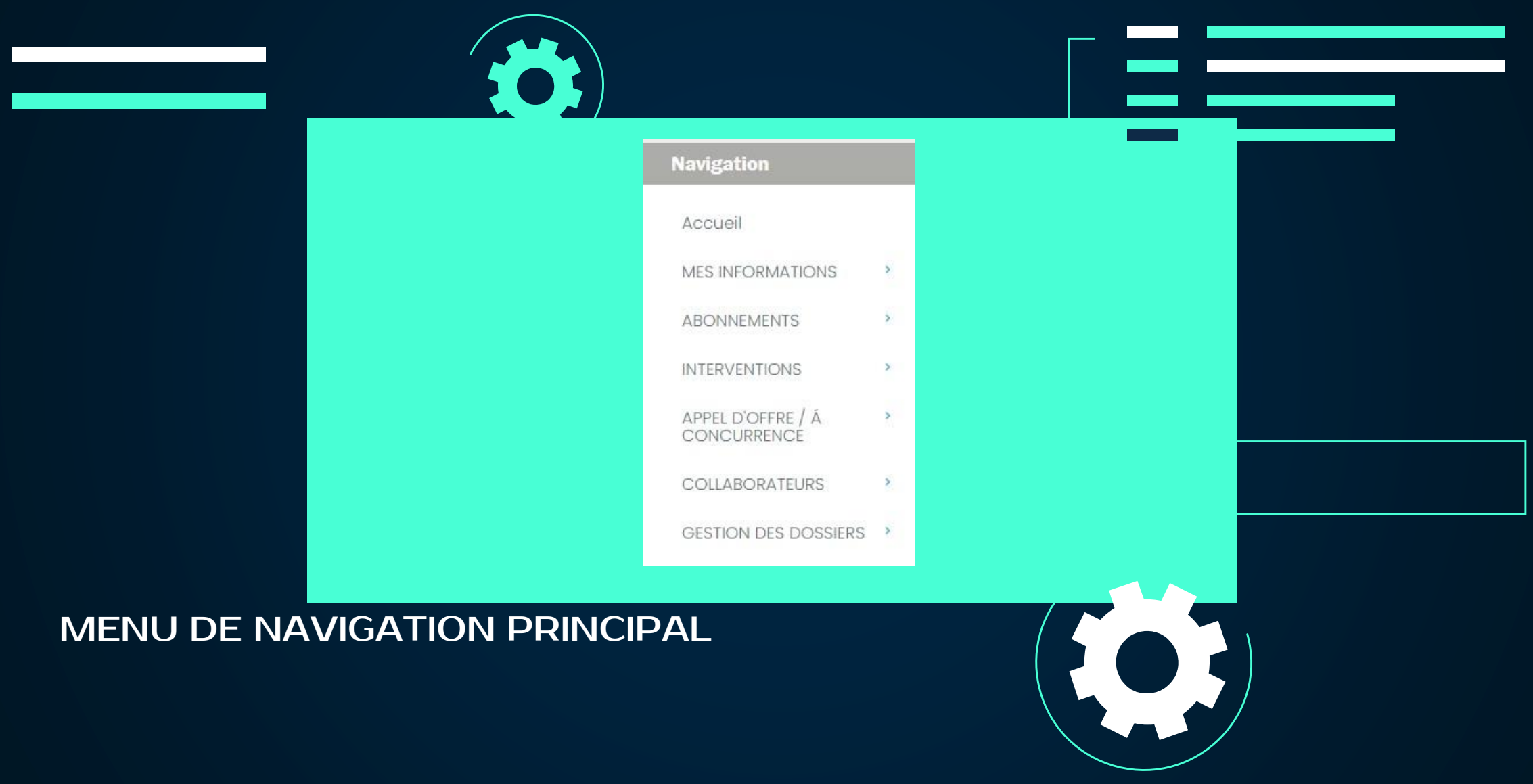

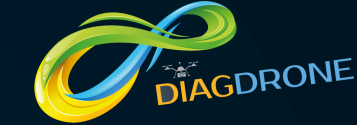

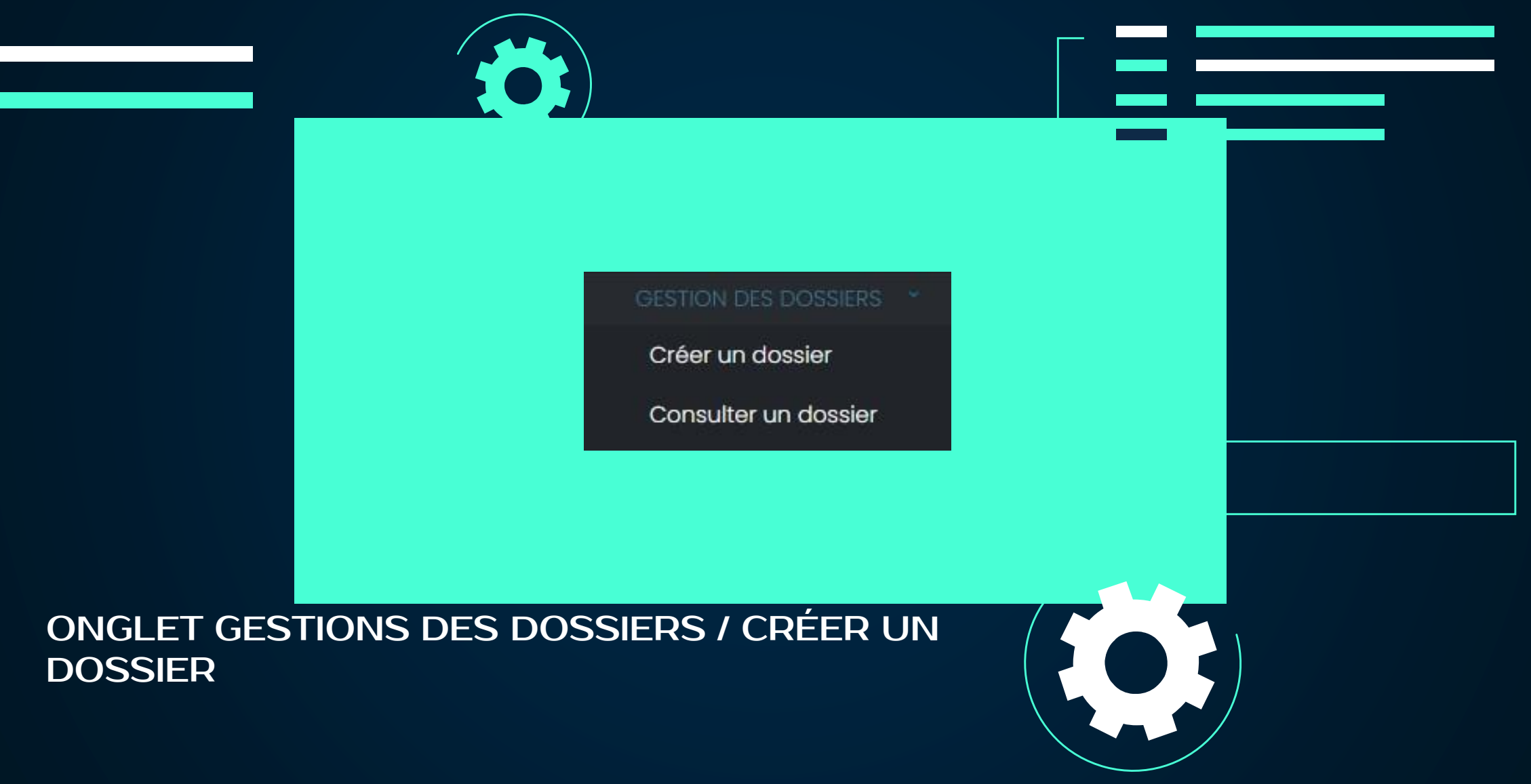

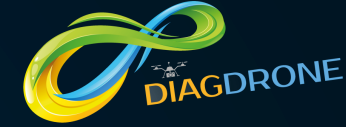

| Choisissez le type de dossier Référence interne               |  |
|---------------------------------------------------------------|--|
| Type de dossier                                               |  |
| Nom du dossier Type                                           |  |
|                                                               |  |
| Adresse                                                       |  |
| Numéro de la voie Nom de la voie                              |  |
| Code postal                                                   |  |
|                                                               |  |
| □Je souhaite inclure un dossier général                       |  |
|                                                               |  |
| CRÉER UN DOSSIER : créez, ici, un nouveau dossier de gestion. |  |

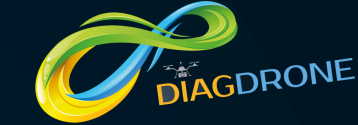

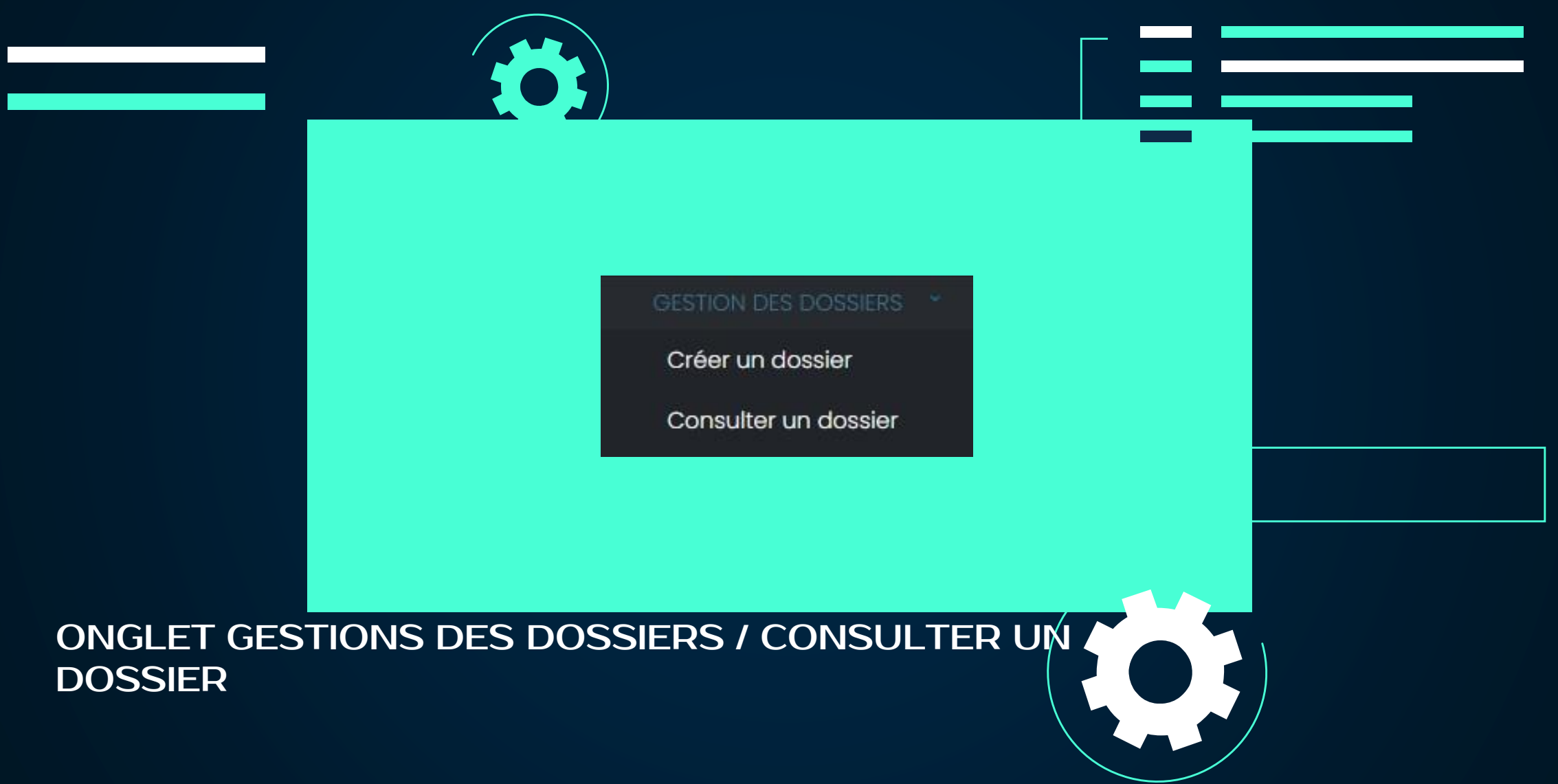

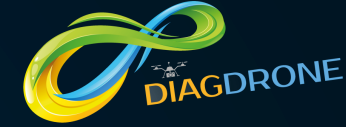

|                                                      | Typologie dossier                         |                                         |           |  |
|------------------------------------------------------|-------------------------------------------|-----------------------------------------|-----------|--|
|                                                      | Patrimoine immobilier 💿                   | Voirie , Espace vert , Parking <b>0</b> | Réseaux 0 |  |
|                                                      | Ouvrage d'art 🖸                           | Evènement sportif ou culturel           |           |  |
|                                                      |                                           |                                         |           |  |
| CONSULTER UN<br>des dossiers enr<br>gestion de dossi | DOSSIER : ret<br>registrés dans v<br>ier. | rouvez, ici, l'intég<br>votre espace de | gralité   |  |